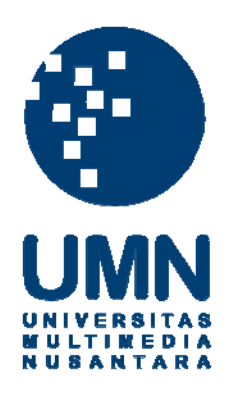

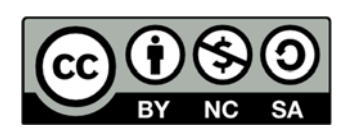

# Hak cipta dan penggunaan kembali:

Lisensi ini mengizinkan setiap orang untuk menggubah, memperbaiki, dan membuat ciptaan turunan bukan untuk kepentingan komersial, selama anda mencantumkan nama penulis dan melisensikan ciptaan turunan dengan syarat yang serupa dengan ciptaan asli.

# **Copyright and reuse:**

This license lets you remix, tweak, and build upon work non-commercially, as long as you credit the origin creator and license it on your new creations under the identical terms.

# BAB III PELAKSANAAN KERJA MAGANG

### 3.1 Kedudukan dan Koordinasi

Dalam pelaksanaan kerja magang, Anggota tim yang mengembangkan website Ekoranjing.com berjumlah tiga orang yang terdiri dari dua web developer dan satu web designer. Kerja magang dilakukan sebagai web developer yang dikoordinasi oleh Bapak Yosia Elim, selaku IT Manager CV. Dreambox Creative Multitalenta serta sebagai *Project Leader* dan pembimbing lapangan. Berikut adalah bagan tim yang bersama-sama mengembangkan sistem.

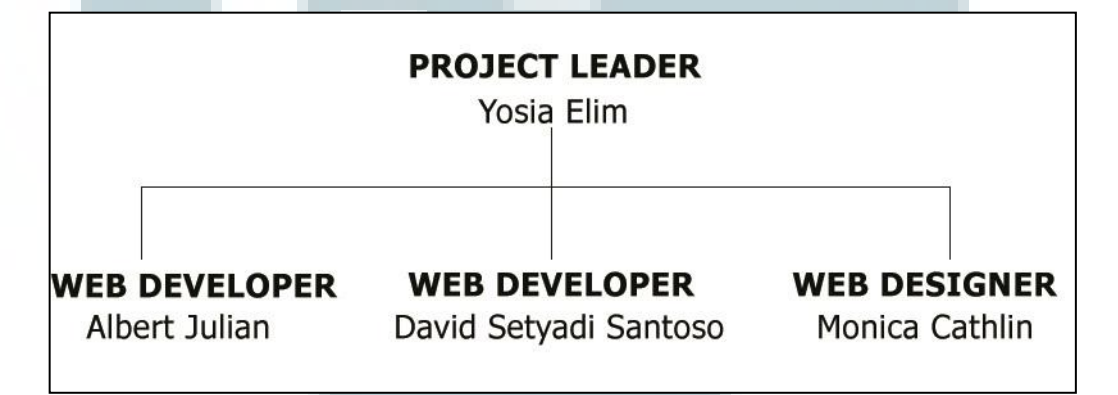

Gambar 3.1 Struktur Tim pengembang website ekoranjing.com

Seorang web designer akan membuat rancangan design per halaman yang akan dipresentasikan ke Project Leader. Project Leader akan memberikan arahan tentang bagian dari design tersebut yang sesuai dengan keinginannya. Jika ada yang tidak sesuai, web designer akan mengubahnya sesuai arahan. Apabila design sudah disetujui, maka tim web developer akan merealisasikannya menjadi webpage.

### **3.2 Tugas yang Dilakukan**

Tugas yang dilakukan adalah membuat *website responsive* bernama ekoranjing.com. Pengembangan *website* ini dilakukan oleh tim yang terdiri dari tiga orang. Tim ini terdiri dari David Setyadi Santoso dan Albert Julian sebagai *web developer* dan Monica Cathlin sebagai *web designer* yang merupakan pekerja magang di CV. Dreambox Creative Multitalenta.

Dalam kerja magang ini, yang difokuskan adalah modul *member*, *purchasing*, *sale*, *article* dan merealisasikan *front end* antarmuka pengguna. Pembuatan sistem yang dikerjakan selama kerja magang menggunakan SDLC (*Software Development Life Cycle*) model *Iterative*. Model ini memiliki siklus yaitu perencanaan sistem, analisis sistem, perancangan sistem dan perangkat lunak, implementasi dan pengujian unit, dan operasi serta pemeliharaan. Yang menjadi pertimbangan dalam penggunaan model *Iterative* adalah karena model ini lebih fleksibel dibanding dengan model *Waterfall* terutama apabila ada perubahan. Penggunaan model *Iterative* juga lebih memudahkan dalam mengimplementasikan perubahan dalam sistem pada saat pengembangan (Isnaeni Chasir Nurezha,2009).

Pada kerja magang, pekerjaan hanya dilakukan sampai tahap integrasi dan pengujian system, selanjutnya *website* akan dikelola sendiri oleh CV. Dreambox Creative Multitalenta dengan menggunakan *database management* yang telah dibuat. Pengujian terhadap sistem dilakukan beberapa kali sesuai dengan koreksi dan masukan dari *Project Leader*. Sebagai gambaran, tabel berikut dapat

menjelaskan tentang hal-hal yang dilakukan selama kerja magang setiap minggunya.

| No  | Kagiatan               | Agustus |   |   |   | September |   |   |   | Oktober |   |   |   |
|-----|------------------------|---------|---|---|---|-----------|---|---|---|---------|---|---|---|
| INU | Reglatali              |         | 2 | 3 | 4 | 1         | 2 | 3 | 4 | 1       | 2 | 3 | 4 |
| 1   | Studi literature       |         |   |   |   |           |   |   |   |         |   |   |   |
| 2   | Analisa kebutuhan      |         |   |   |   |           |   |   |   |         |   |   |   |
| 3   | Perancangan sistem     |         |   |   |   |           |   |   |   |         |   |   |   |
| 4   | Pembuatan sistem       |         |   |   |   |           |   |   |   |         |   |   |   |
| 5   | Pengujian sistem       |         |   |   |   |           |   |   |   |         |   |   |   |
| 6   | Presentasi hasil kerja |         |   |   |   |           |   |   |   |         |   |   |   |

Tabel 3.1 Jadwal Kerja Magang

### 3.2.1 Studi Literatur

Kerja magang yang dilakukan dimulai dengan mempelajari kebutuhan *user* yaitu CV. Dreambox Creative Multitalenta. *Web developer* yang berjumlah dua orang berdiskusi dengan *project leader* tentang fitur yang diinginkan terdapat pada website ini.

Selain mengenali kebutuhan *user*, dilakukan pembelajaran tentang berbagai hal yang berkaitan dengan PHP, Javascript, dan HTML5. Penggunaan HTML5 dengan fitur-fiturnya cukup memudahkan dalam proses pengembangan *website* ini.

Pada proses pengembangan, dilakukan pembelajaran secara lebih mendalam tentang *Responsive Web Design* karena teknologi ini masih tergolong baru dan minimnya pengalaman dalam mengembangkan *website* yang bersifat responsif. Arahan awal dari *project leader* yang menyuruh untuk mempelajari tentang Bootstrap sangat membantu selama kerja magang. Bootstrap merupakan *framework* yang digunakan untuk membangun *website* responsif. Terdapat dua *framework* lain yang dipelajari yaitu Code Igniter dan Grocery Crud. Beberapa mata kuliah seperti Pengantar Teknologi Internet (PTI) dan Pemrograman Web. PTI yang dipelajari pada semester tiga perkuliahan sangat membantu dalam mempelajari ulang mengenai Javascript. Pemrograman Web pada semester lima perkuliahan memudahkan dalam mempelajari lagi mengenai PHP dan *Code Igniter*. Untuk *Grocery Crud* dan Bootstrap, pembelajaran dilakukan melalui *tutorial online* pada berbagai *website* dan konsultasi dengan *project leader*.

### 3.2.2 Analisa Kebutuhan

Analisa dimulai berdasarkan kebutuhan-kebutuhan yang ada untuk diterapkan ke dalam sistem yang akan dibangun. Analisa juga dilakukan untuk perancangan database yang akan digunakan pada sistem. Dari hasil analisa, sistem yang akan dikembangkan dibagi menjadi delapan modul:

- Modul Member Management
- Modul Product Management
- Modul Purchase Management
- Modul Article Management
- Modul Encyclopedia Management
- Modul Photo Management
- Modul Searching and Sorting
- Modul Sale Management

Berdasarkan kedelapan modul yang ada, penugasan yang diterima adalah mengembangkan empat modul yaitu modul *Member Management*, *Purchasing Management*, *Sale Management* dan *Article Management*. Member Management digunakan untuk melakukan sign up (pendaftaran) member, log in, log out dan forget password. Terdapat tiga tingkatan member pada sistem yang dibangun yaitu admin, member dan visitor. Admin merupakan pengelola dari sistem yang memiliki tingkatan yang paling tinggi. Member merupakan anggota yang telah mendaftar pada website ekoranjing.com. Visitor merupakan pengguna yang tidak/belum mendaftar pada sistem.

*Purchasing Management* digunakan untuk melakukan pembelian barang, pembayaran dan konfirmasi baik pembelian serta konfirmasi pembayaran. Pada modul ini, admin dapat melihat pembelian yang terjadi dan melihat pembayaran yang dilakukan *user*. Apabila admin telah melihat pembayaran untuk sebuah transaksi dilakukan maka akan mengirimkan konfirmasi ke *email* pembeli.

*Sale Management* digunakan untuk memberikan potongan harga terhadap produk tertentu. Admin dapat melihat, menambah, mengubah dan menghapus data pada tabel *sale*.

Article Management berguna untuk melihat, menambah, mengubah dan menghapus data pada tabel artikel. Admin mampu melakukan semua hal tersebut dalam Article Management. Namun, member biasa dan visitor menampilkan data dari tabel artikel, keduanya tidak dapat menambah maupun mengubah data artikel yang ada.

### 3.2.3 Perancangan Sistem

Tahapan selanjutnya adalah perancangan sistem. Pada tahap ini dibuat *Entity Relationship Diagram, Data Flow Diagram, Flowchart* dan rancangan antarmuka sistem yang akan dibuat nanti. Hal-hal di atas diperlukan untuk menggambarkan hubungan antara tabel sehingga sesuai dengan *Entity Relationship Diagram. Data* 

*Flow Diagram* menggambarkan aliran data yang bergerak pada sistem. *Flowchart* menggambarkan alur kerja aplikasi yang dibangun. Rancangan antarmuka diperlukan untuk mempermudah dalam membuat antarmuka pada *website* yang akan dibuat.

### 3.2.4 Pembuatan Sistem

Pada pembuatan sistem perlu beberapa perangkat lunak yang akan digunakan untuk menunjang kerja magang ini. Berikut ini beberapa perangkat lunak yang digunakan:

- Sistem operasi Windows 8 Single Language 64 bit (6.2, Build 9200)
- Mozilla Firefox 32.0.3, *browser* ini digunakan untuk menjalankan dan menguji sistem yang dibuat. Apabila terjadi kesalahan pada hasil baik tampilan atau fungsionalitas, maka akan diperbaiki dan kemudian diuji kembali. *Browser* ini juga digunakan untuk mencari informasi tambahan apabila mengalami kesulitan dalam pengembangan sistem. Informasi tersebut adalah yang berkaitan dengan *script language* yang digunakan yaitu HTML5, PHP, CSS, dan Javascript serta mencari *plugin* yang dibutuhkan. Akses ke beberapa *tutorial online* melalui Mozilla Firefox juga dilakukan untuk menunjang pengembangan sistem.
- Google Chrome 39.0.2171.71 m, *browser* ini digunakan untuk pengujian dan perbandingan tampilan *website* terhadap browser Mozilla Firefox. Pengujian dilakukan sampai tampilan *website* apabila dibuka dengan menggunakan Google Chrome sudah sama/mirip dengan tampilan pada Mozilla Firefox.
- Xampp 1.8.0 untuk pembuatan *database* MySQL yang digunakan untuk *database* pada sistem yang dibuat.

- Notepad++ v6.6.8 sebagai *text editor* yang digunakan untuk menulis dokumen PHP, HTML, Javascript dan CSS.
- Adobe Photoshop CS6 Portable untuk mendapatkan gambar dari *design layout* yang telah dibuat oleh *web designer*. Photoshop juga digunakan untuk mengetahui ukuran dari gambar yang akan digunakan dalam *website*.

Adapun beberapa perangkat keras yang dibutuhkan untuk membantu pembuatan sistem adalah Laptop Asus A450L *series*, dengan spesifikasi sebagai berikut.

- a. *Processor* Intel i5-4200U 1.60 GHz
- b. Hard disk dengan kapasitas total 750 GB
- c. RAM DDR3 dengan kapasitas 4 GB
- d. VGA Nvidia GeForce GT720M 2 GB

### 3.2.5 Pengujian Sistem

Tahap pengujian merupakan tahap yang dilakukan untuk mengetahui apakah website yang dibuat sudah memiliki tampilan dan fitur yang sesuai dengan keinginan. Pengujian ini dilakukan dengan menggunakan data *dummy* sebagai data untuk diuji. Pengujian dilakukan dengan membandingkan tampilan dengan resolusi yang berbeda-beda yaitu resolusi *desktop*, *tablet* dan *mobile*. Perubahan resolusi yang diuji hanyalah pada *width*-nya saja karena memang yang akan membedakan tampilan dari website hanya bagian *width* tidak mempedulikan bagian *height* dari layar. Pengujian ini hanya dilakukan pada dua *web browser* yaitu Mozilla Firefox dan Google Chrome, sebagai dua dari beberapa browser yang paling sering digunakan di Indonesia (Yayan Mulyana, 2012). Tahap

pengujian juga dilakukan untuk melihat apakah masih terdapat *bug – bug* pada kinerja *website*.

### 3.2.6 Presentasi Hasil Kerja pada Perusahaan

Presentasi hasil kerja pada pembimbing lapangan dilakukan sesuai dengan permintaan untuk mempresentasikan hasil pembuatan *website*. Presentasi dilakukan oleh kedua *web developer*. Kedua web developer ini mempresentasikan modul-modul yang dibuat sesuai dengan modul yang ditugaskan.

Pada jadwal dituliskan bahwa presentasi dilakukan dalam waktu dua minggu hal ini dikarenakan pada minggu pertama dilakukan presentasi kepada *project leader*. *Project leader* memberikan *feedback* berupa revisi terhadap *website* yang dibuat. Pada minggu kedua, setelah *feedback* dan revisi diimplementasi, presentasi tentang hasil revisi kepada *project leader* dilakukan.

### 3.3 Uraian Pelaksanaan Kerja Magang

Pelaksanaan kerja magang ini akan dibagi menjadi 3 bagian yaitu pelaksanaan, kendala yang ditemukan dan solusi atas kendala yang ditemukan. Berikut merupakan penjelasan dari keseluruhan pelaksanaan kerja magang.

### 3.3.1 Proses Pelaksanaan

Pelaksanaan kerja magang yang dilakukan terdiri dari beberapa tahapan yaitu perancangan sistem yang terdiri dari *Data Flow Diagram, Flowchart, Entity Relation Diagram* dan struktur tabel, desain antarmuka, dan tahap terakhir adalah implementasi. Berikut penjelasan tahap-tahap tersebut.

### A. Perancangan Sistem

Permodelan yang diterapkan pada perancangan *website* ini adalah dengan metode *procedural* sehingga *Data Flow Diagram* perlu dibuat.

### A.1 Data Flow Diagram

Data Flow Diagram (DFD) adalah suatu diagram yang menggunakan notasinotasi untuk menggambarkan arus dari data sistem, yang penggunaannya sangat membantu untuk memahami sistem secara logika, terstruktur dan jelas. Berikut telah tercantum DFD yang berkaitan dengan modul yang dikembangkan untuk *website* ekoranjing.com.

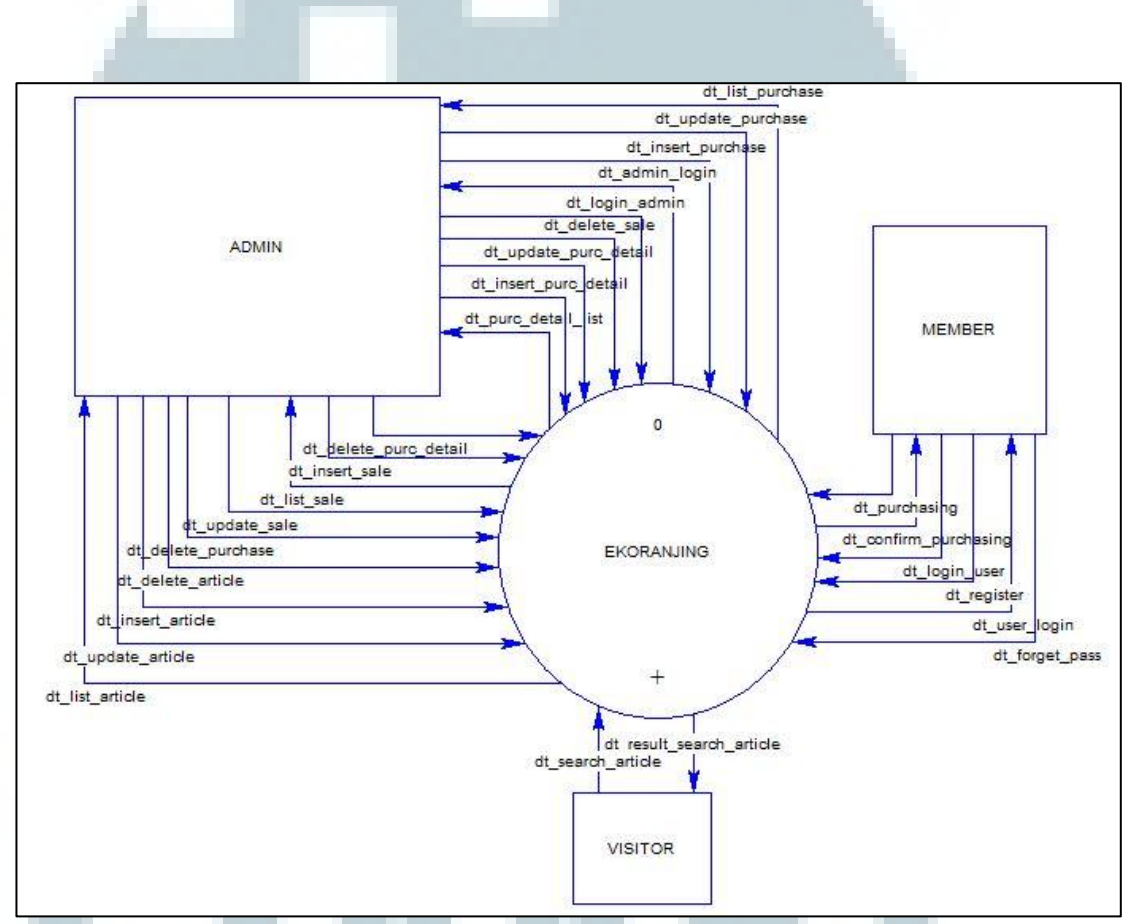

Gambar 3.2 DFD Context Diagram sistem ekoranjing.com

Sistem yang dibuat memiliki tiga tipe *user* atau entitas yaitu admin, *member* dan *visitor*. *Context* diagram pada gambar 3.2 akan menunjukan secara garis besar flow data yang terjadi dalam sistem yang dibuat.

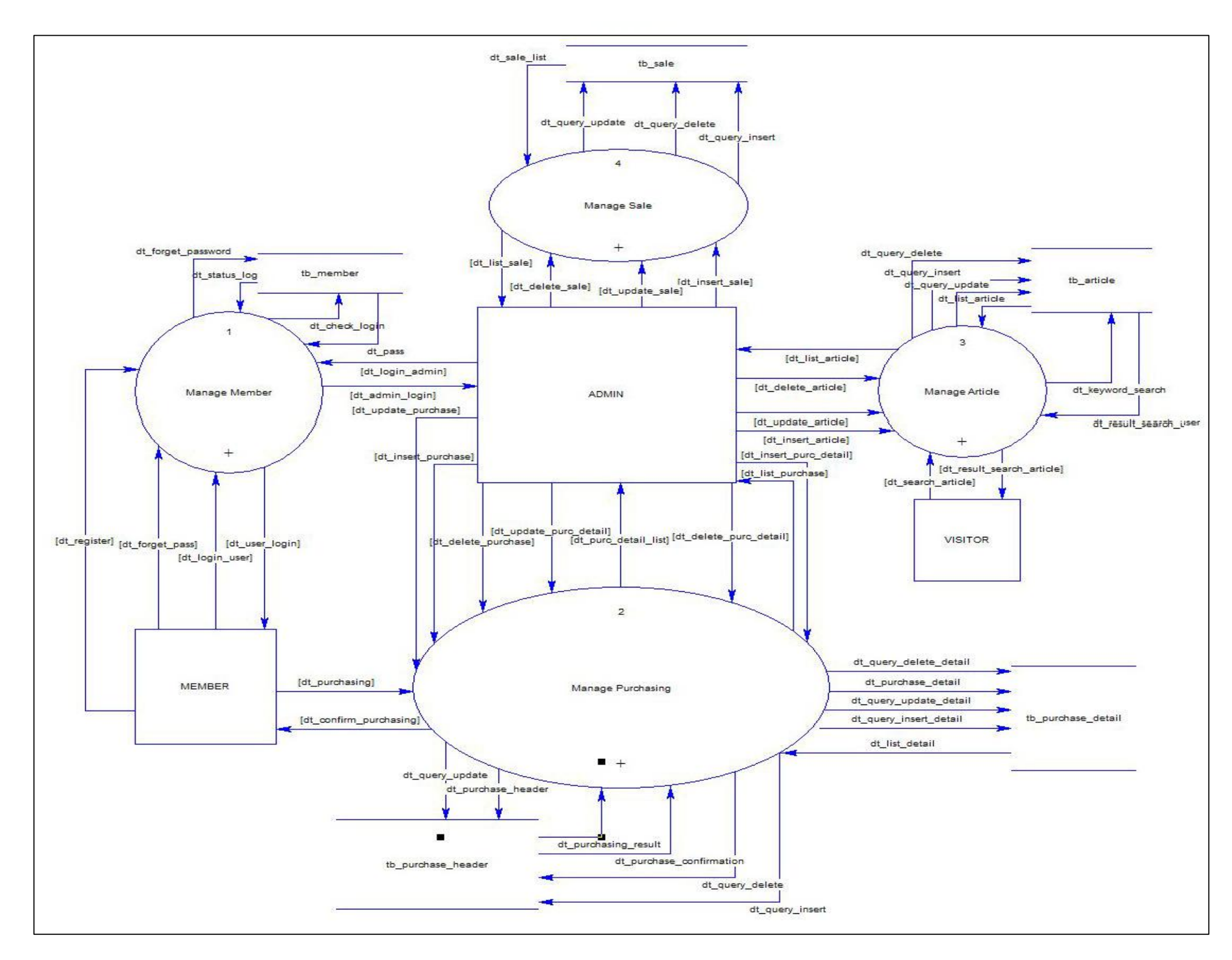

Gambar 3.3 DFD *level 1* sistem ekoranjing.com

Kemudian dilanjutkan dengan *decompose* proses pada *context* diagram yang membentuk gambar 3.3 yaitu *Data Flow Diagram level* 1. Pada diagram ini terdapat 4 subproses yaitu *Manage Member*, *Manage purchasing*, *Manage article* dan *Manage sale*. Penggambaran hanya pada empat subproses dari delapan subproses yang ada, sesuai dengan apa yang dikerjakan. Dari empat subproses ini akan di decompose lagi sehingga membentuk empat DFD level 2 yang masingmasing akan lebih menjelaskan secara detail proses apa saja yang terjadi pada subproses tersebut.

Pada diagram juga terdapat lima tabel yang berkaitan dengan tugas yang dikembangkan yaitu table *member*, *purchase\_header*, *purchase\_detail*, *article* dan *sale*.

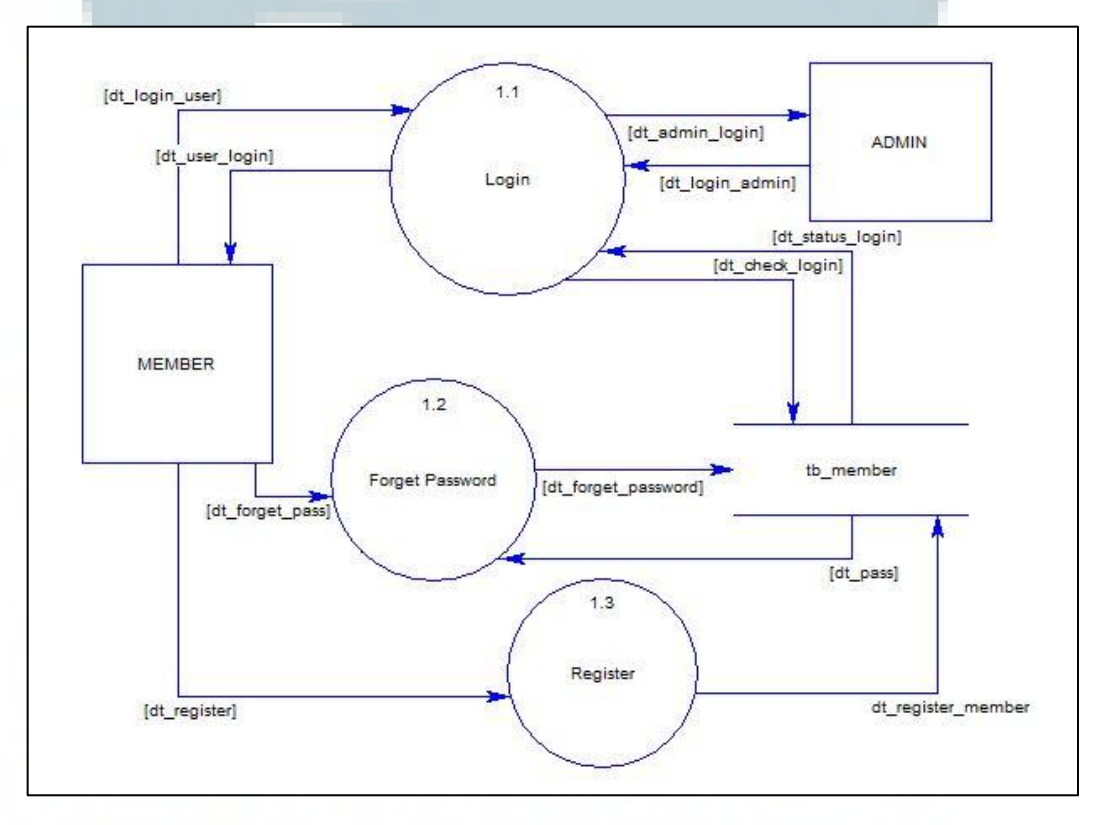

Gambar 3.4 DFD level 2 subproses: Manage Member

Gambar 3.4 merupakan rincian dari subproses *Manage Member*. Pada diagram terdapat tiga proses yang terjadi yaitu *Login*, *Forget Password* dan *Register*. Table yang terdapat pada diagram ini hanya satu yaitu tabel *member*. Entitas member dapat melakukan tiga proses yang ada sedangkan admin hanya dapat melakukan proses *Login*.

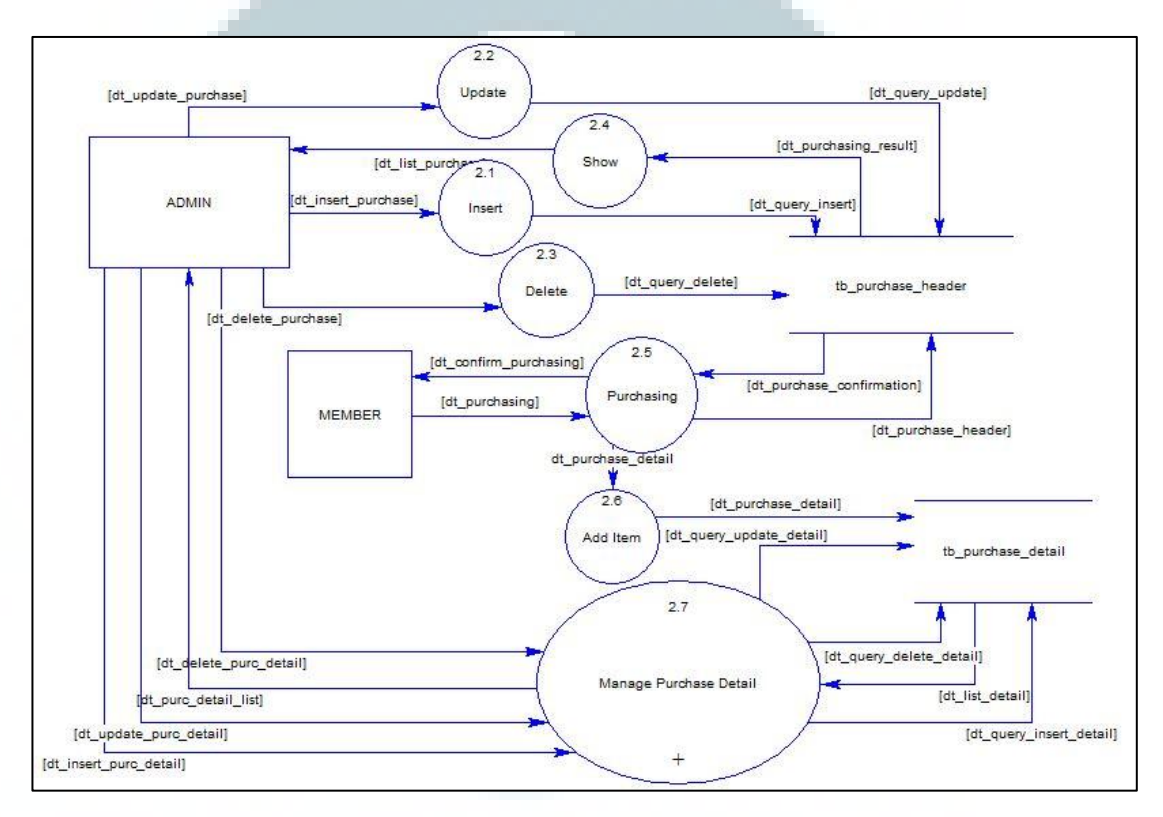

Gambar 3.5 DFD level 2 subproses: Manage Purchasing

DFD pada Gambar 3.5 ini memiliki tujuh subproses yaitu *Insert, Update, Delete, Show, Purchasing, Add Item* dan *Manage Purchase Detail.* Subproses *Purchasing* dan *Add Item* hanya dapat dilakukan oleh entitas *member.* Sedangkan proses lainnya dapat dilakukan oleh admin. Subproses *Manage Purchase Detail* masih memiliki proses-proses yang lebih rinci yang akan dijelaskan pada Gambar 3.8.

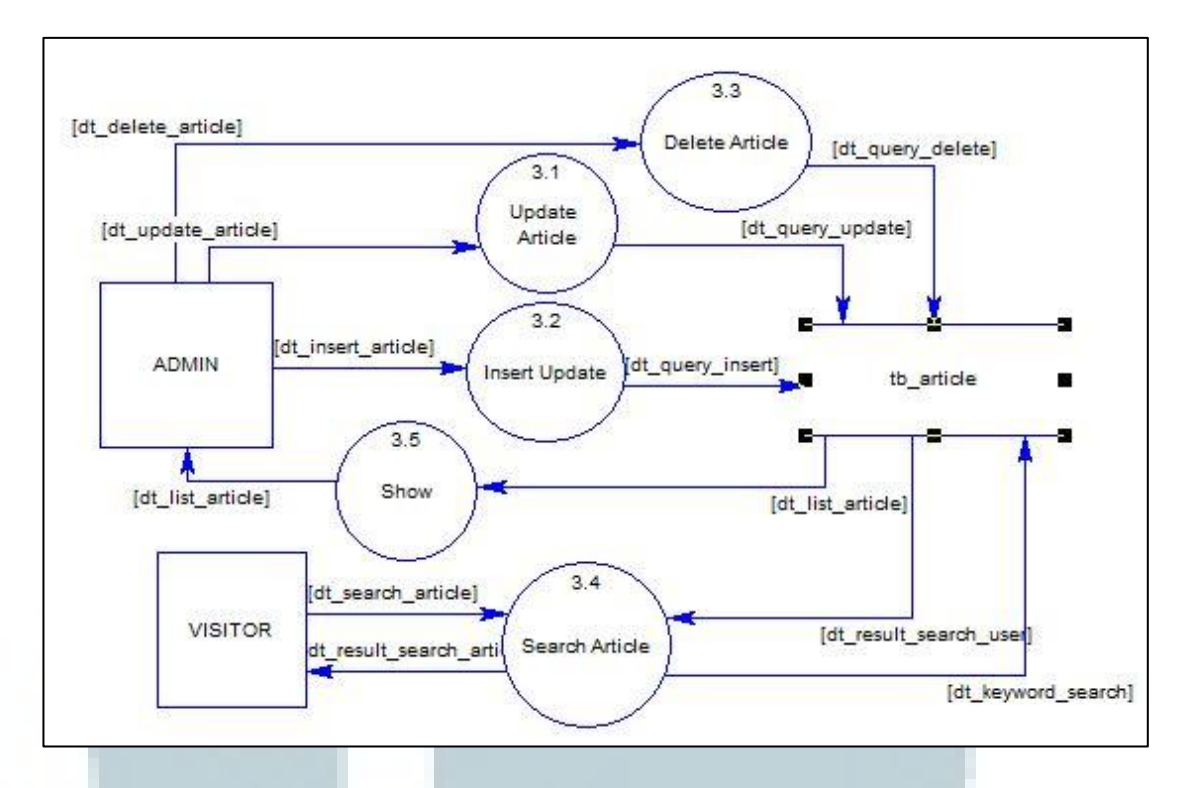

Gambar 3.6 DFD level 2 subproses: Manage Article

Gambar diatas menunjukkan subproses *Manage Article* yang memiliki lima proses yaitu *Update Article*, *Insert Update*, *Delete Article*, *Search Article* dan *Show*. Semua proses itu berkaitan dengan tabel *article*.

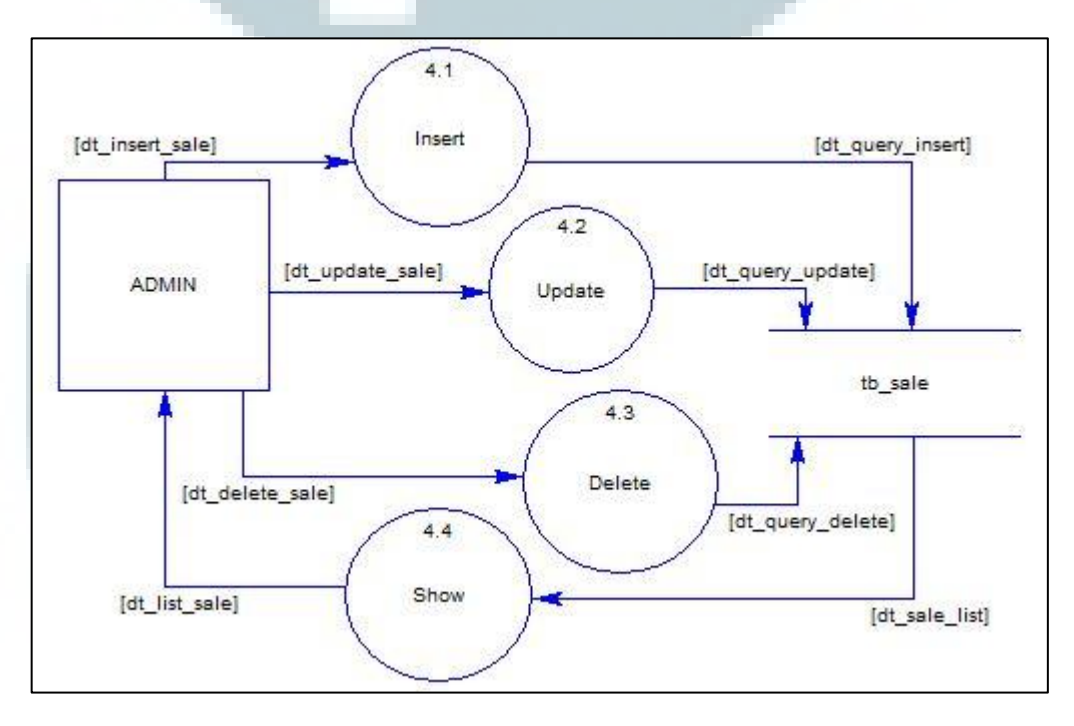

Gambar 3.7 DFD level 2 subproses: Manage Sale

Gambar 3.7 menunjukkan subproses *Manage Sale*, dibagi menjadi empat proses yaitu *Insert*, *Update*, *Delete* dan *Show* yang berkaitan dengan tabel *sale*.

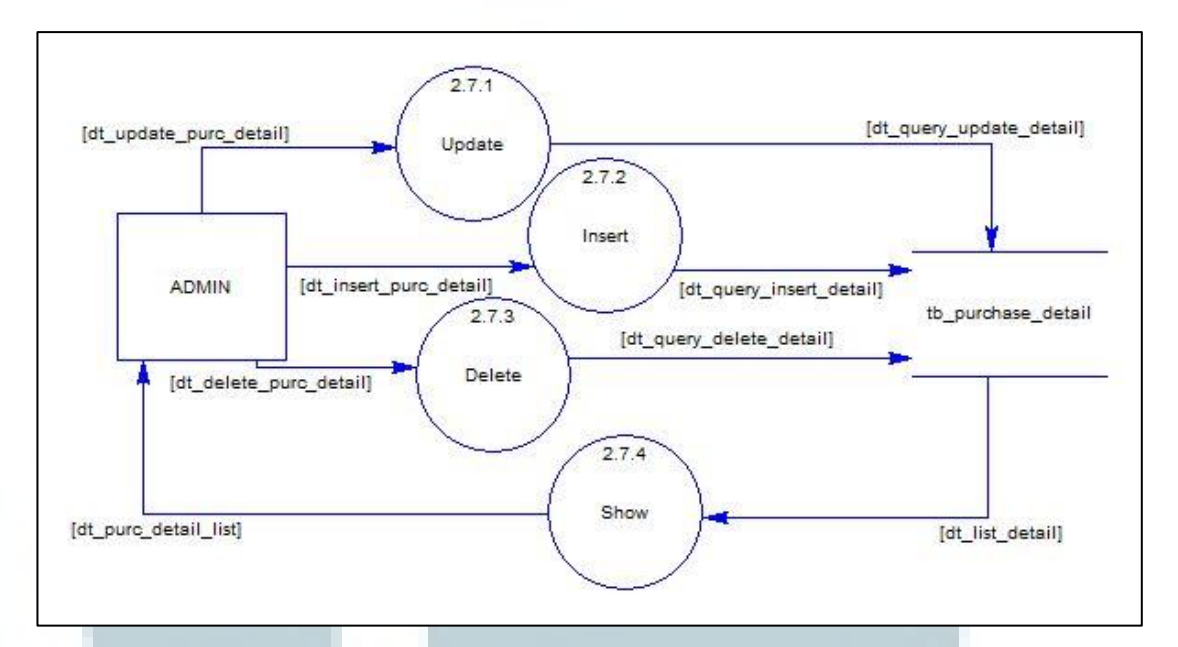

Gambar 3.8 DFD level 3 subproses: Manage Purchase Detail

Gambar DFD ini merupakan *level* terdalam dari DFD yang dibuat yaitu *level* 3. Subproses *Manage Purchase Detail* dibagi menjadi empat proses kecil yaitu *Update*, *Insert*, *Delete* dan *Show*. empat proses tersebut berhubungan dengan satu tabel yaitu tabel *purchase\_detail*.

### A.2 Flowchart

*Flowchart* adalah penggambaran secara grafik dari langkah-langkah dan uruturutan prosedur dari suatu program. *Flowchart* ini merupakan langkah awal pembuatan program sesuai dengan logika pemrograman yang akan digunakan. Gambaran ini dinyatakan dengan simbol. Dengan demikian setiap simbol menggambarkan proses tertentu. Sedangkan hubungan antar proses digambarkan dengan garis penghubung. Dengan adanya *flowchart* urutan proses kegiatan menjadi lebih jelas. Berikut ini merupakan *flowchart* dari *website* ekoranjing.com.

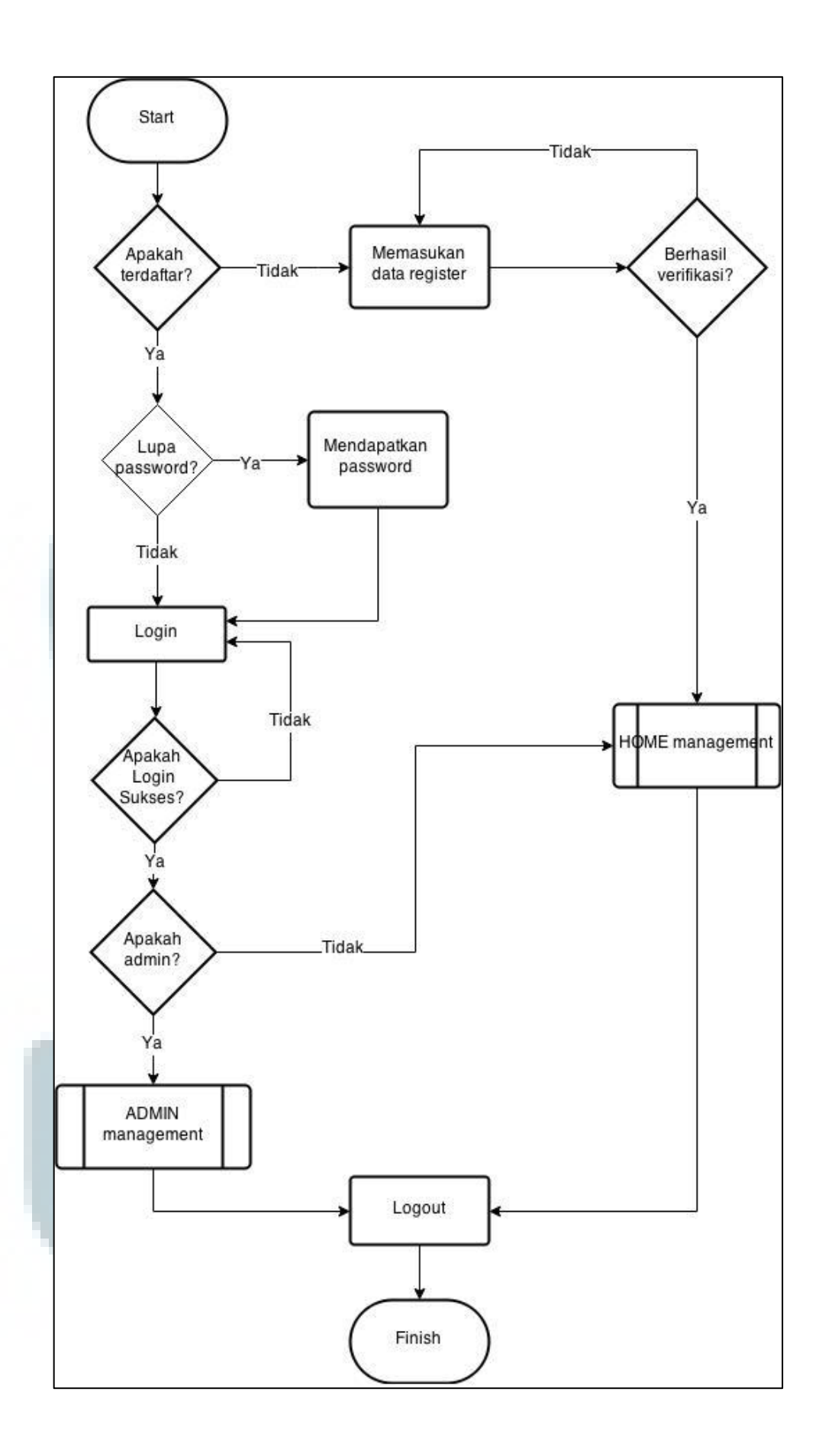

### Gambar 3.9 Flowchart dari keseluruhan website ekoranjing.com

Gambar 3.9 menjabarkan tentang urutan proses dari keseluruhan *website* ekoranjing.com. *Flowchart* yang dicantumkan hanya merupakan *flowchart* yang sesuai dengan apa yang ditugaskan oleh *Project Leader*.

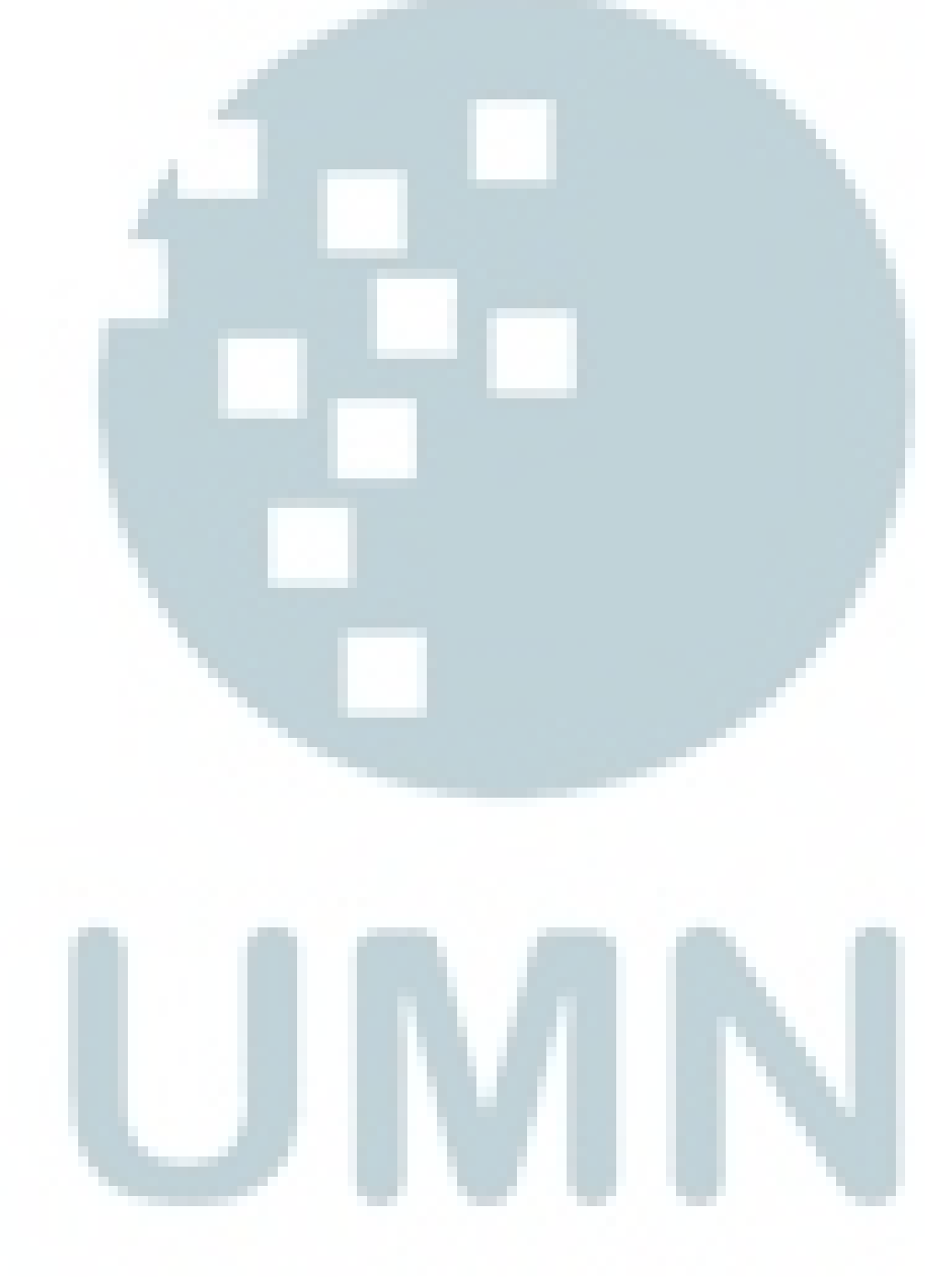

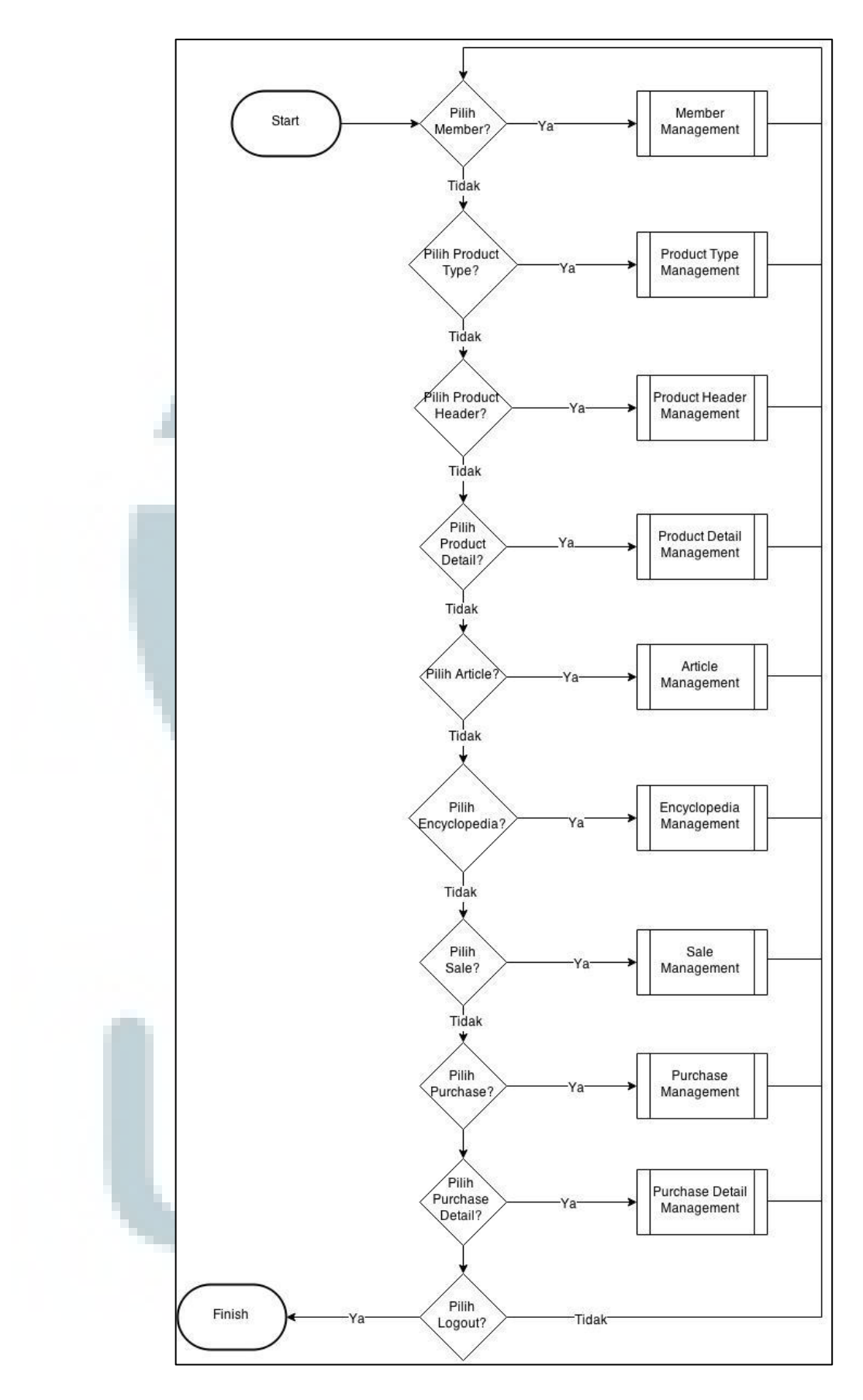

Gambar 3.10 Flowchart dari subproses: ADMIN Management

Gambar 3.10 menjelaskan tentang subproses: ADMIN *Management* dari *flowchart* sebelumnya. Pada *flowchart* ini terdapat sembilan subproses yang merupakan pembagian modul pada admin. Berikut akan dijabarkan *flowchart* untuk subproses *Member Management*, *Purchase Header Management*, *Purchase Detail Management*, *Article Management* dan *Sale Management* yang merupakan tugas yang diberikan dalam pengembangan sistem.

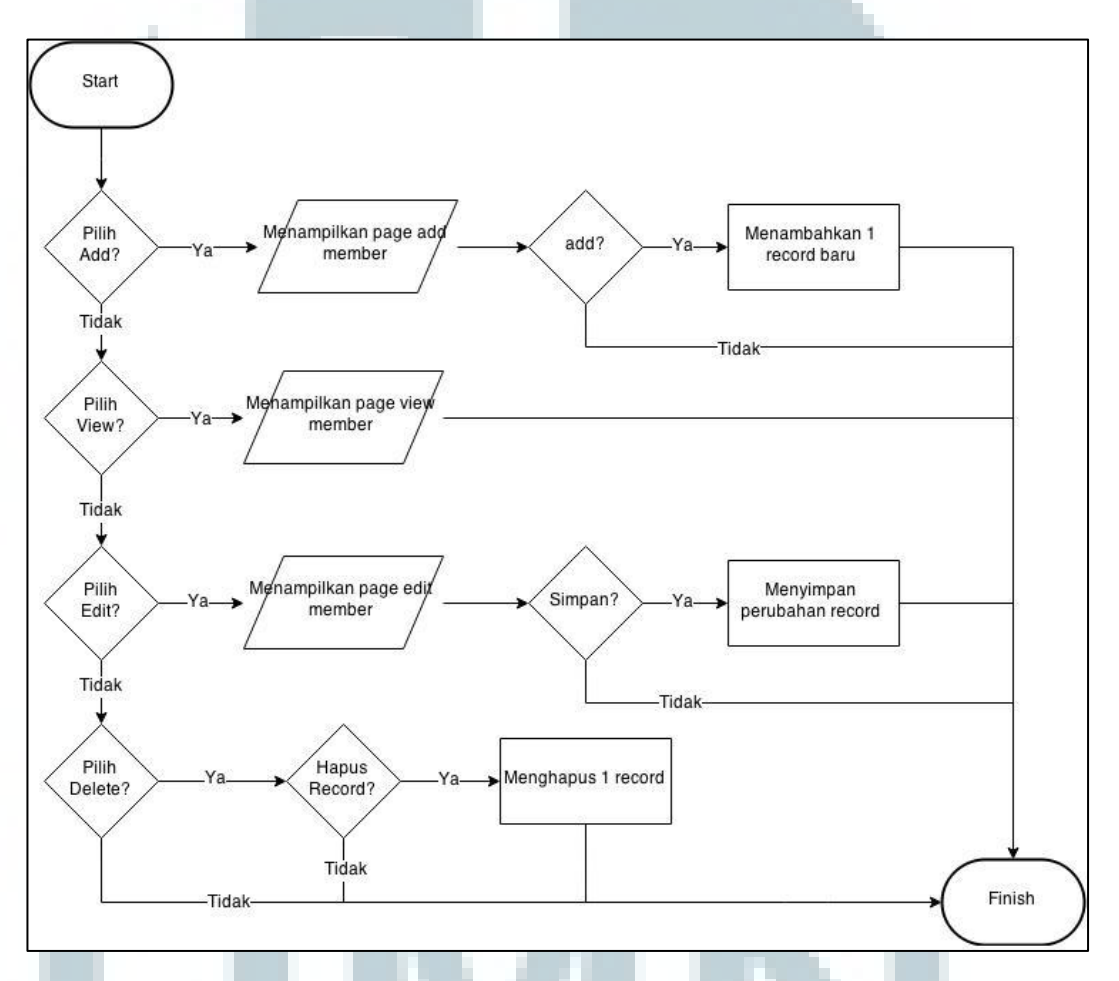

Gambar 3.11 Flowchart dari subproses: Member Management

*Flowchart* diatas mendefinisikan modul *Member Management* dari admin yang dapat menampilkan, menambah, mengubah dan menghilangkan data *member* ekoranjing.com.

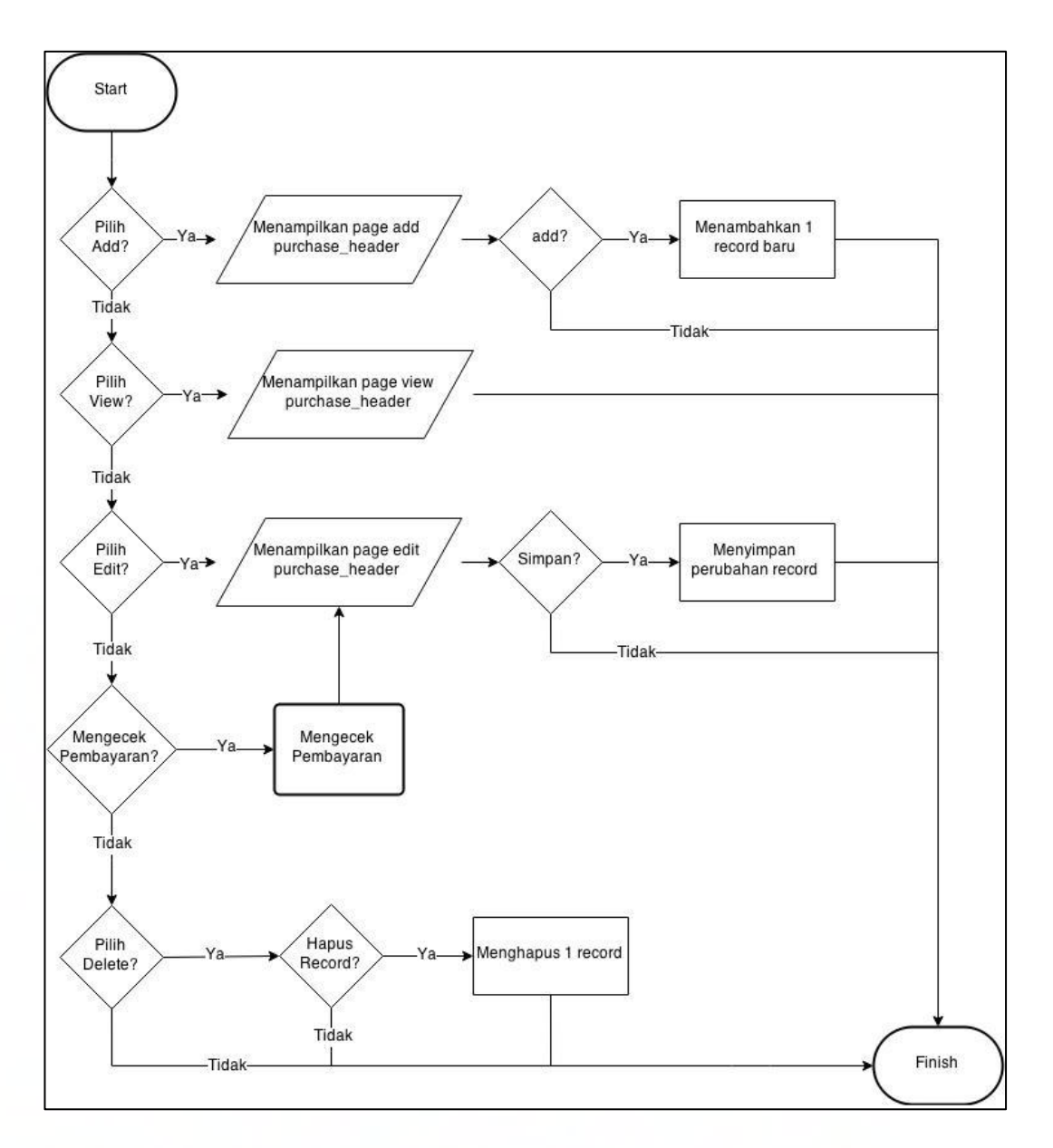

Gambar 3.12 Flowchart dari subproses: Purchase Header Management

*Flowchart* ini menggambarkan modul *Purchase Management* bagian *Purchase Header Management*. Dari *flowchart* diketahui bahwa admin dapat menampilkan, menambah, mengubah dan menghilangkan data tabel *purchase header* ekoranjing.com. Admin juga dapat melakukan pengecekan apakah *member* sudah melakukan pembayaran atau belum.

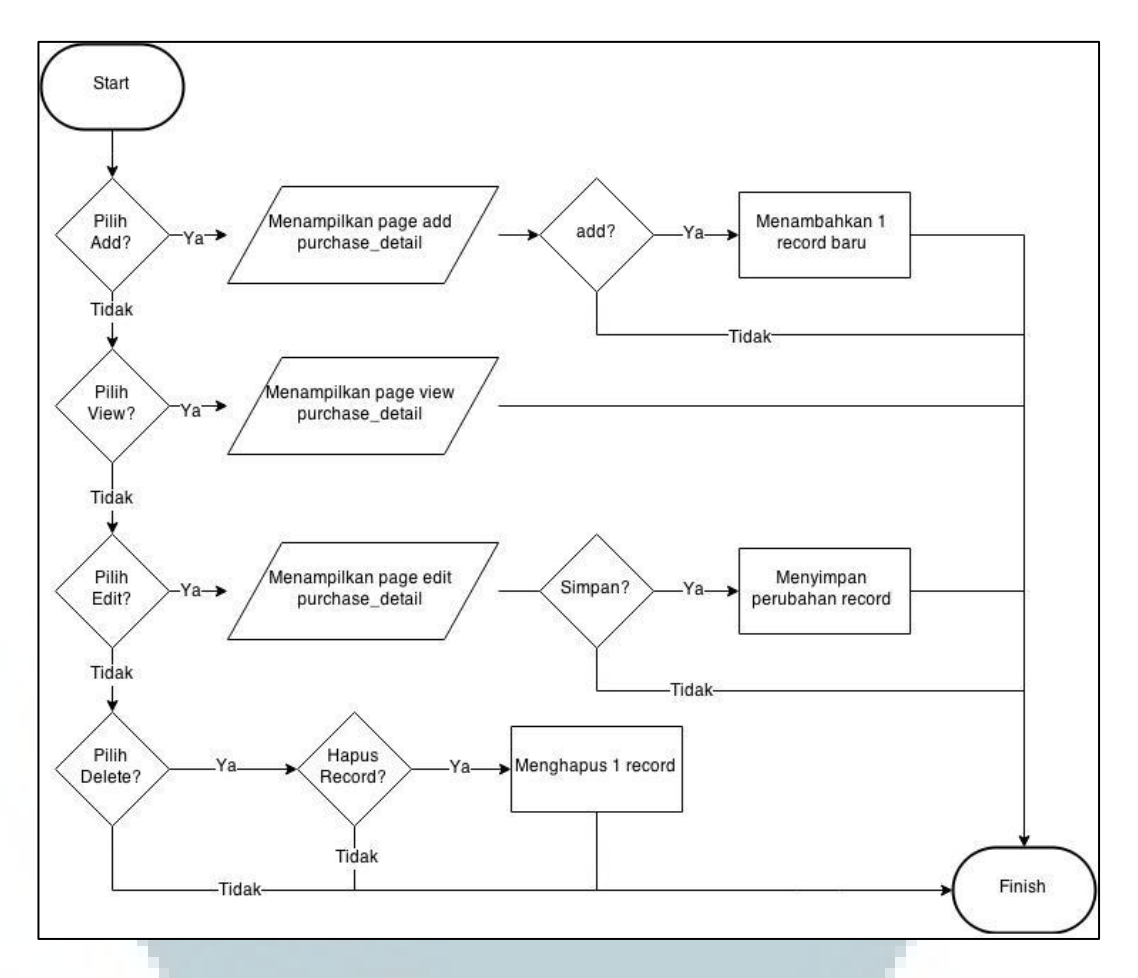

Gambar 3.13 Flowchart dari subproses: Purchase Detail Management Flowchart ini menggambarkan Purchase Header Management yang merupakan bagian modul Purchase Management. Admin dapat menampilkan, menambah, mengubah dan menghilangkan data tabel purchase detail.

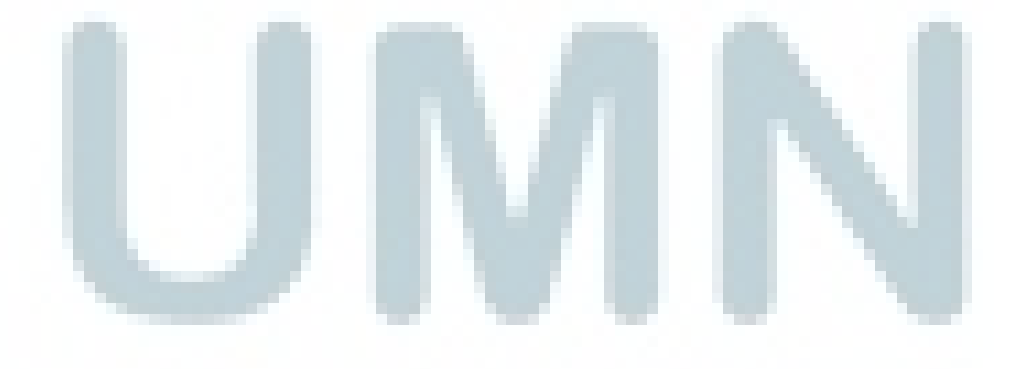

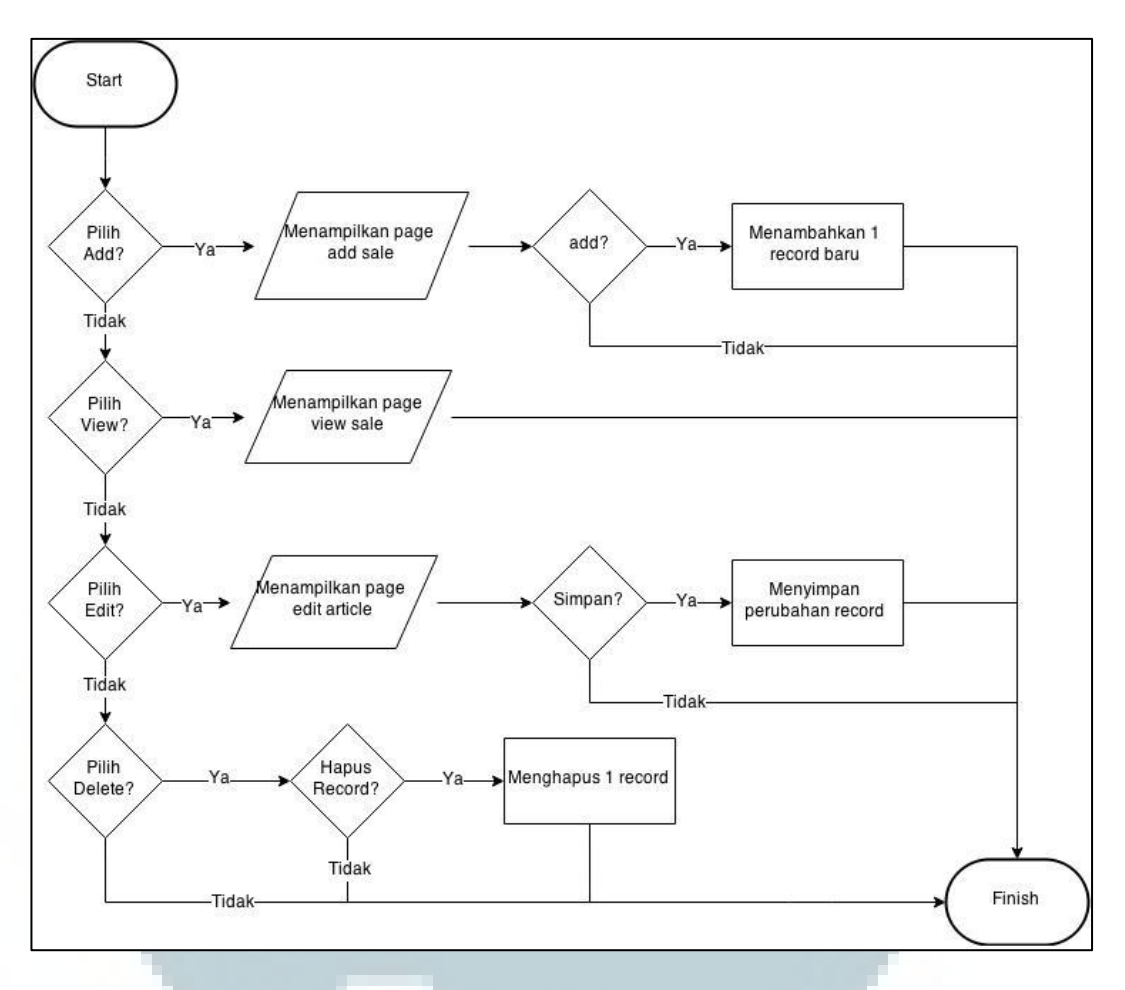

Gambar 3.14 Flowchart dari subproses: Article Management

Gambar 3.14 ini menjabarkan tentang modul *Article Management* dimana admin dapat menulis artikel yang berhubungan dengan anjing. Selain itu artikel tersebut bisa diubah maupun dihapus dari tabel artikel.

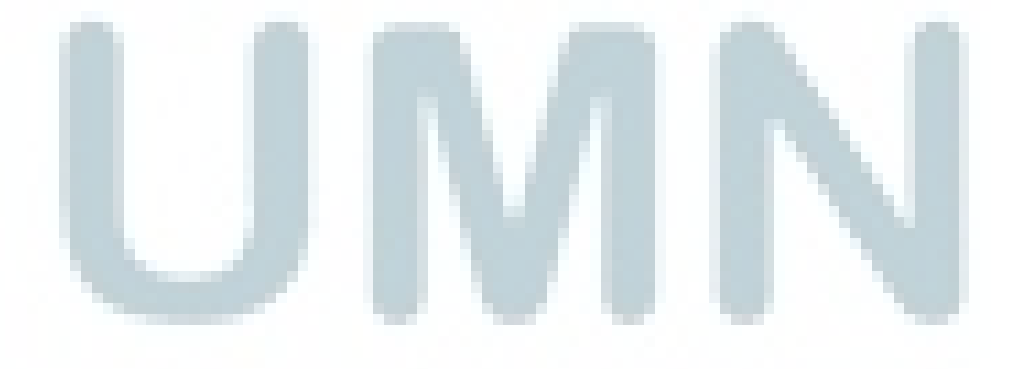

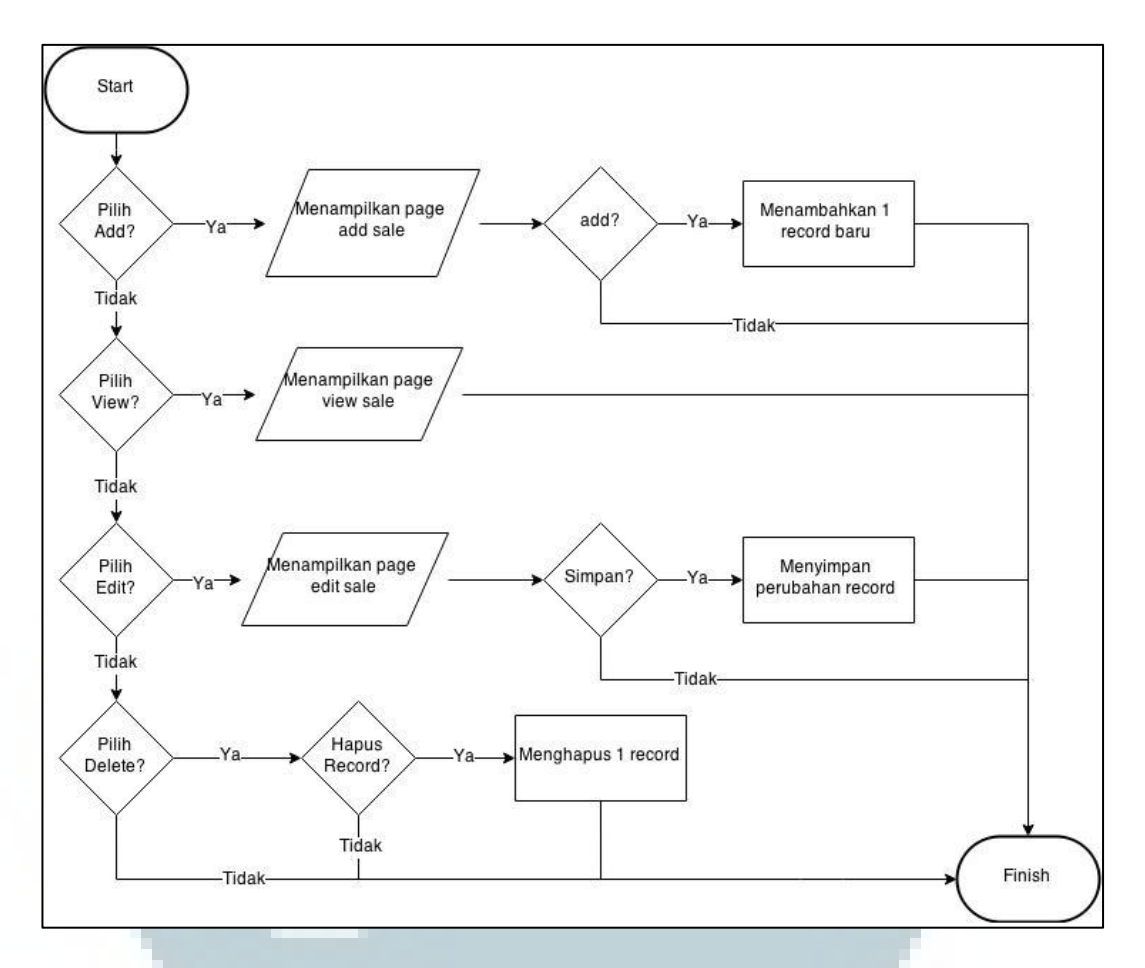

Gambar 3.15 Flowchart dari subproses: Sale Management

*Flowchart* ini menggambarkan urutan proses yang dapat dilakukan admin pada subproses: *Sale Management*. Perubahan-perubahan yang dilakukan akan berpengaruh terhadap tabel *sale*.

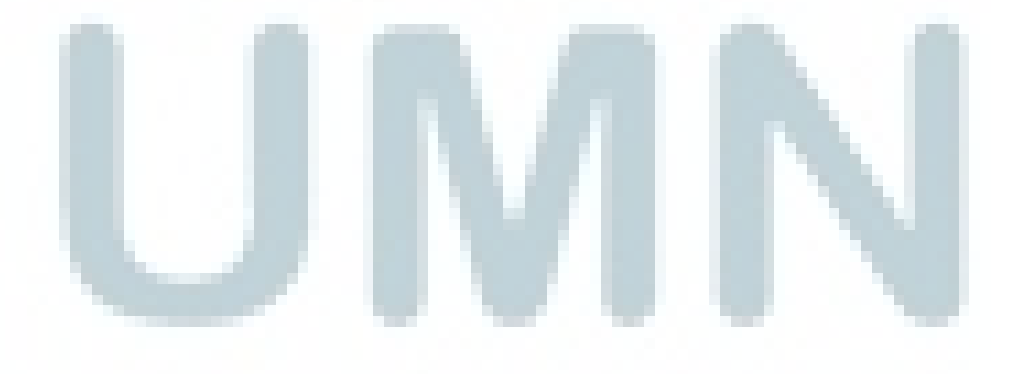

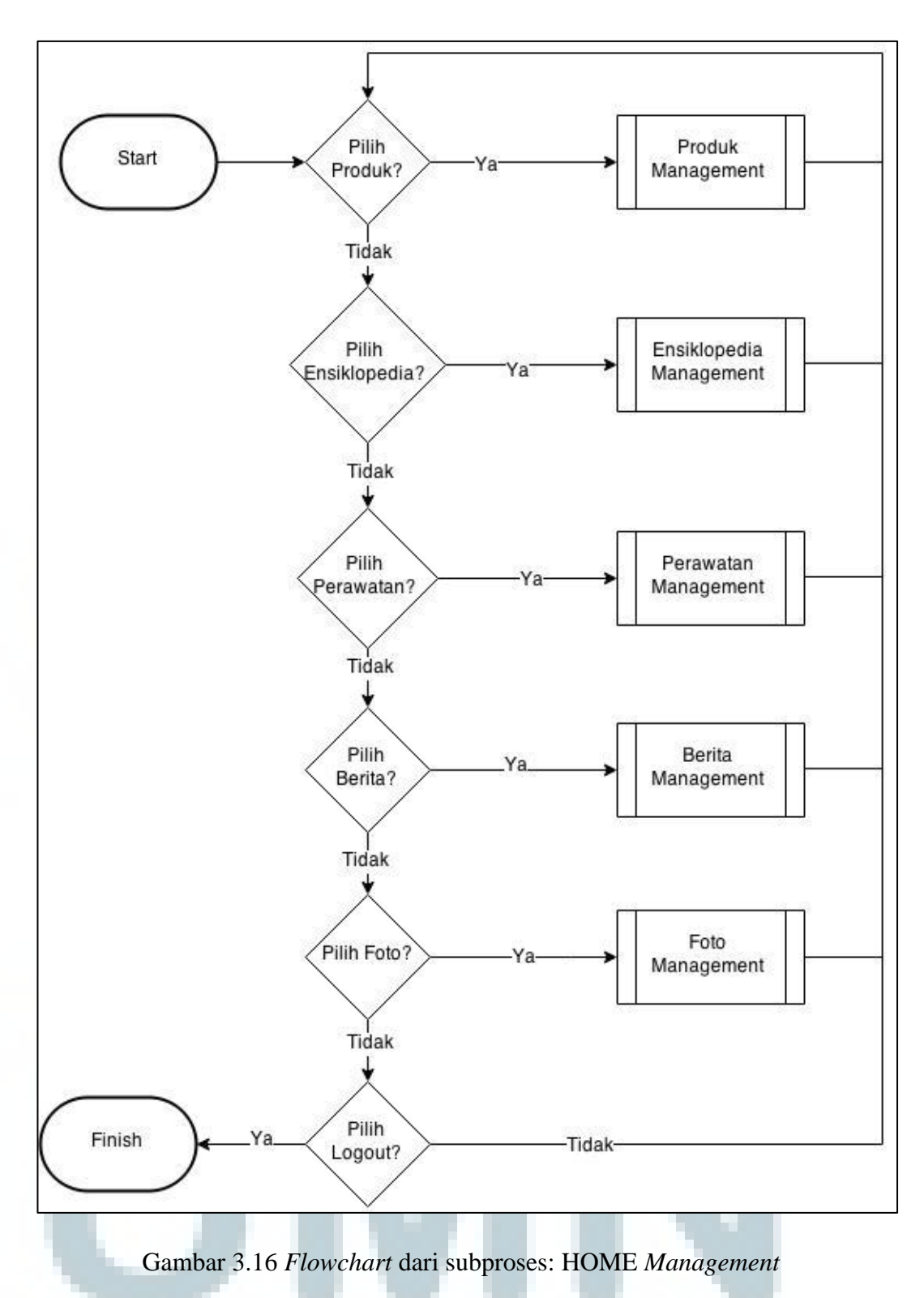

Gambar 3.16 menjabarkan tentang apa yang dapat dilakukan *member* setelah berhasil melakukan proses *login*. Terdapat lima menu yang dapat dipilih oleh

*member* yang masing-masingnya akan membawa ke proses *management* masingmasing.

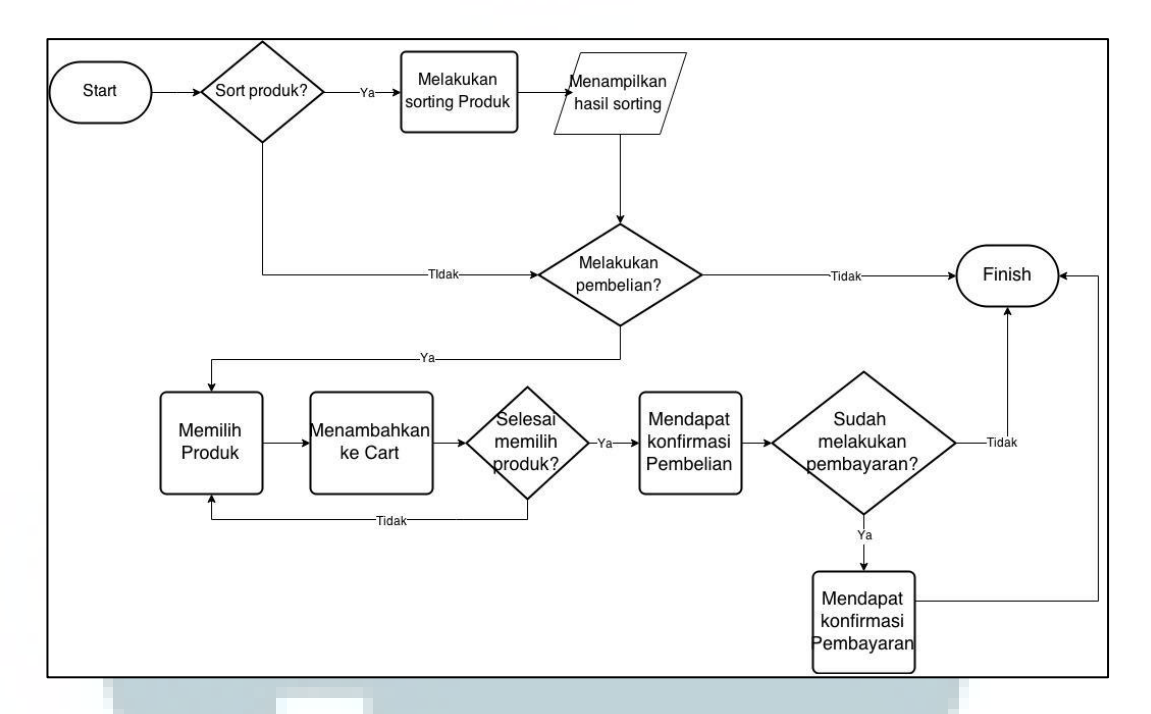

### Gambar 3.17 Flowchart dari subproses: Produk Management

*Flowchart* diatas menjelaskan tentang langkah-langkah yang akan dilakukan oleh *member* saat akan melakukan pembelian barang sampai mendapatkan juga konfirmasi pembayaran terhadap pembelian yang dilakukan.

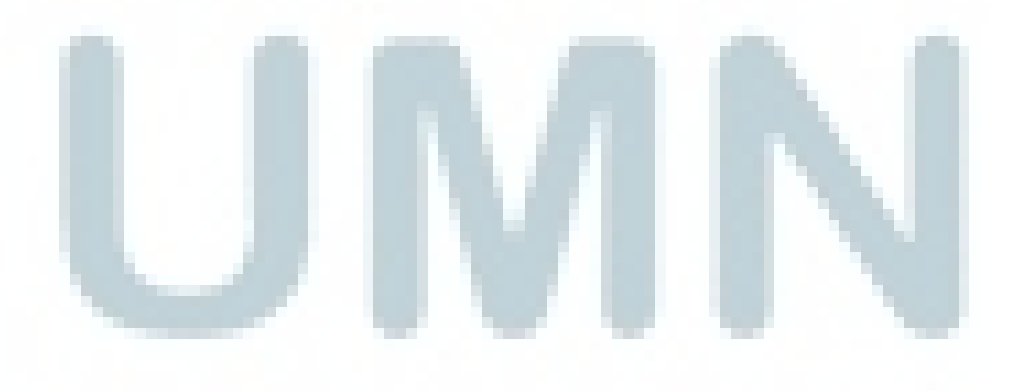

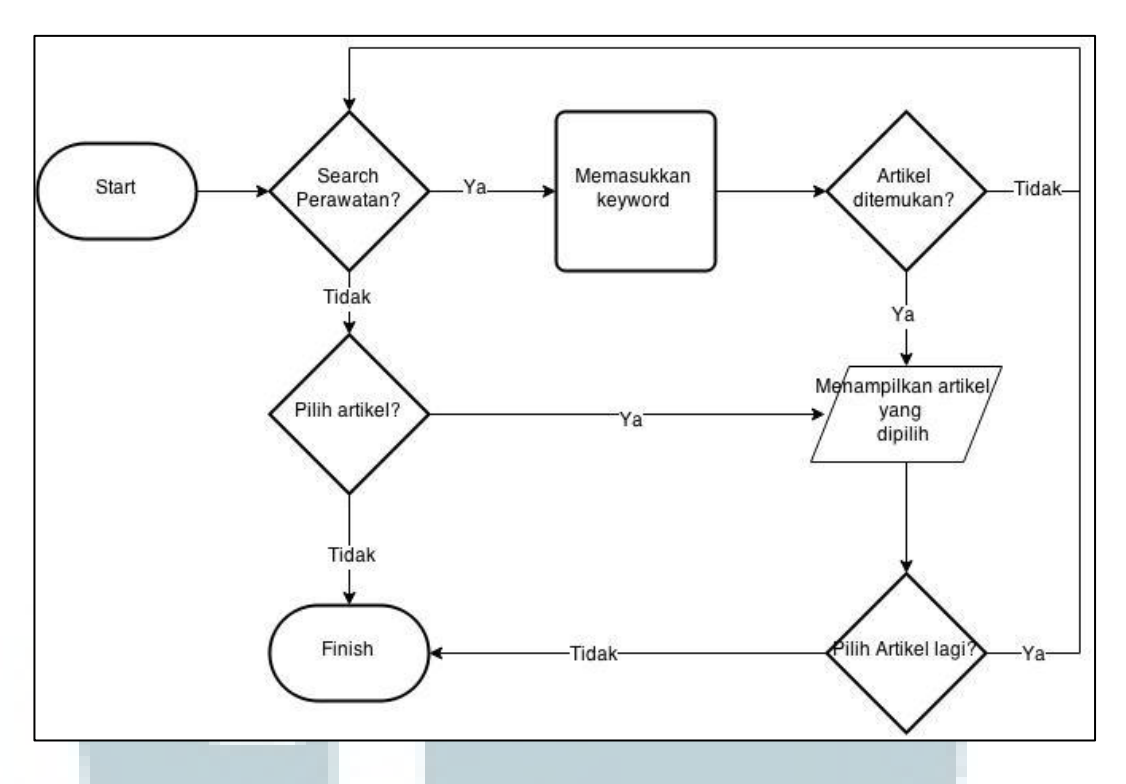

Gambar 3.18 Flowchart dari subproses: Berita Management

Flowchart ini menjabarkan tentang proses-proses yang dapat dilakukan pada subproses: Menampilkan halaman Berita. *Member* dapat membaca berita seputar anjing yang ditulis oleh admin.

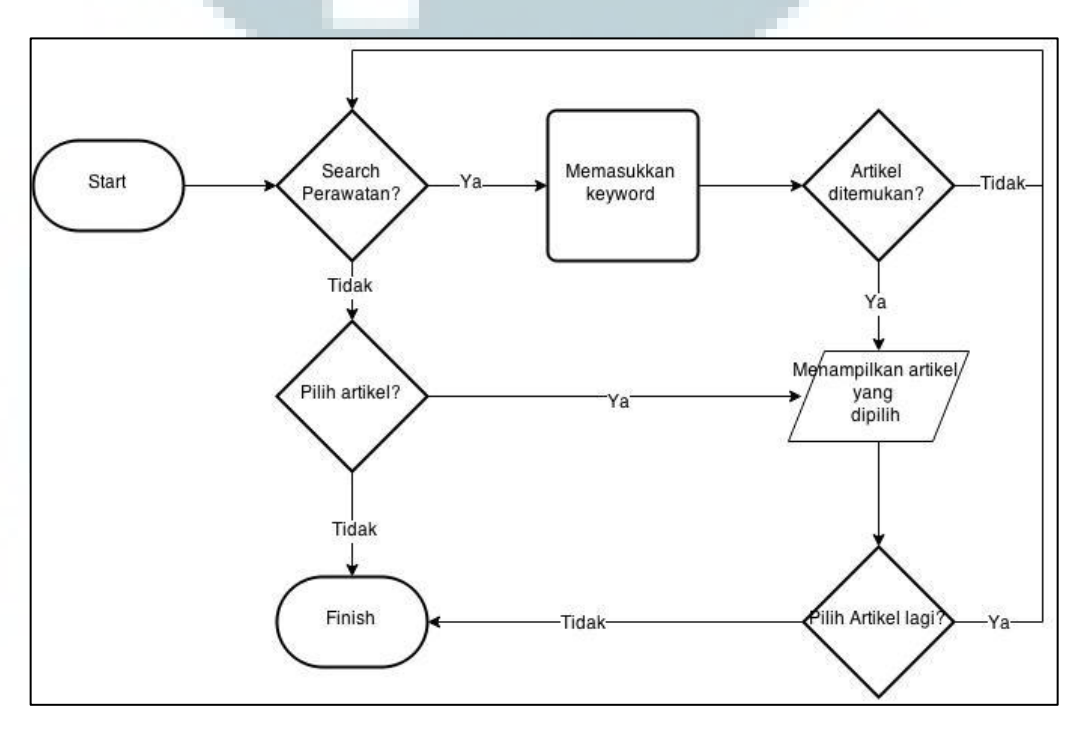

Gambar 3.19 Flowchart dari subproses: Perawatan Management

Gambar 3.19 hampir sama dengan Gambar 3.18. Yang membedakan adalah kategori artikel yang dapat dibaca. Pada Gambar 3.19 ini, artikel-artikel yang muncul berkaitan dengan perawatan anjing yang berguna sebagai tambahan pengetahuan *member*.

A.3 Entity Relation Diagram

Berikut ini adalah ERD yang dibuat untuk sistem ekoranjing.com.

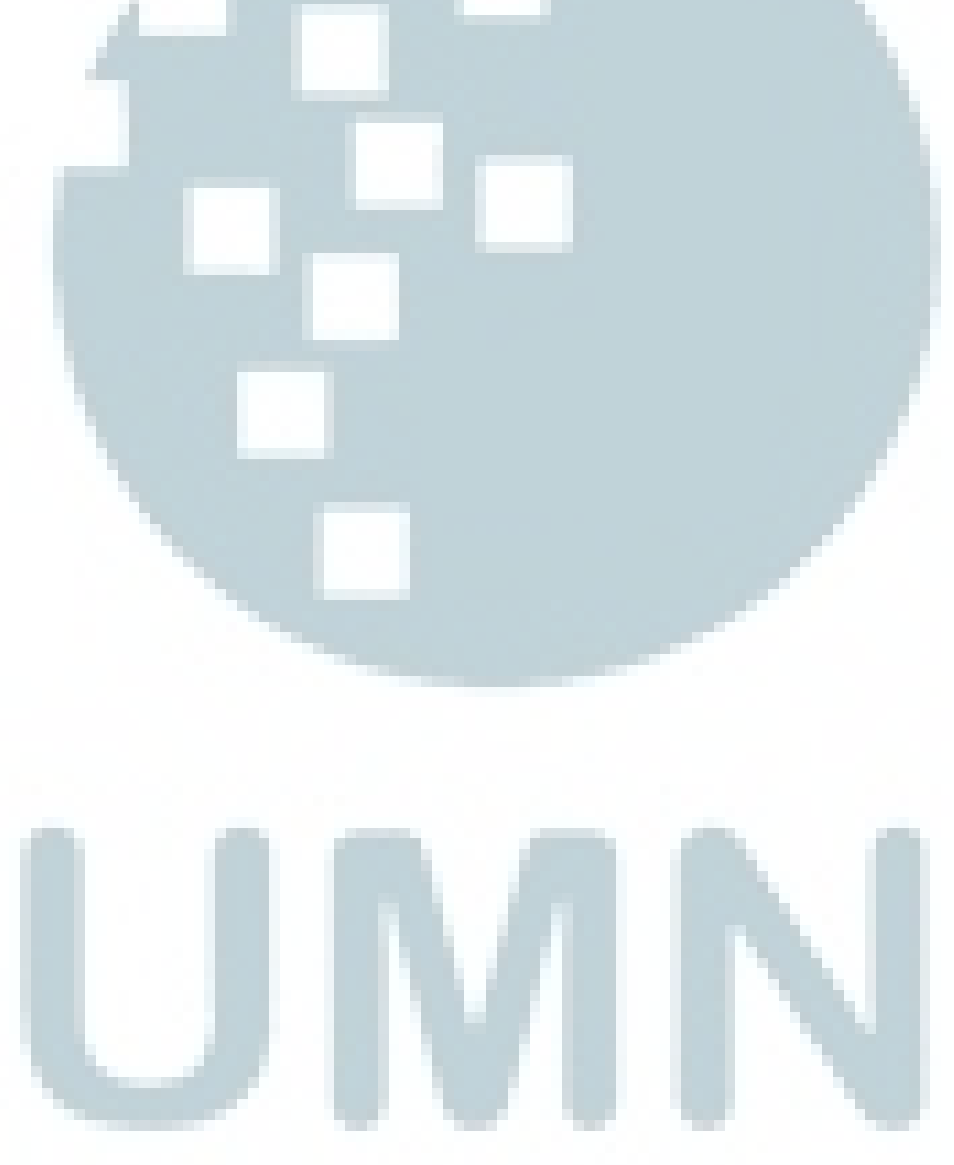

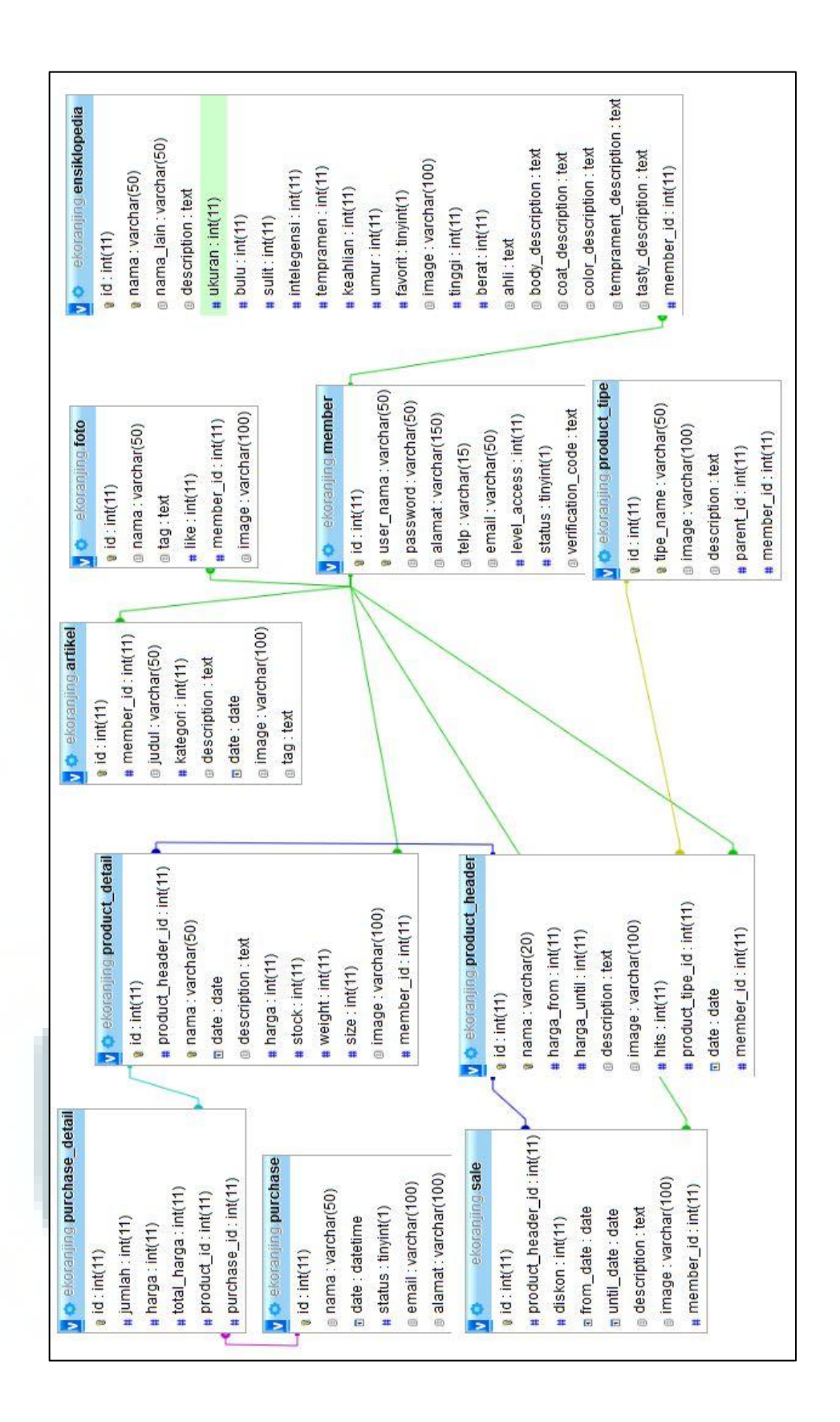

# Gambar 3.20 ERD dari ekoranjing.com

Pada ERD tersebut terdapat sepuluh tabel yaitu tabel ensiklopedia, foto, artikel, *member*, *sale*, *product\_type*, *product\_header*, *product\_detail*, *purchase*, dan *purchase\_detail*. Berikut adalah penjelasan dari ERD tersebut.

- Tabel ensiklopedia, artikel, foto, *product\_header* dan *sale* merupakan tabel yang berhubungan dengan tabel *member*. Tabel-tabel ini memiliki *foreign key member\_id* yang terhubung dengan *primary key* tabel *member*.
- Tabel product\_header yang memiliki primary key id berhubungan dengan 3 tabel yaitu tabel product\_detail, sale dan product\_tipe. Product\_header\_id pada tabel sale merupakan foreign key yang berhubungan dengan id tabel product\_header. Parent\_id merupakan foreign key pada tabel product\_tipe yang berhubungan dengan id tabel product\_header. Pada product\_header terdapat product\_tipe\_id yang merupakan foreign key yang berhubungan dengan primary key id pada tabel product\_tipe.
- Tabel *purchase* berhubungan dengan *purchase\_detail* melalui *primary key id* yang berhubungan dengan *foreign key purchase\_id* pada tabel *purchase\_detail*.
  Tabel *purchase\_detail* juga berhubungan dengan tabel *product\_detail* melalui *foreign key product\_id* yang berkaitan dengan *id* pada *product\_detail*
- Tabel *product\_header*, *product\_detail*, *product\_tipe*, foto, dan ensiklopedia
   bukanlah bagian dari tabel yang dikembangkan oleh *web developer* lain.
   Namun tabel-tabel tersebut berkaitan dengan sistem yang sedang dibangun.

### A.4 Struktur Tabel

Database yang digunakan untuk *website* ini adalah MySQL. Berikut struktur tabel yang digunakan dalam sistem ekoranjing.com. Penjabaran tabel hanya pada tabel yang berkaitan langsung dengan modul yang ditugaskan.

Nama tabel : Member

Fungsi : Menyimpan profil dari pengguna yang sudah terdaftar

| Name Field   | Туре    | Length | Information                 |
|--------------|---------|--------|-----------------------------|
| Id           | int     | 11     | Primary Key, Auto Increment |
| user_name    | varchar | 50     |                             |
| Password     | varchar | 50     |                             |
| Alamat       | varchar | 150    |                             |
| Telp         | varchar | 15     |                             |
| Email        | varchar | 50     |                             |
| level_access | int     | 11     |                             |
| Status       | tinyint | 1      |                             |

### Tabel 3.2 Struktur Tabel Member

Nama tabel : An

: Artikel

Fungsi : Menyimpan artikel yang ditulis oleh admin, baik yang berkategori

berita maupun perawatan.

| Tabel 3.3 | 3 Struktur | Tabel Artikel |
|-----------|------------|---------------|
|-----------|------------|---------------|

| Name Field  | Туре    | Length | Information                                |
|-------------|---------|--------|--------------------------------------------|
| Id          | int     | 11     | Primary Key, Auto Increment                |
| member_id   | int     | 11     | Reference key kepada id dalam tabel member |
| Judul       | varchar | 50     |                                            |
| Kategori    | varchar | 11     |                                            |
| Description | text    |        |                                            |
| Date        | date    |        |                                            |
| Image       | varchar | 100    |                                            |
| Tag         | text    |        |                                            |

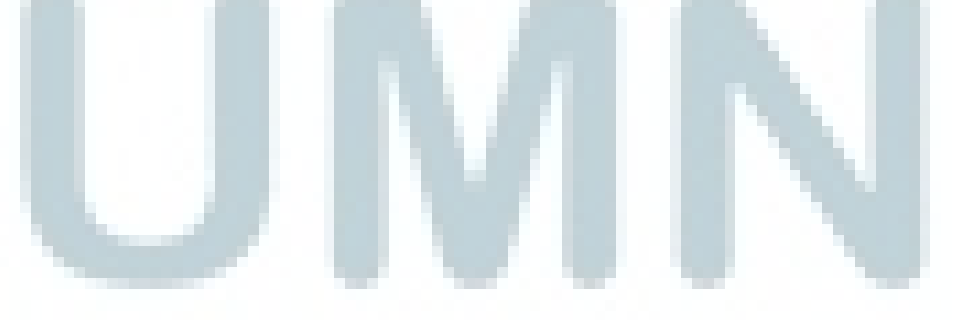

### Nama tabel : Sale

Fungsi : Menyimpan promo *discount* yang berlaku untuk setiap barang

yang dijual di ekoranjing.com

| Name Field        | Туре    | Length | Information                         |
|-------------------|---------|--------|-------------------------------------|
| Id                | int     | 11     | Primary Key, Auto Increment         |
| Product_header_id | int     | 11     | Reference key kepada id dalam tabel |
|                   |         |        | product_header                      |
| Diskon            | int     | 11     |                                     |
| from_date         | date    |        |                                     |
| until_date        | date    |        |                                     |
| Description       | text    |        |                                     |
| Image             | varchar | 100    |                                     |

# Tabel 3.4 Struktur Tabel Sale

Nama tabel : Purchase

Fungsi : Menyimpan keterangan dari setiap pembelian yang dilakukan oleh

user

## Tabel 3.5 Struktur Tabel Purchase

| Name Field | Туре     | Length | Information                 |
|------------|----------|--------|-----------------------------|
| Id         | int      | 11     | Primary Key, Auto Increment |
| Nama       | varchar  | 50     |                             |
| Date       | datetime |        |                             |
| Status     | tinyint  | 1      |                             |
| Email      | varchar  |        |                             |
| Alamat     | varchar  |        |                             |

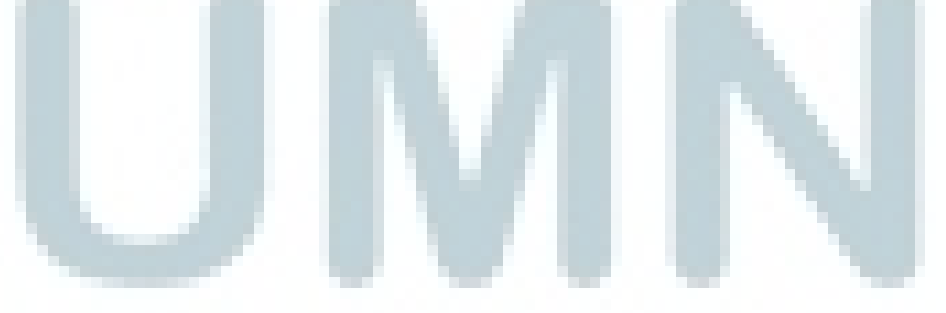

Nama tabel : Purchase\_detail

Fungsi : Menyimpan detail barang dari pembelian yang dilakukan oleh

user

| Name<br>Field | Туре | Length | Information                                  |
|---------------|------|--------|----------------------------------------------|
| Id            | int  | 11     | Primary Key, Auto Increment                  |
| Jumlah        | int  | 11     |                                              |
| Harga         | int  | 11     |                                              |
| total_harga   | int  | 11     |                                              |
| product_id    | int  | 11     | Reference key kepada id dalam tabel          |
|               |      |        | product_detail                               |
| purchase_id   | int  | 11     | Reference key kepada id dalam tabel purchase |

# Tabel 3.6 Struktur Tabel Purchase Detail

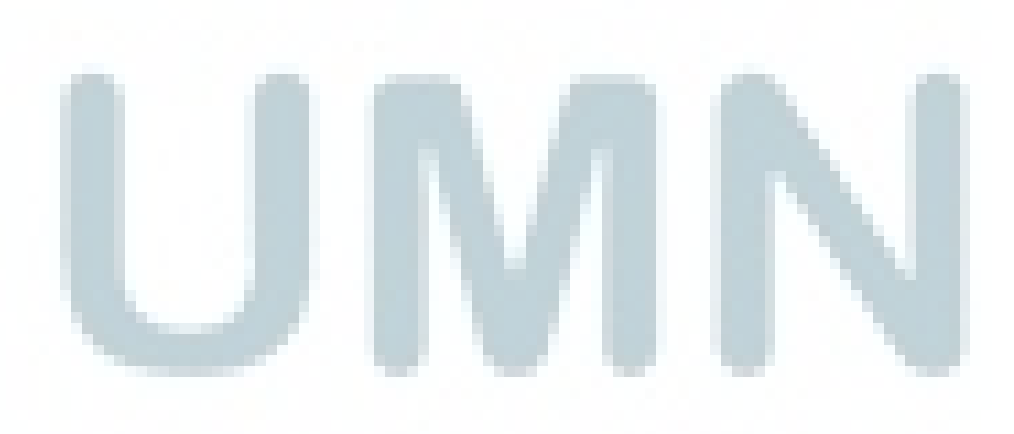

### B. Desain Antarmuka

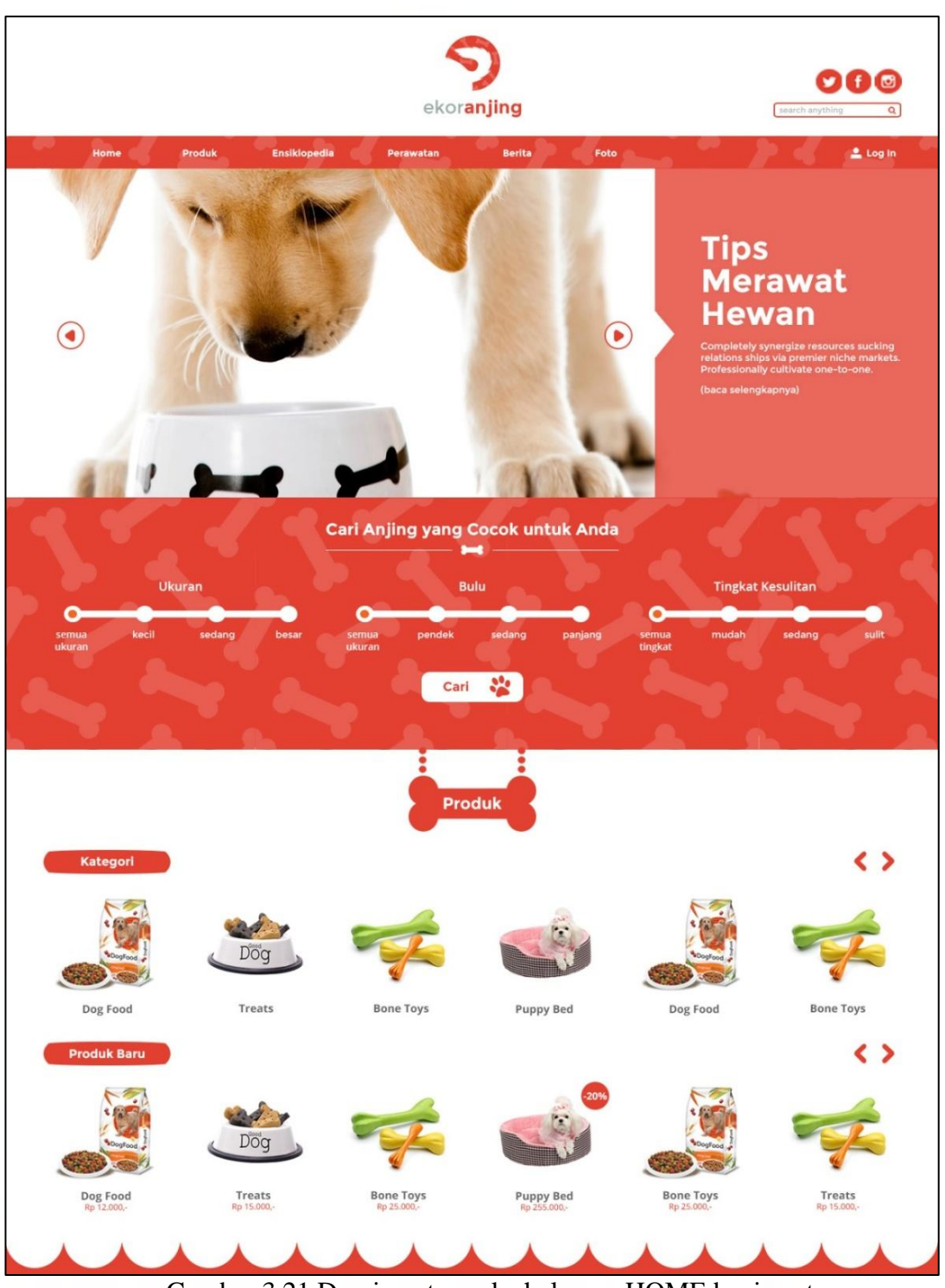

Berikut beberapa rancangan desain antarmuka yang dibuat oleh web designer.

Gambar 3.21 Desain antarmuka halaman HOME bagian atas

Gambar 3.21 merupakan desain awal bagian atas halaman HOME yang diberikan oleh *web designer*. Halaman HOME memiliki bentuk yang panjang dan

memerlukan *scrolling* untuk dapat melihat bagian bawah. Gambar 3.21 terbagi menjadi lima bagian yaitu:

- Bagian *header* yang berisi logo *website*, *icon* media sosial, dan kotak pencarian. Bagian ini selalu ada di setiap halaman website.
- Bagian menu navigasi yang juga terdapat pada setiap halaman website
- Bagian *slider* yang berisi gambar, judul dan cuplikan dari artikel tertentu
- Bagian pencarian ensiklopedia yang memiliki *filter* terhadap Ukuran, Bulu dan Tingkat Kesulitan
- Bagian produk yang memiliki kategori *slider* dan produk *slider*. Pada slider produk terdapat bulatan yang berisi angka yang merupakan *discount* terhadap produk tersebut.

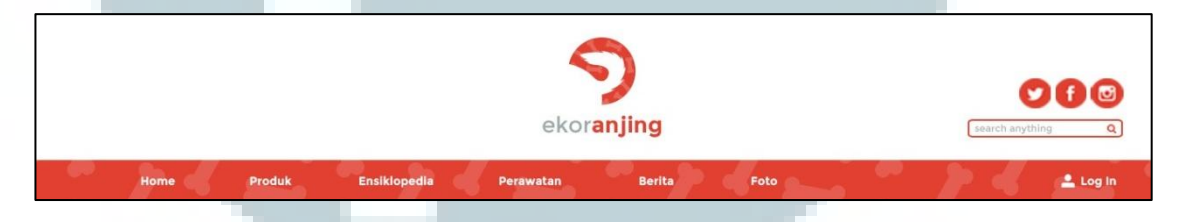

Gambar 3.22 Desain antarmuka *header* ekoranjing.com

Gambar 3.22 merupakan tampilan *header* yang ada pada setiap halaman *website*.

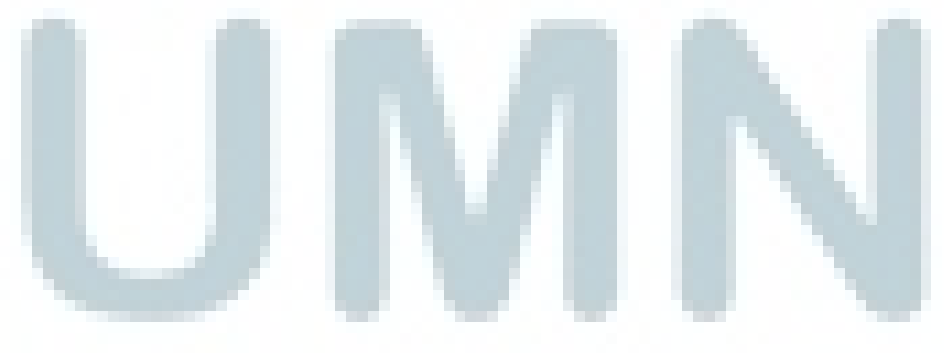

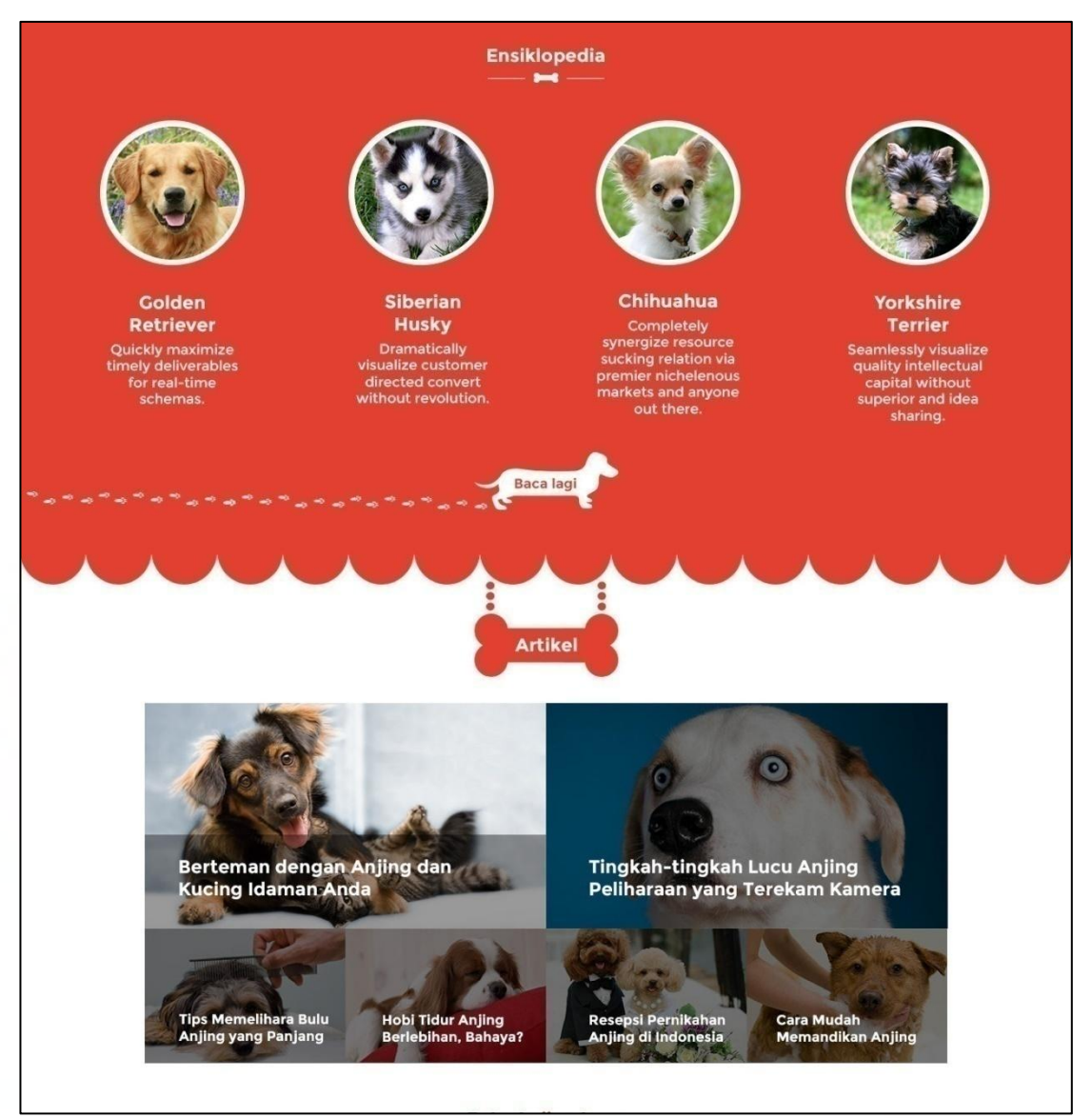

Gambar 3.23 Desain antarmuka halaman HOME bagian tengah

Gambar 3.23 merupakan bagian lanjutan dari halaman HOME (Gambar 3.21). Terdapat dua bagian yaitu bagian ensiklopedia dan bagian artikel. Bagian Ensiklopedia terdapat empat data anjing yang masing-masing dimunculkan dengan gambar, nama dan deskripsinya. Bagian artikel berisi gambar dan judul dari artikel-artikel yang ada.

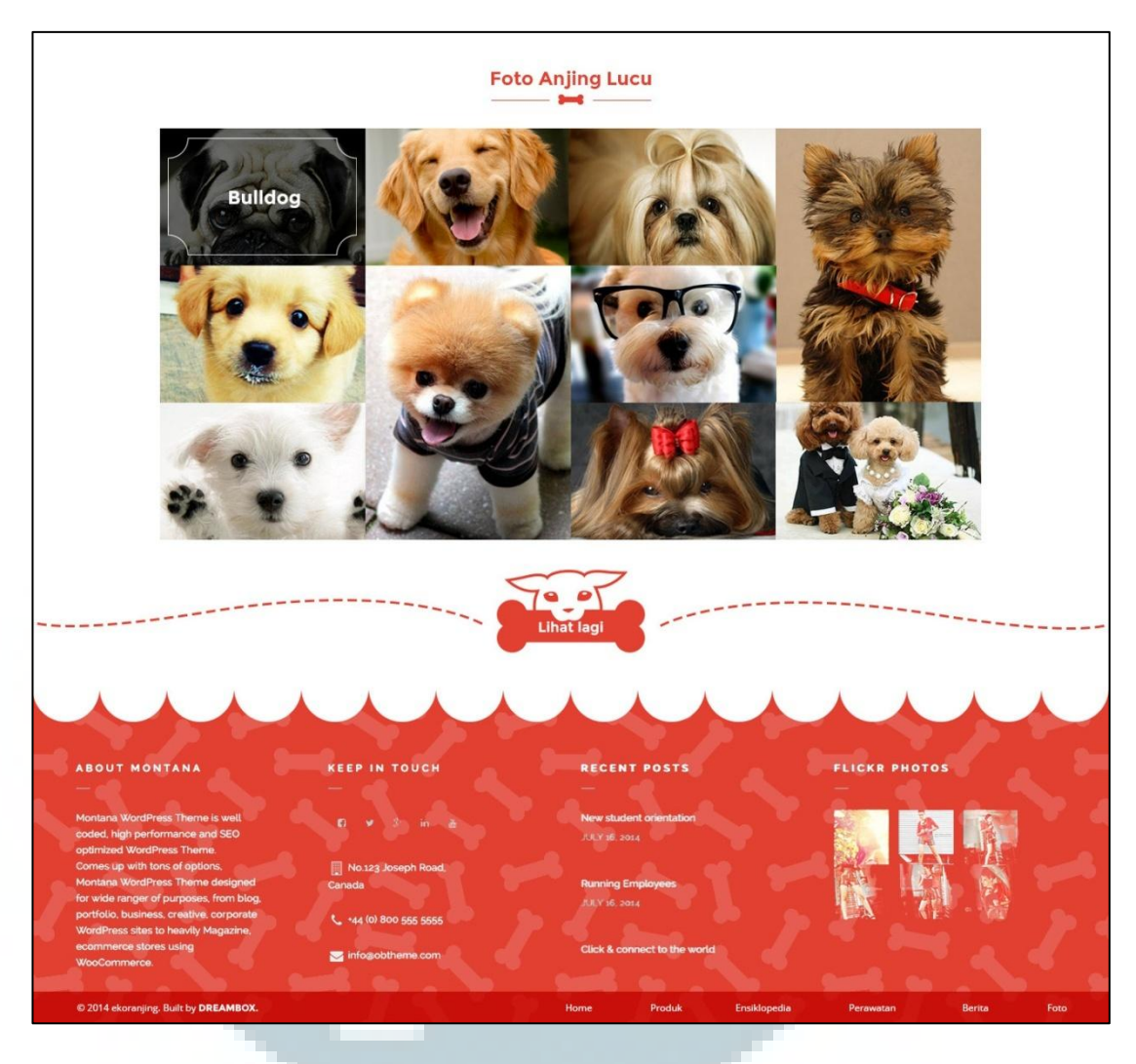

Gambar 3.24 Desain antarmuka halaman HOME bagian bawah

Gambar 3.24 merupakan desain antarmuka halaman HOME bagian bawah. Terdapat dua bagian pada gambar ini yaitu bagian foto dan *footer*. Bagian foto berisi foto-foto anjing yang diunggah oleh *member* sedangkan bagian *footer* berisi profil website dan menu navigasi. Bagian *footer* ini juga selalu ada di setiap halaman *website*.
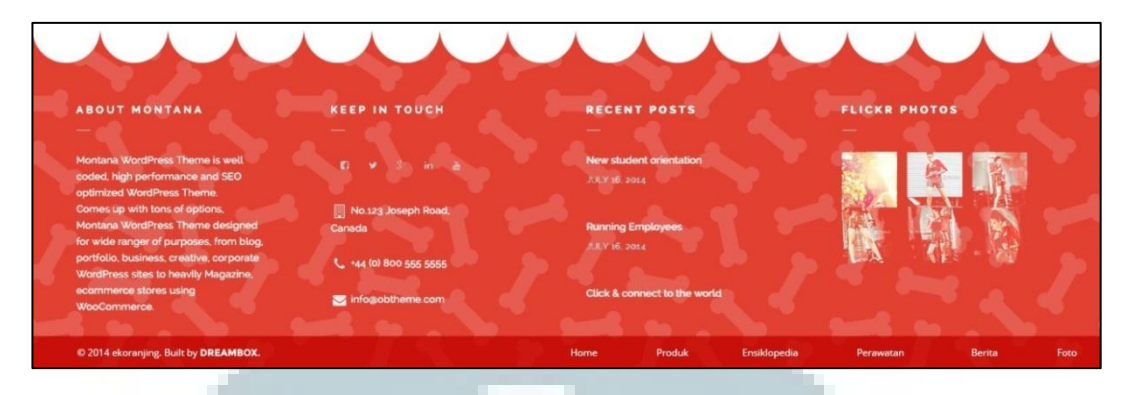

Gambar 3.25 Desain antarmuka footer ekoranjing.com

Gambar 3.25 merupakan tampilan *footer* yang terdapat pada setiap halaman.

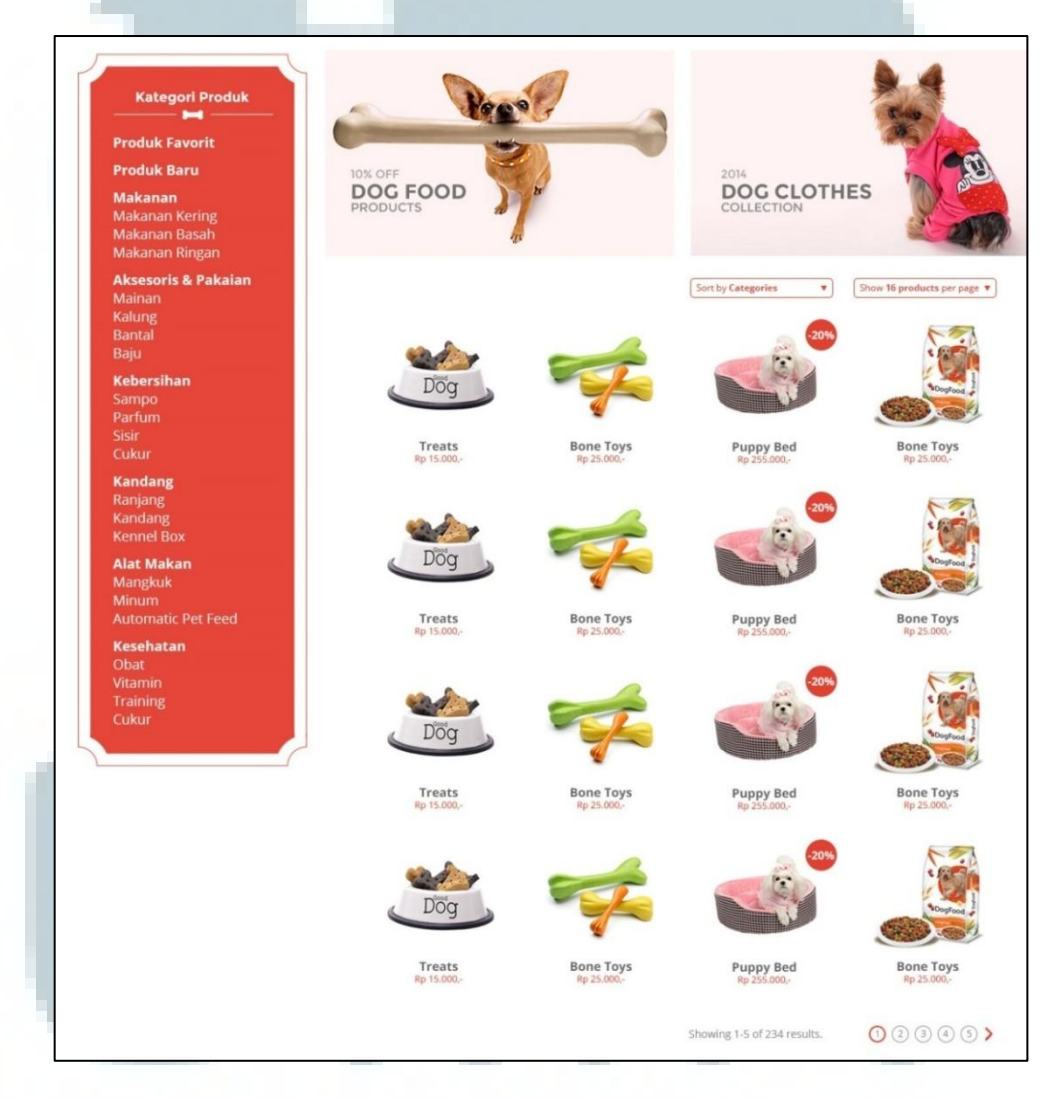

Gambar 3.26 Desain antarmuka halaman Produk

Gambar 3.26 merupakan desain dari halaman produk yang berisi lima bagian yaitu bagian Kategori produk, *banner*, dua *combo box* yang digunakan untuk *sorting*, *list* dari produk yang ada, dan *pagination*.

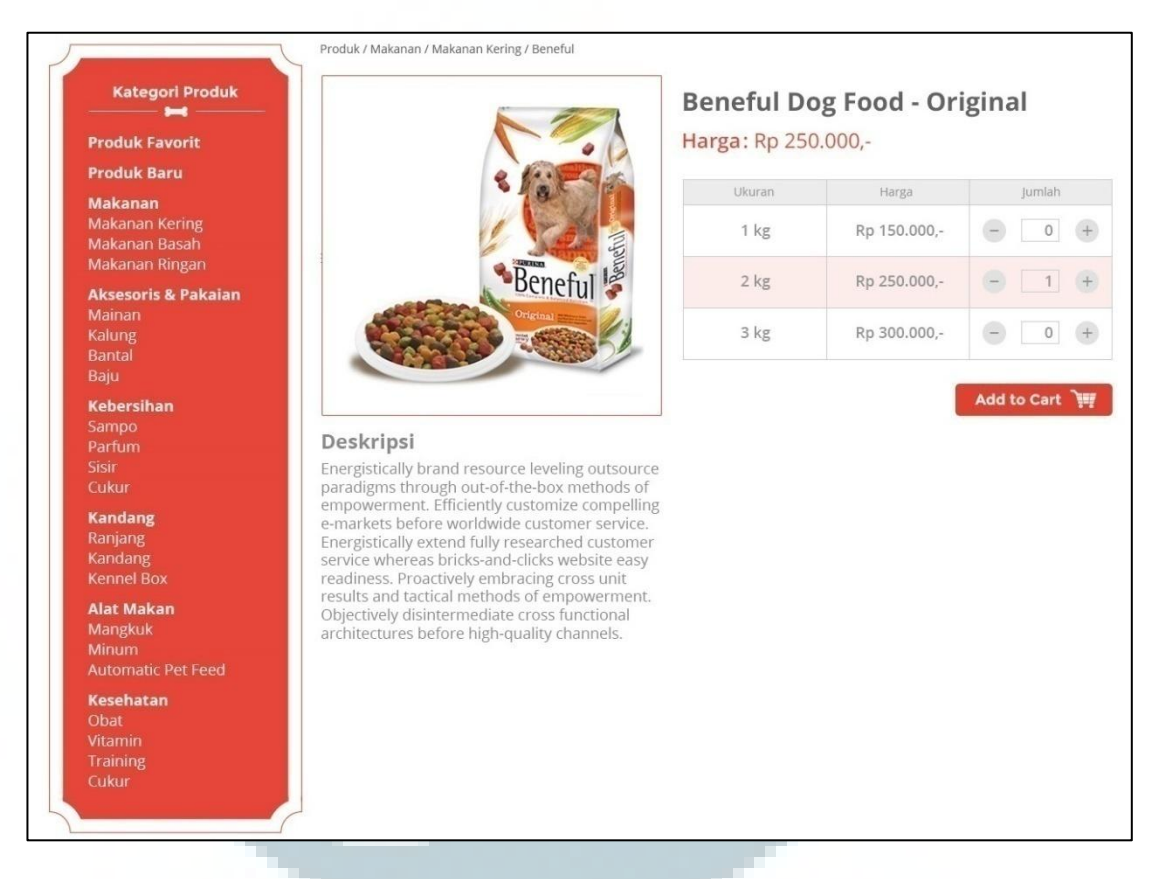

Gambar 3.27 Desain antarmuka halaman produk detail

Gambar 3.27 menggambarkan halaman produk detail yang terdiri dari Kategori Produk, gambar dari produk yang telah dipilih, deskripsi produk, nama produk, harga produk, sebuah tabel yang berisi tentang detail harga dari produk dan sebuah tombol *Add to Cart*.

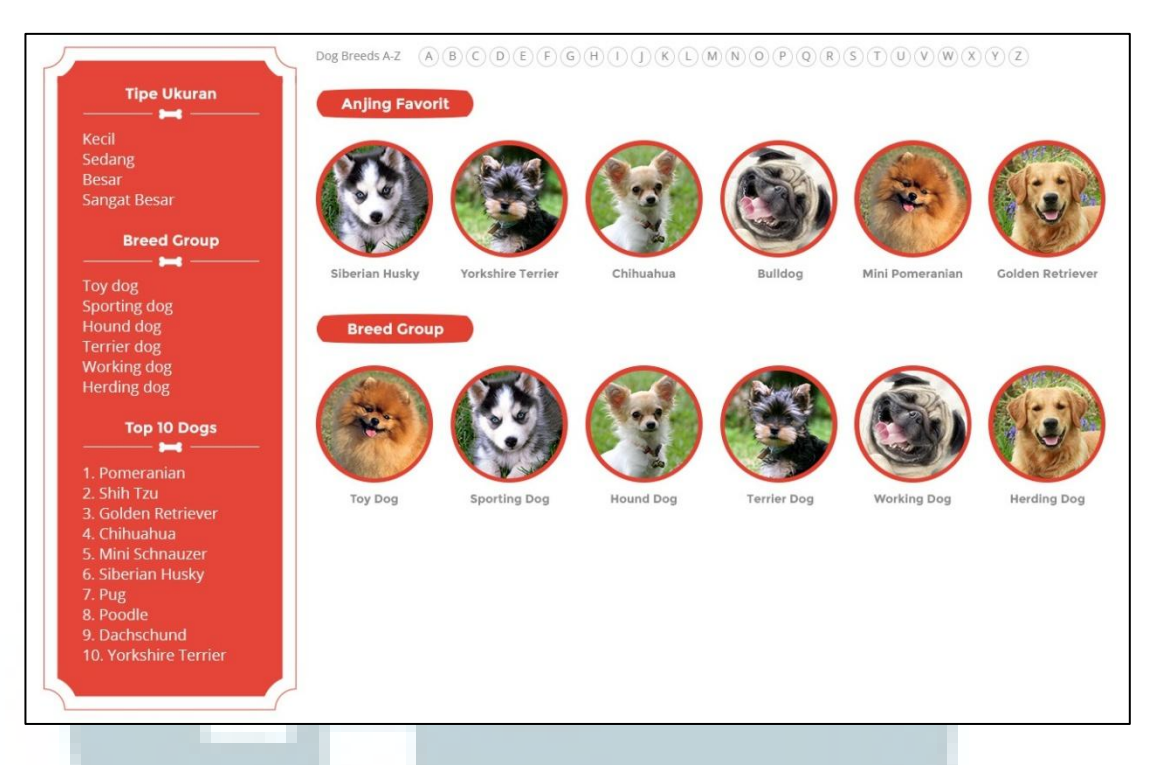

Gambar 3.28 Desain antarmuka halaman Ensiklopedia

Gambar 3.28 merupakan desain halaman Ensiklopedia yang terbagi menjadi beberapa bagian yaitu bagian kotak merah yang merupakan navigasi halaman ensiklopedia, tombol-tombol dari huruf A sampai Z yang dapat menampilkan data nama anjing yang berawalan sesuai dengan huruf yang dipilih, daftar anjing favorit, dan daftar *breed group*.

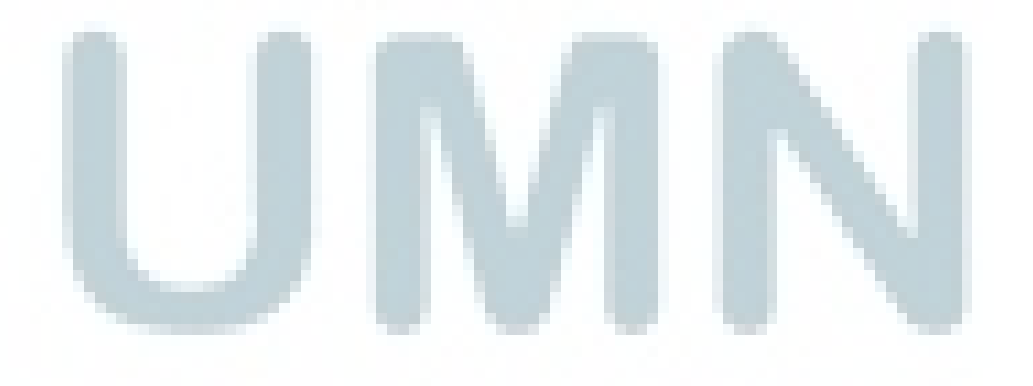

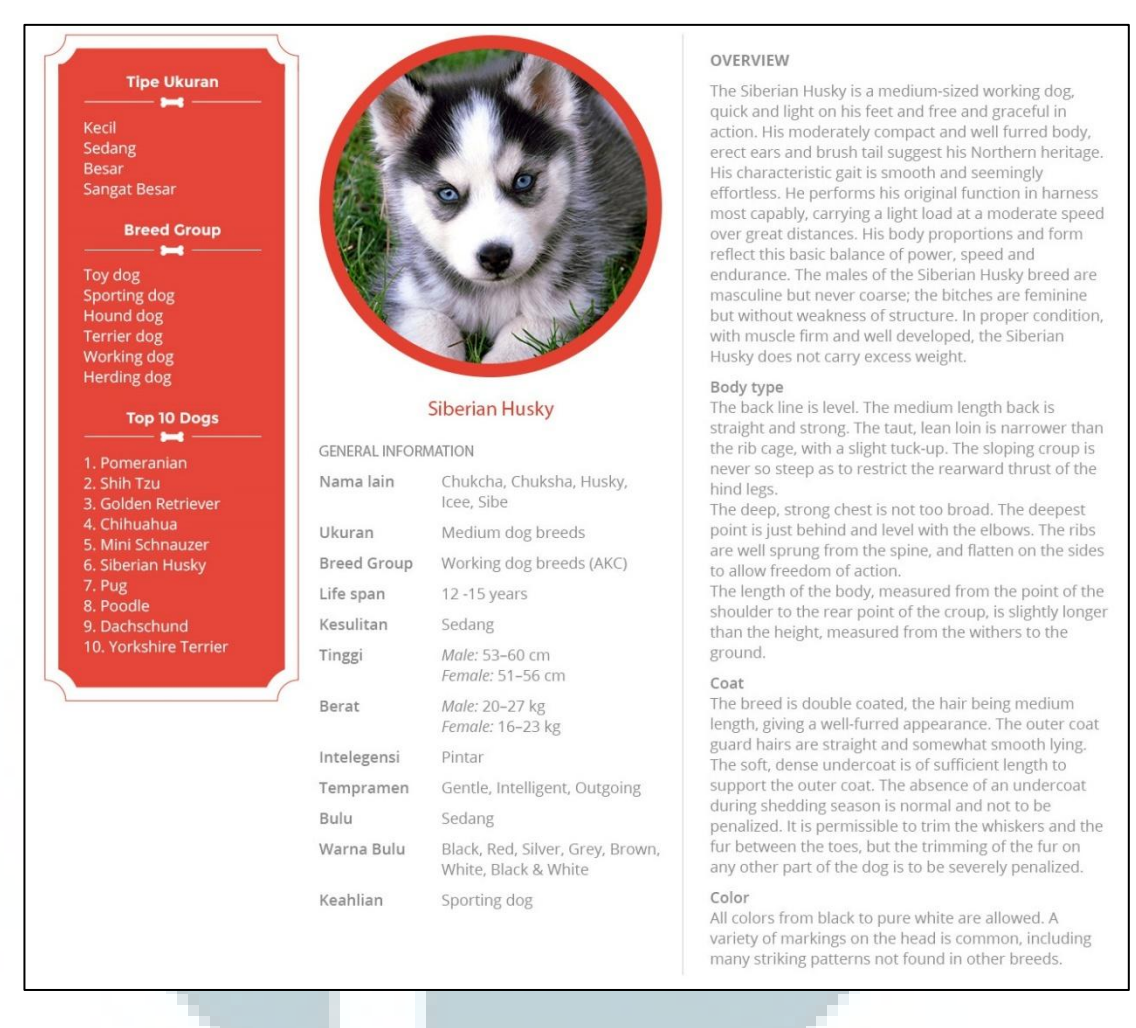

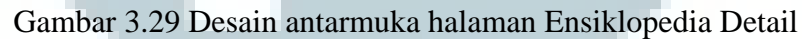

Gambar 3.29 menggambarkan halaman Ensiklopedia detail yang terdiri dari kotak merah seperti pada halaman Ensiklopedia (Gambar 3.28), gambar, nama, general information, dan deskripsi dari anjing yang dipilih. Deskripsi yang ditampilkan dibagi menjadi empat bagian yaitu *overview*, *body type*, *coat* dan *color*.

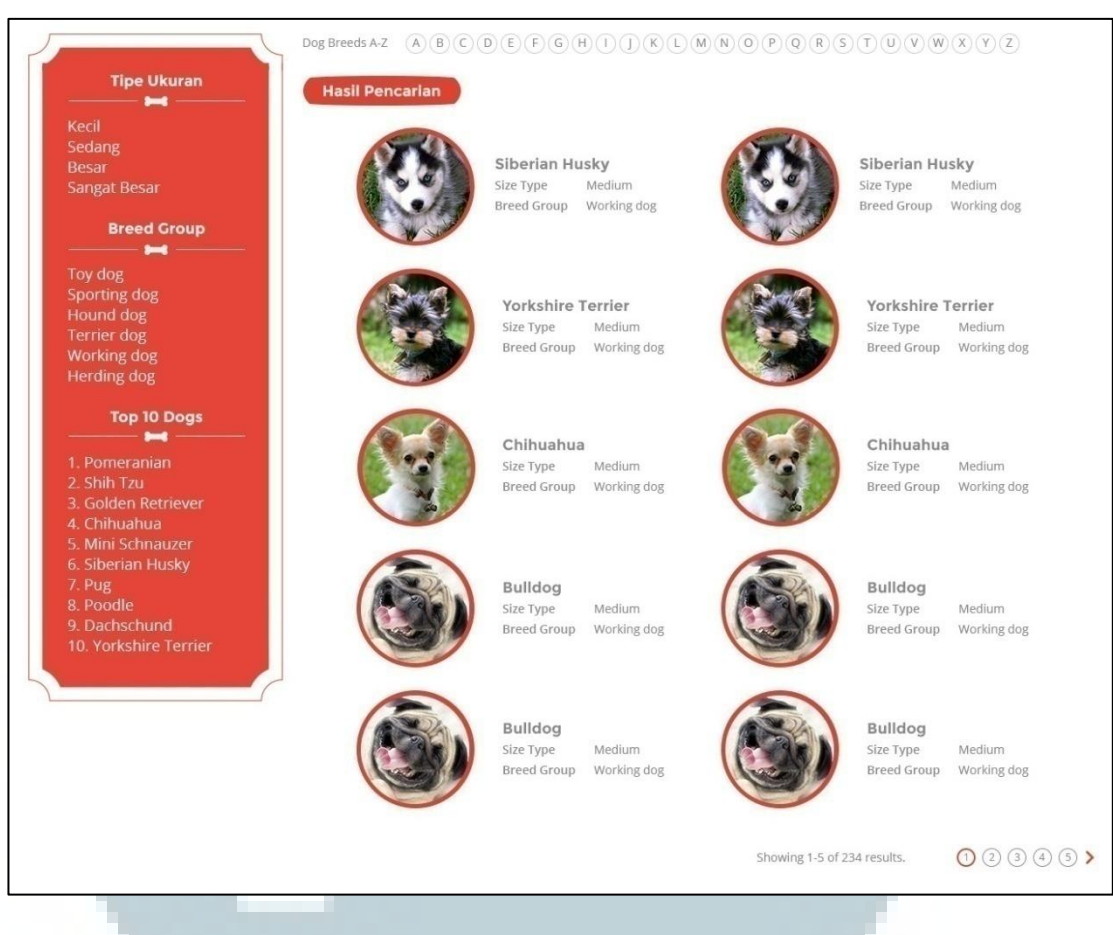

Gambar 3.30 Desain antarmuka halaman Ensiklopedia Search

Gambar 3.30 merupakan desain halaman Ensiklopedia Search yang dapat diakses melalui pencarian dari halaman HOME (Gambar 3.21). Halaman ini terbagi menjadi beberapa bagian yaitu kotak navigasi yang berwarna merah, tombol-tombol yang mewakili huruf A sampai Z, *list* berdasarkan pencarian yang dilakukan dan *pagination*.

#### C. Implementasi

Berikut beberapa *screenshot* dari halaman HOME yang merupakan hasil dari implementasi *website* yang telah dibuat.

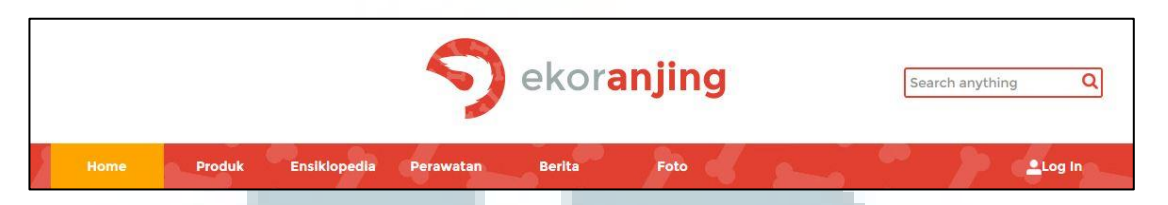

Gambar 3.31 Header dan menu navigasi ekoranjing.com

Gambar 3.31 merupakan *header* dan navigasi dari *website* ekoranjing.com. Pada bagian paling atas terdapat logo ekoranjing.com dan sebuah *textfield* yang merupakan kotak pencarian segala hal di dalam *website*, antara lain produk, ensiklopedia, dan artikel. Pada bagian navigasi terdapat tujuh *link* yang akan menghubungkan kehalaman lain sesuai dengan nama link tersebut. Gambar 3.31 ini selalu muncul pada setiap halaman *website*.

Halaman HOME terbagi menjadi beberapa bagian yang akan dijabarkan sebagai berikut.

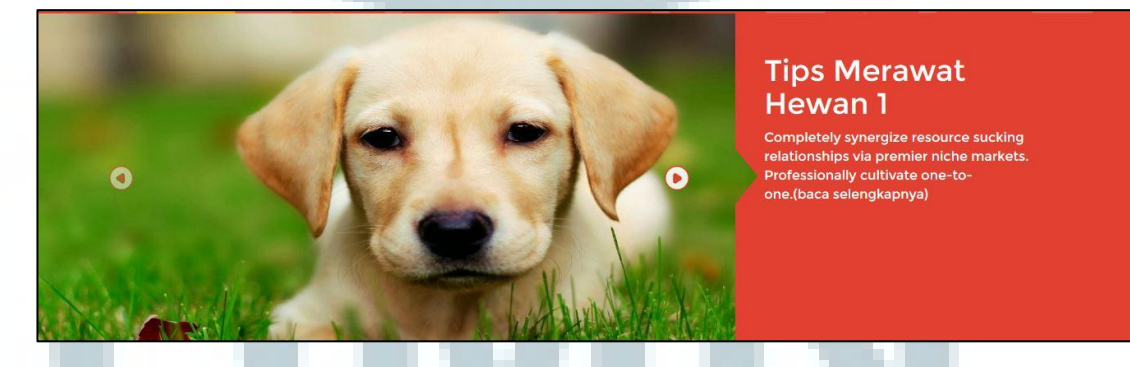

Gambar 3.32 Slider pada halaman HOME

Gambar 3.32 merupakan *slider* yang terdapat pada halaman HOME yang berisi artikel. *Slider* terdiri dari gambar, judul, deskripsi dan dua tombol navigasi

untuk *slider* itu sendiri. Apabila tombol kiri ditekan *slider* akan bergeser ke kiri begitu pula sebaliknya.

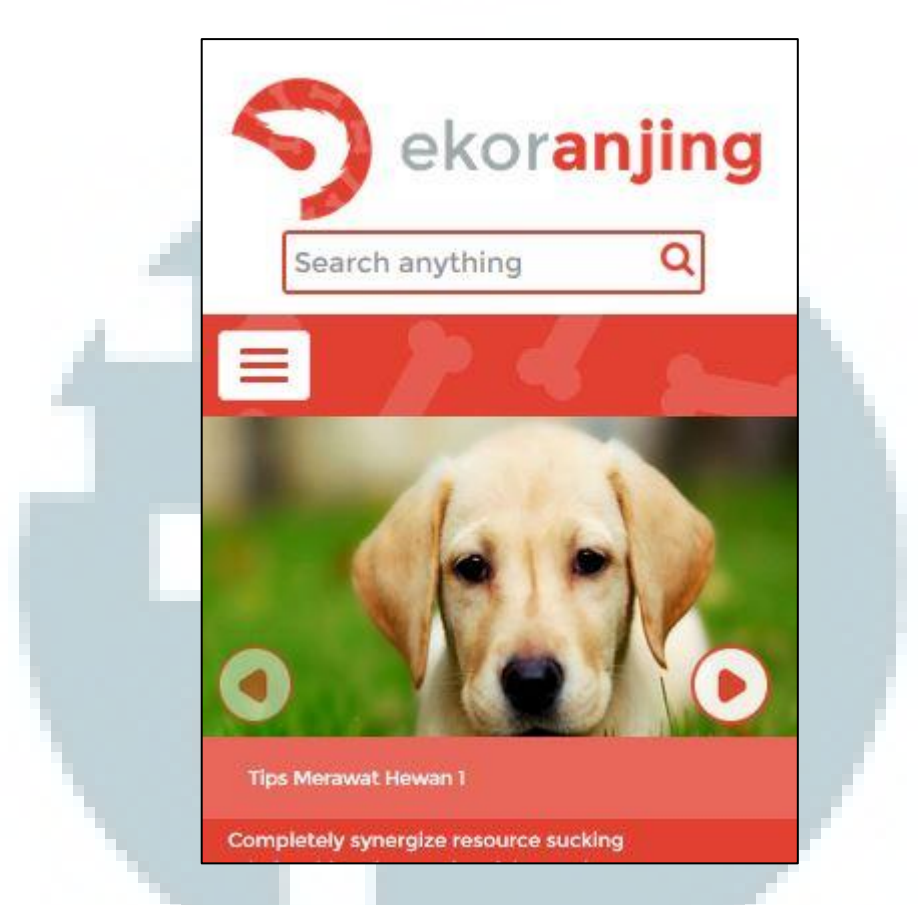

Gambar 3.33 Header, navigasi dan slider pada tampilan mobile

Gambar 3.33 adalah tampilan *website* secara *mobile*. Kotak pencarian bergeser letaknya menjadi dibawah logo ekoranjing.com. menu navigasi berubah menjadi sebuah tombol dengan tiga garis ditengahnya. Apabila tombol navigasi ditekan akan memunculkan menu seperti pada Gambar 3.43

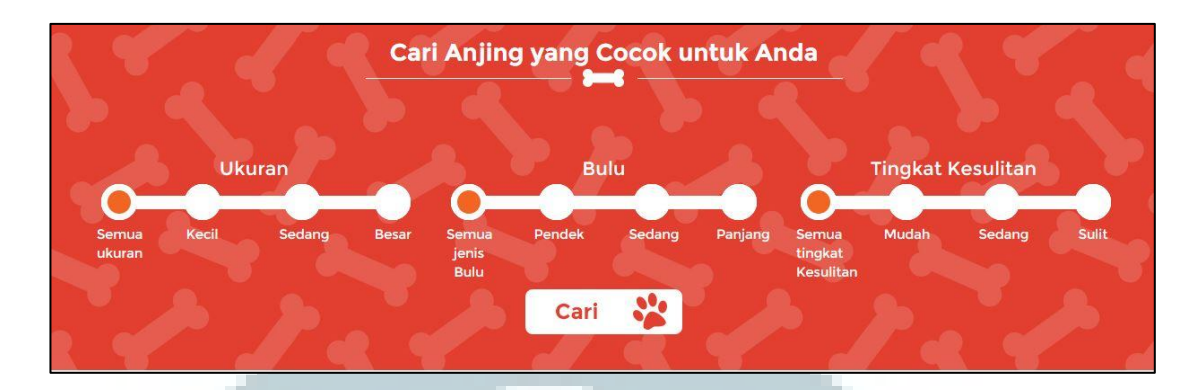

Gambar 3.34 Pencarian ensiklopedia pada halaman HOME

Gambar 3.34 merupakan bagian dari halaman HOME yang memiliki 3 *radio button group*. Setiap *radio button group* berisi empat *radio button* yang merupakan *filter* dari pencarian ensiklopedia. *Filter* tersebut adalah *filter* berdasarkan ukuran, bulu, dan tingat kesulitan. Untuk melakukan pencarian tekan tombol cari.

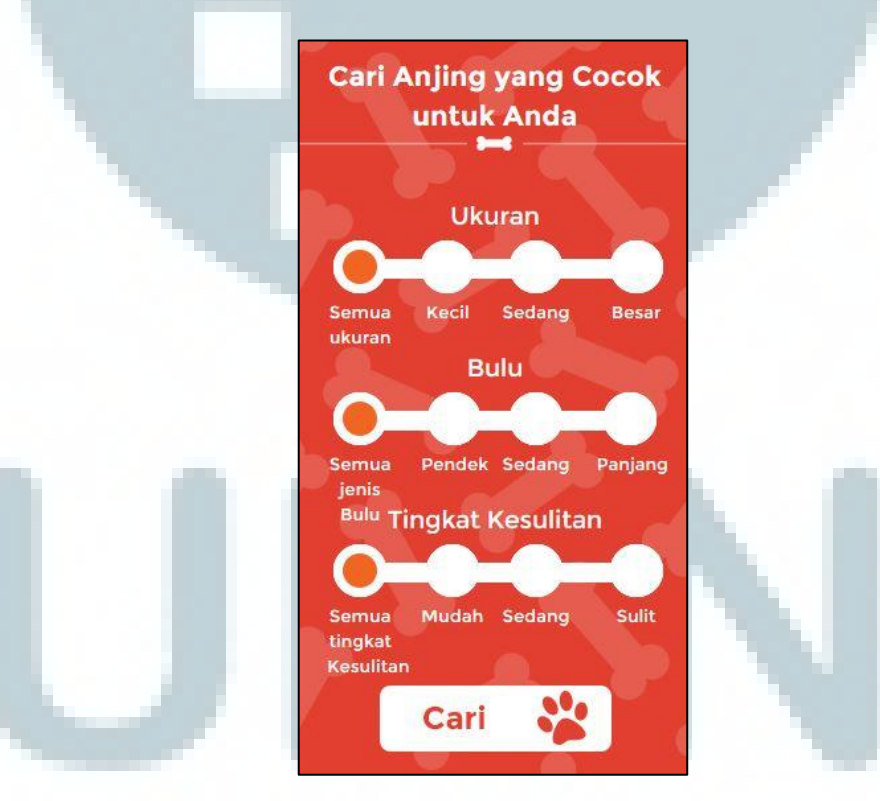

Gambar 3.35 Pencarian ensiklopedia pada tampilan mobile

Gambar diatas adalah tampilan *mobile* dari pencarian ensiklopedia. *Radio button group* yang tadinya tersusun secara *horizontal* berubah menjadi tersusun secara *vertical*.

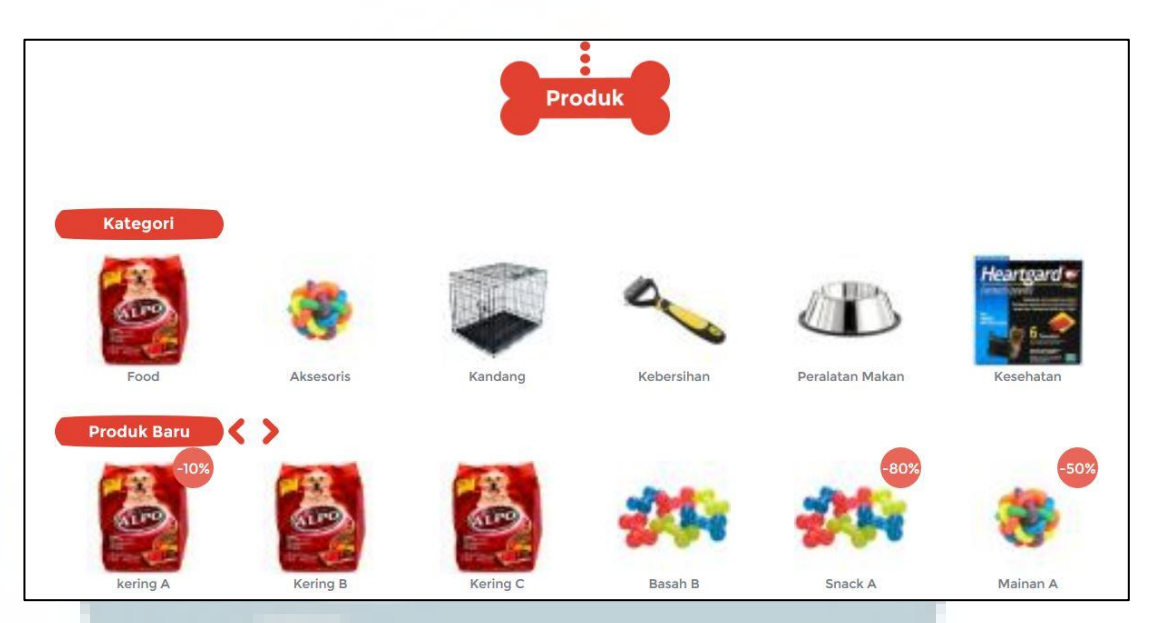

Gambar 3.36 Bagian produk pada halaman HOME

Gambar 3.36 menunjukkan halaman HOME yang berisi tentang produk. Bagian ini terdiri dari dua *carousel* yaitu *carousel* kategori dan produk baru. Pada tampilan *desktop*, *carousel* kategori tidak memiliki tombol karena data dari *produk\_type* memang hanya berisi enam. Baru pada tampilan *mobile*, tombol tersebut akan muncul. Pada *carousel* produk baru, terdapat dua tombol navigasi yang akan menggeser *carousel* sesuai arah yang ditekan. Pada produk juga terdapat bulatan merah berisi angka yang menandakan barang tersebut sedang mendapatkan potongan harga.

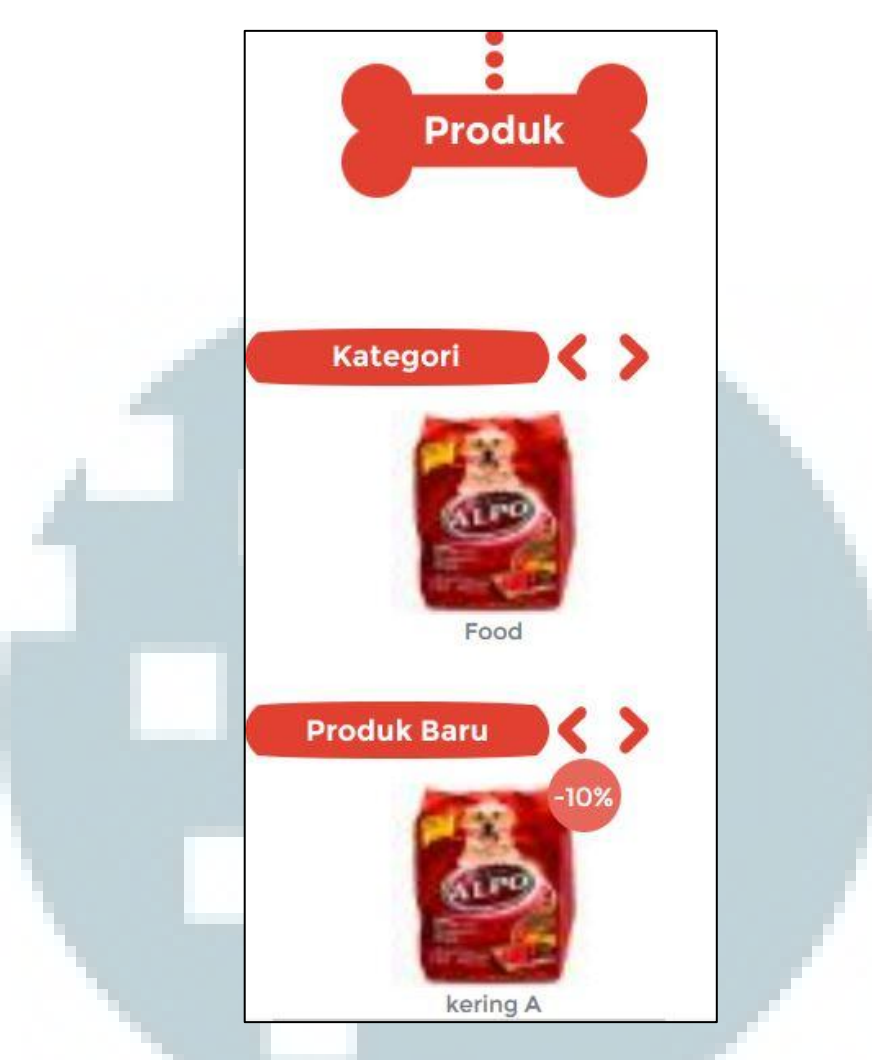

Gambar 3.37 Bagian produk pada tampilan mobile

Gambar 3.37 merupakan tampilan mobile bagian produk dimana dua carousel yang tadinya memilki panjang enam gambar berubah hanya menampilkan satu gambar kategori dan produk.

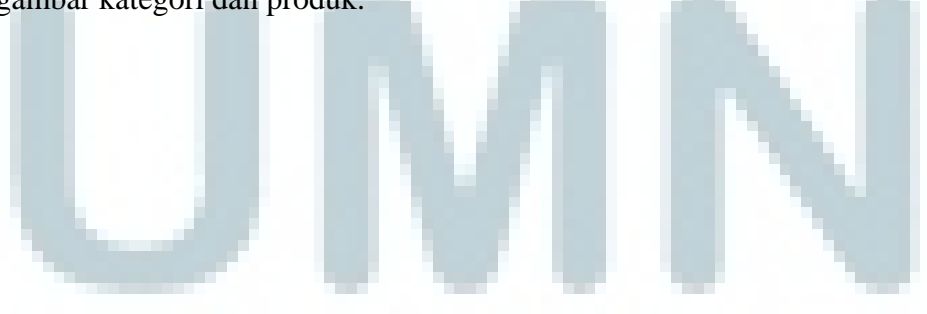

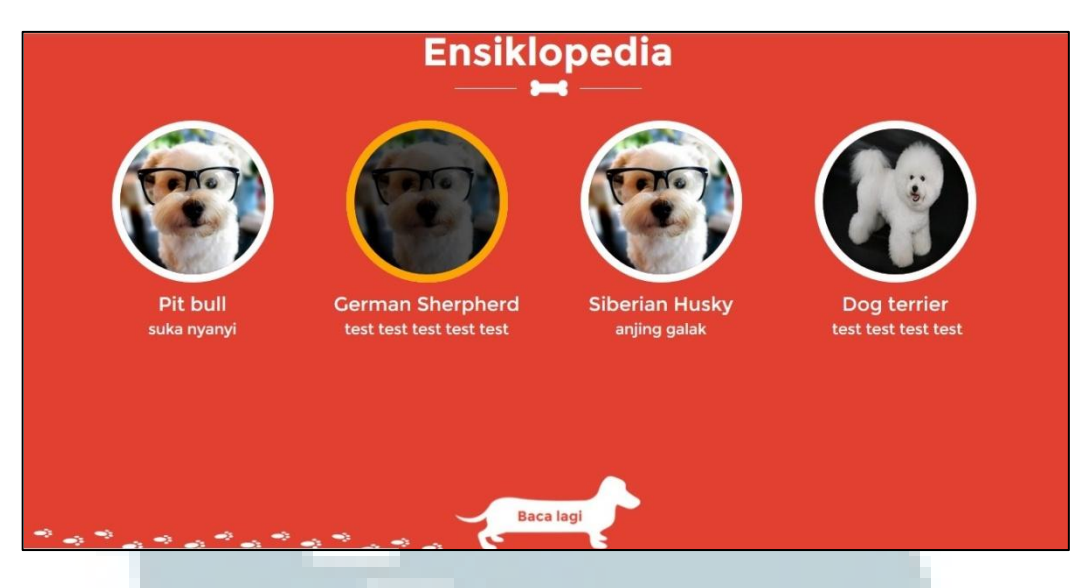

Gambar 3.38 Ensiklopedia pada halaman HOME

Bagian ensiklopedia ini menampilkan empat data anjing yang ada pada tabel ensiklopedia secara random. Apabila posisi kursor berada diatas gambar (hover), maka akan berubah menjadi gelap dan terdapat border berwarna oranye.

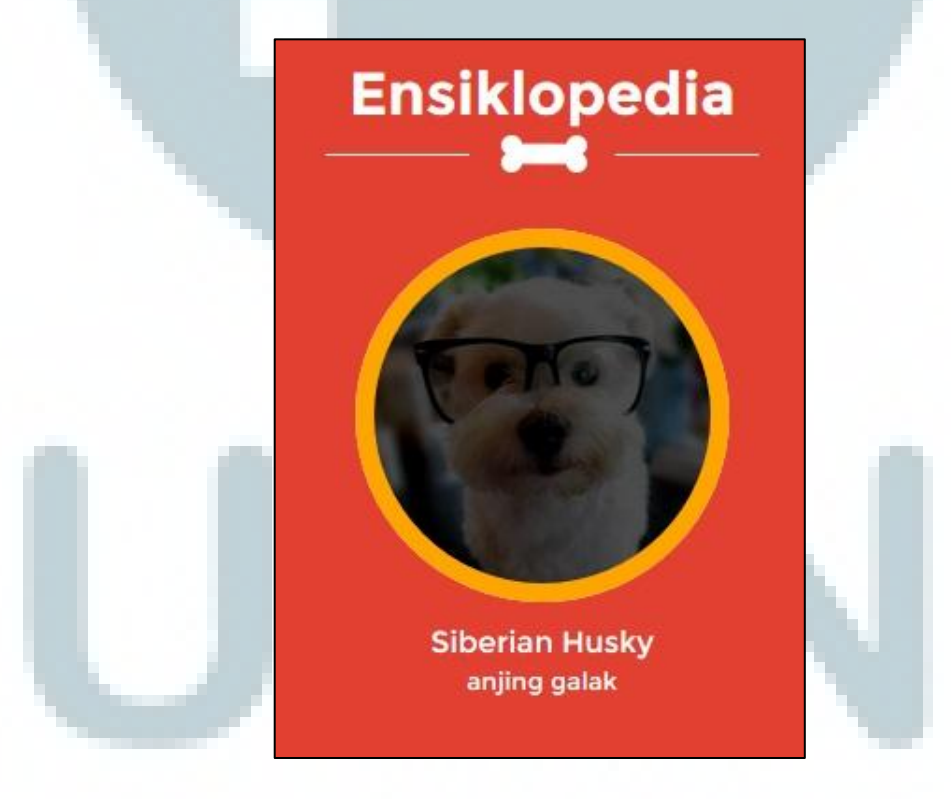

Gambar 3.39 Ensiklopedia pada tampilan mobile

Gambar 3.39 merupakan tampilan ensiklopedia secara mobile. Empat data anjing ditampilkan secara *vertical* kebawah.

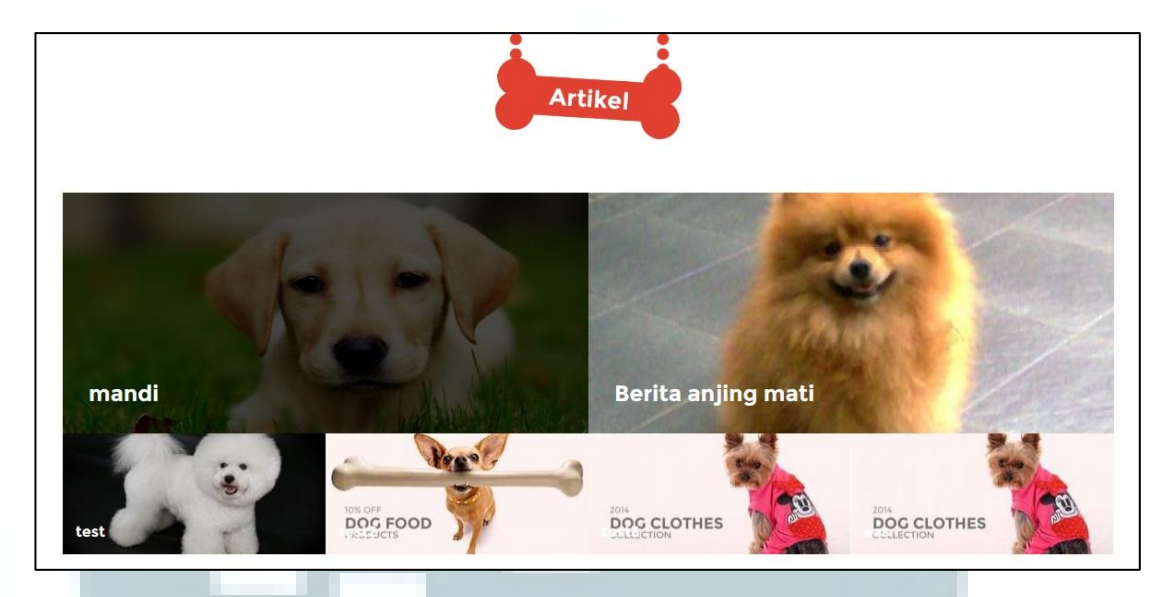

## Gambar 3.40 Bagian Artikel pada halaman HOME

Tampilan bagian artikel dapat dilihat pada gambar 3.40 diatas. Terdapat enam gambar yang terdiri dari dua gambar artikel yang berukuran besar dan empat gambar artikel yang berukuran lebih kecil. Saat posisi kursor berada pada gambar, gambar akan menjadi lebih gelap.

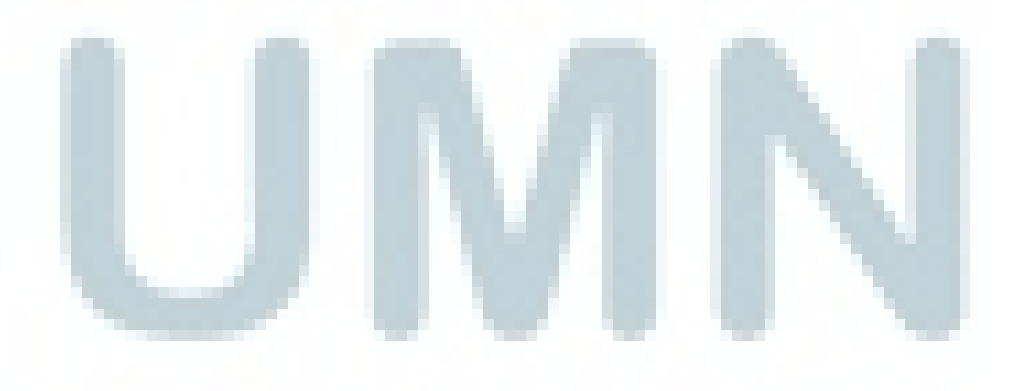

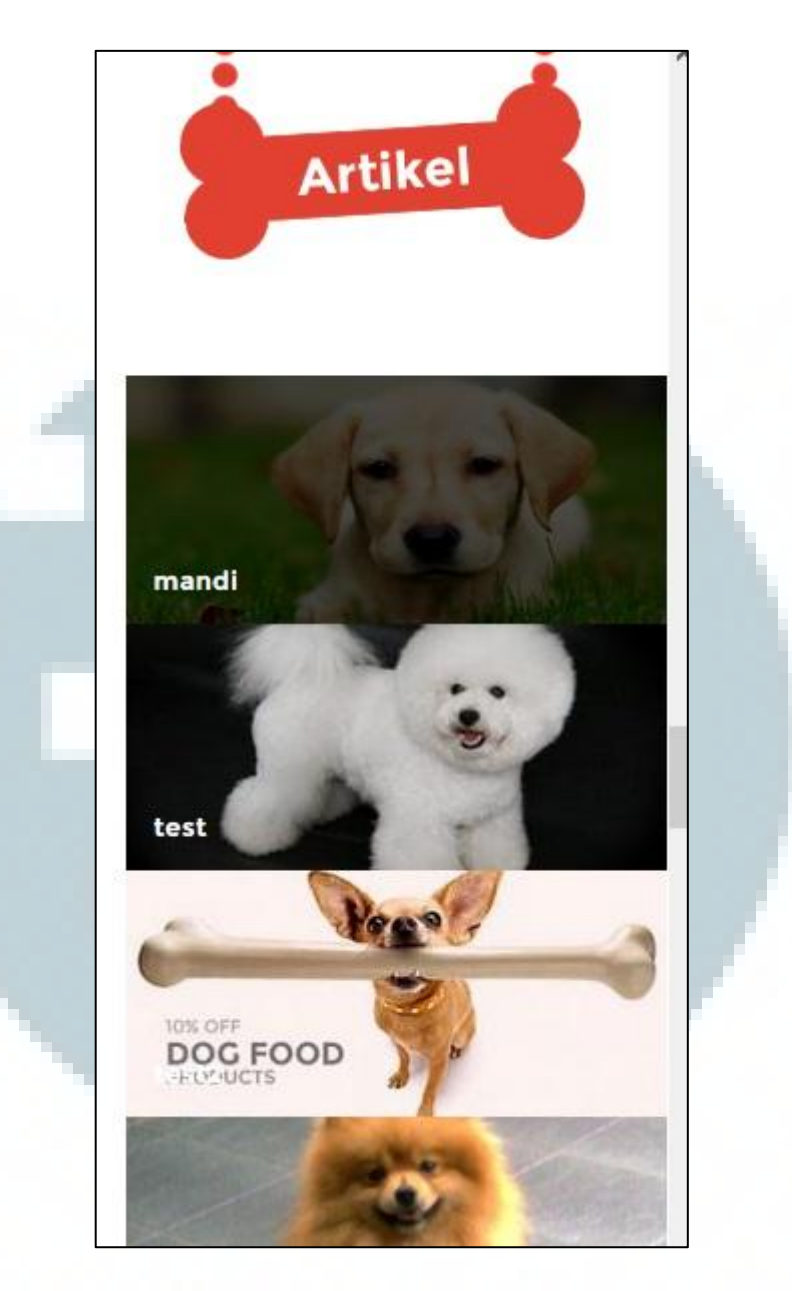

Gambar 3.41 Bagian artikel pada tampilan *mobile* 

Gambar 3.41 merupakan tampilan mobile dari bagian artikel. Enam gambar yang tersusun seperti pada Gambar 3.40 memiliki susunan yang berbeda, gambargambar tersebut tersusun secara *vertical*.

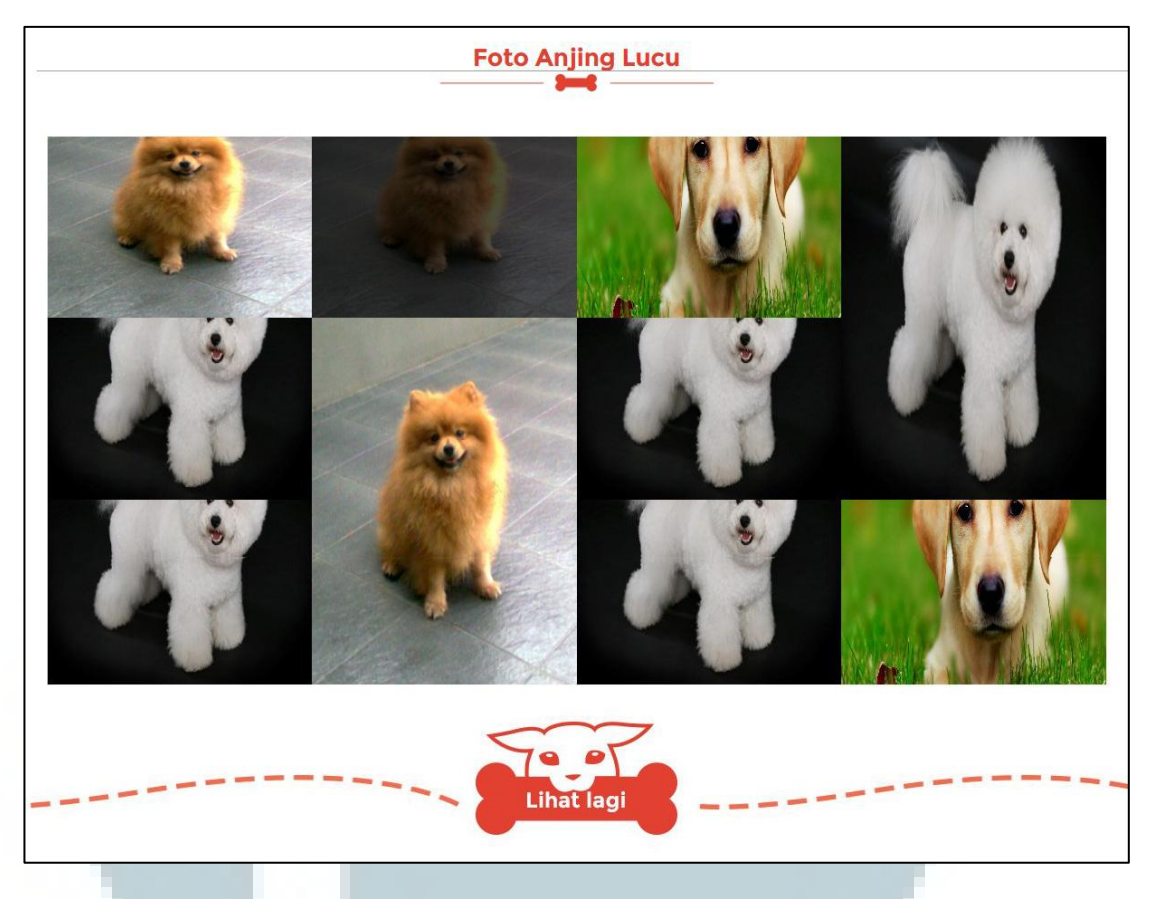

Gambar 3.42 Bagian foto pada halaman HOME

Gambar 3.42 menampilkan bagian foto dari halaman HOME ekoranjing.com.

Foto-foto tersebut merupakan foto yang diunggah oleh member ekoranjing.com.

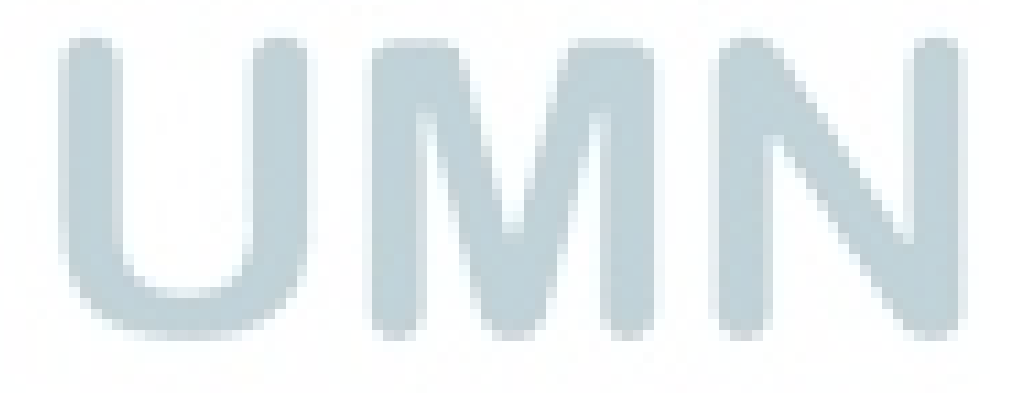

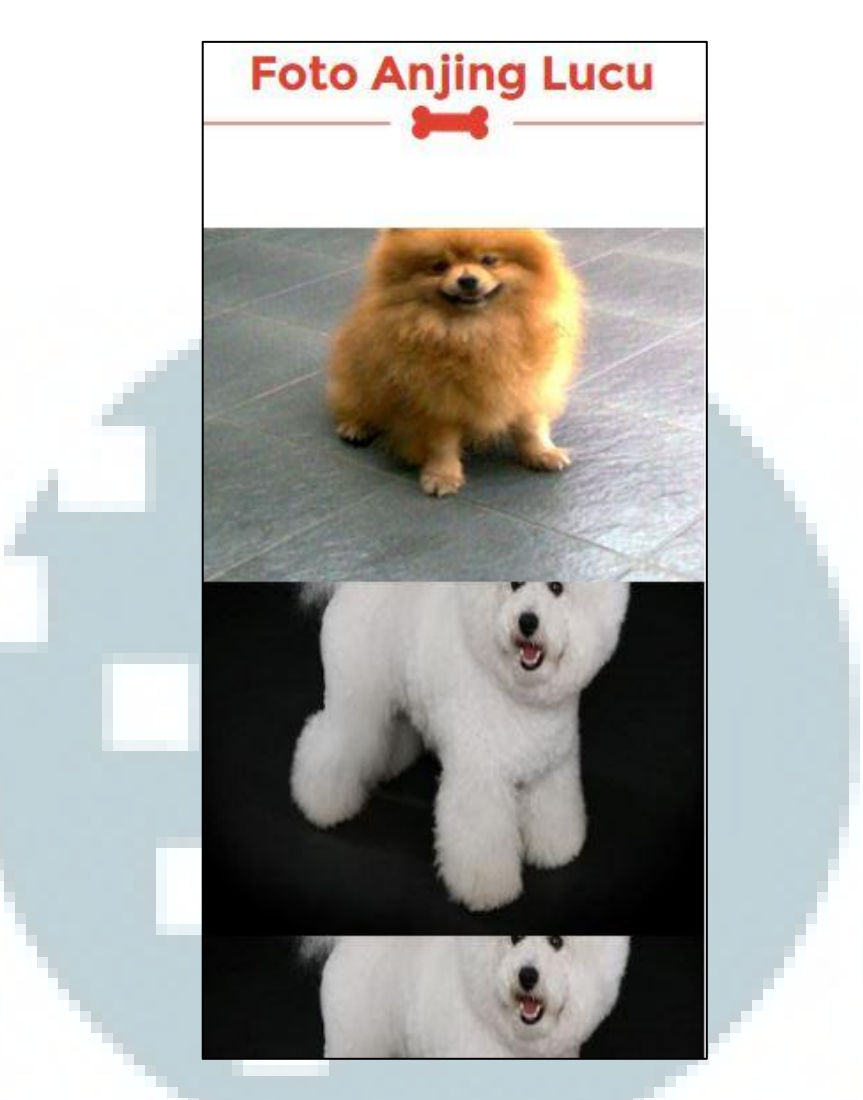

Gambar 3.43 Bagian Foto pada tampilan mobile

Seperti halnya bagian artikel, susunan foto pada tampilan *mobile* berubah menjadi turun kebawah. Dua belas foto yang ada pada tampilan *desktop* hanya beberapa yang ditampilkan pada tampilan *mobile*.

| nome         |   | 4 |
|--------------|---|---|
| Produk       | > |   |
| Ensiklopedia |   |   |
| Perawatan    |   | - |
| Berita       |   |   |
| Foto         |   |   |
| Log In       |   |   |

Gambar 3.44 Menu navigasi pada tampilan mobile

Pada tampilan *mobile*, tombol navigasi menu berbentuk kotak putih yang memiliki tiga garis ditengahnya. Saat tombol ditekan, menu akan muncul dari sebelah kiri. Menu yang ditampilkan sama dengan menu yang ditampilkan pada tampilan *desktop* namun terdapat sedikit tambahan pada bagian produk. Navigasi produk dapat memunculkan produk kategori apabila tombol panah di sebelah menu produk ditekan.

Berikut *screenshot* halaman pada *website* ekoranjing.com yang berkaitan dengan modul *member*.

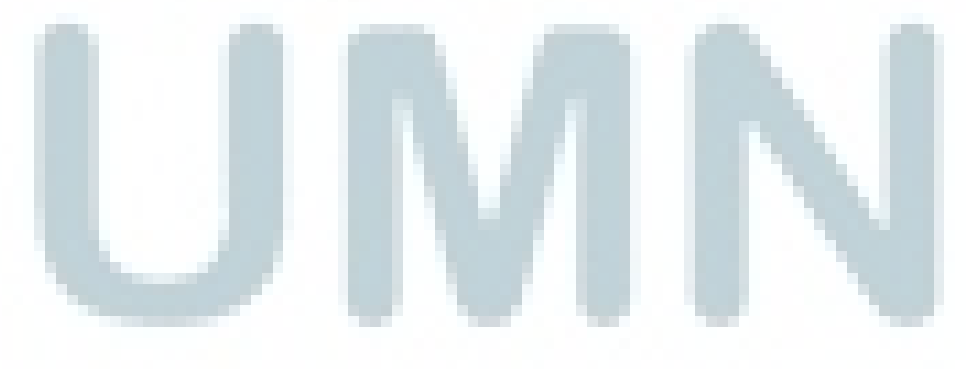

|      |   | Sign in                     |  |
|------|---|-----------------------------|--|
|      | 1 | david_setyadi               |  |
| Pera | * | •••••                       |  |
|      |   | Log In                      |  |
|      |   | Forget Password?<br>Sign Un |  |

Gambar 3.45 Dialog untuk melakukan login

Gambar 3.45 merupakan dialog yang muncul setelah navigasi *Login* ditekan. Pada dialog terdapat dua *textfield* yang harus diisi dengan *username* dan *password member* maupun admin. Terdapat tiga *link* pada dialog tersebut yaitu, tombol *login, forget password*, dan *sign up*.

| Silakan ketik alama<br>sandi | t email Anda. Kami akan kirimkan pranala untuk mengganti kata |
|------------------------------|---------------------------------------------------------------|
| Email                        | wawabunny11@gmail.com                                         |
|                              |                                                               |
|                              |                                                               |
|                              | Gambar 3.46 Halaman forget password                           |
|                              | Gambar 3.46 Halaman <i>forget password</i>                    |

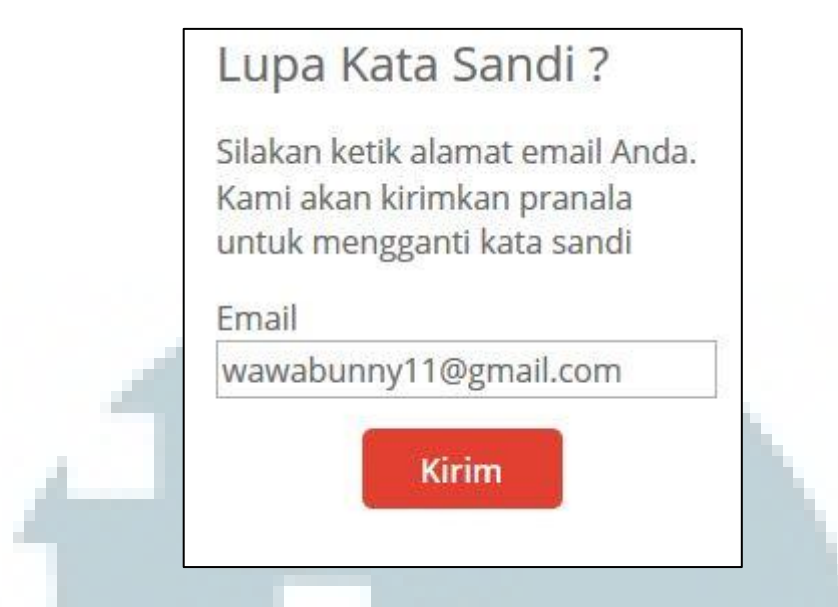

Gambar 3.47 Halaman Forget Password pada tampilan mobile

Kotak textfield yang sebelumnya berada di samping kata Email berpindah di

| Password telah dikirim ke email anda |
|--------------------------------------|
|                                      |

Gambar 3.48 Notifikasi bahwa password telah dikirim

Notifikasi tersebut menunjukkan bahwa *email* yang dimasukkan terdapat pada tabel *member*. Sebuah *email* berisi *password* dikirimkan ke *email* tadi.

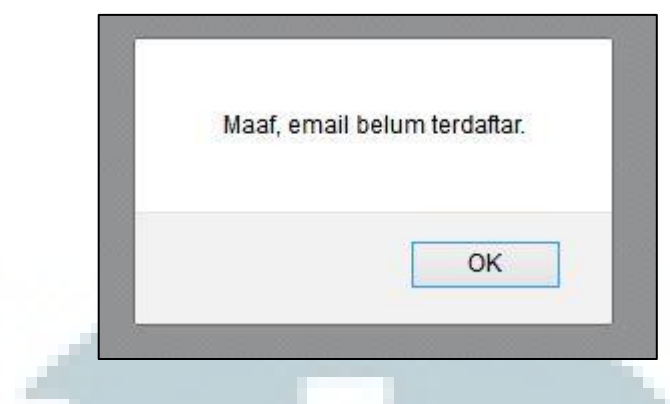

Gambar 3.49 Notifikasi *email* tidak terdaftar

Notifikasi pada Gambar 3.49 menunjukkan bahwa *email* yang dimasukkan tidak terdaftar pada tabel *member*.

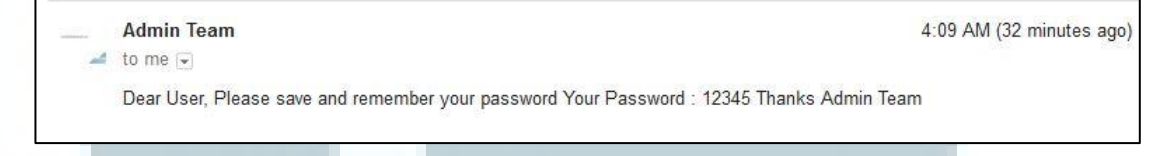

Gambar 3.50 Tampilan email yang dikirim oleh sistem

Gambar 3.50 menunjukkan tampilan *email* yang berisi *password* yang dikirimkan oleh sistem setelah proses verifikasi *email* berhasil.

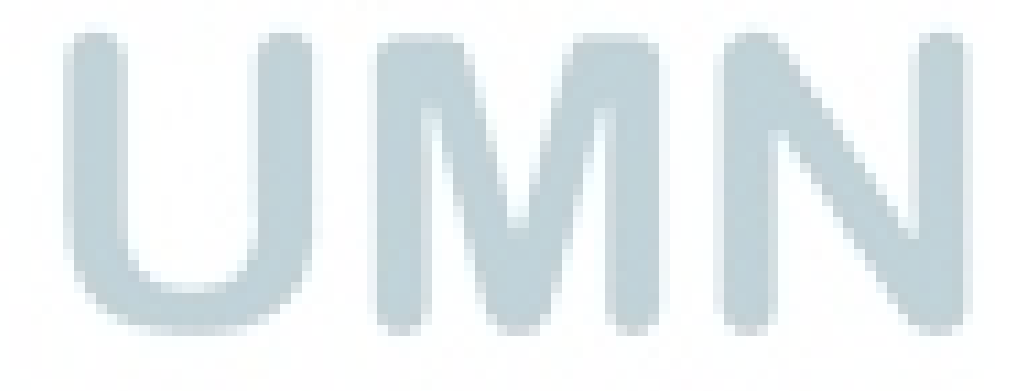

| Username                     |
|------------------------------|
| asd123                       |
| Email                        |
| davidsetyadi11@gmail.com     |
| No tlp                       |
| 081911224455                 |
| Alamat                       |
| Jalan Scientia 10, Tangerang |
| Password                     |
| •••••                        |
| Re-confirm Password          |
|                              |

Gambar 3.51 Halaman Register ekoranjing.com

Pada halaman *register* ini terdapat enam *textfield* yang dapat diisi sesuai dengan data yang dimaksud. Data yang diminta adalah *username*, *email*, no telepon, alamat, *password* dan *re-confirm password*. Apabila semua data sudah diisi, *member* dapat menekan tombol *Register* untuk melakukan registrasi. Setelah itu member mendapat email yang digunakan untuk verifikasi register.

| 2 | Please fill out this field.  |
|---|------------------------------|
|   | davidsetyadi11@gmail.com     |
|   | No tlp                       |
|   | 081911224455                 |
|   | Alamat                       |
|   | Jalan Scientia 10, Tangerang |
|   | Password                     |
|   |                              |
|   | Re-confirm Password          |
|   | •••••                        |

Gambar 3.52 Halaman register saat data tidak lengkap

Apabila tombol register sudah ditekan pada saat data belum lengkap, akan

muncul sebuah tooltip yang mengingatkan agar mengisi data dengan lengkap.

| <br>Unexpe | cted char for | Address |     |
|------------|---------------|---------|-----|
|            |               |         | 100 |
|            |               | OK      |     |

Gambar 3.53 Notifikasi karakter tidak sesuai

Jika terdapat karakter yang tidak sesuai pada saat memasukkan data, akan muncul notifikasi seperti pada Gambar 3.53.

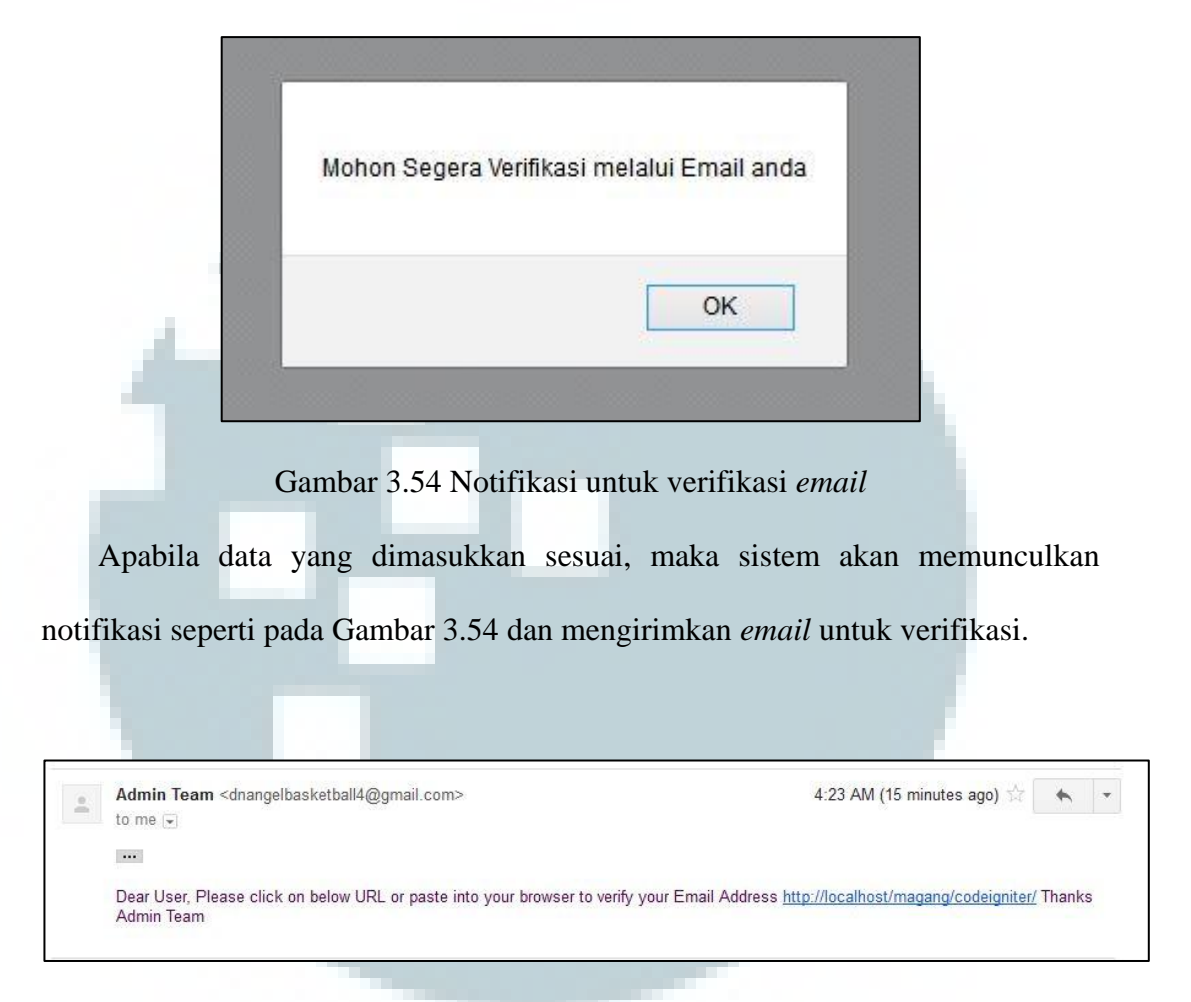

Gambar 3.55 Tampilan email untuk verifikasi registrasi

Gambar 3.55 merupakan tampilan dari email yang dikirim oleh sistem ke *email* member. *Email* berisi *link* yang digunakan untuk melakukan proses verifikasi. Gambar berikut merupakan halaman Berita dari ekoranjing.com

#### Artikel Berita

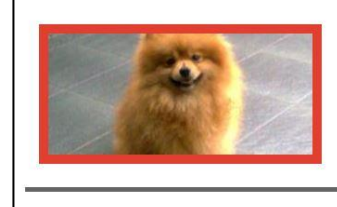

Judul : Berita anjing mati description : Jemmy memiliki sebuah anjing baru. Jemmy memiliki sebuah anjing baru. Jemmy memiliki sebuah anjing baru.

Date : 2015-01-06

## Gambar 3.56 Halaman berita ekoranjing.com

Berikut ini merupakan halaman artikel berita yang memuat list artikel yang terdapat pada tabel artikel. Namun yang ditampilkan hanya yang berkategori berita. Pada setiap list, data yang dimunculkan adalah judul, deskripsi singkat, gambar, dan tanggal.

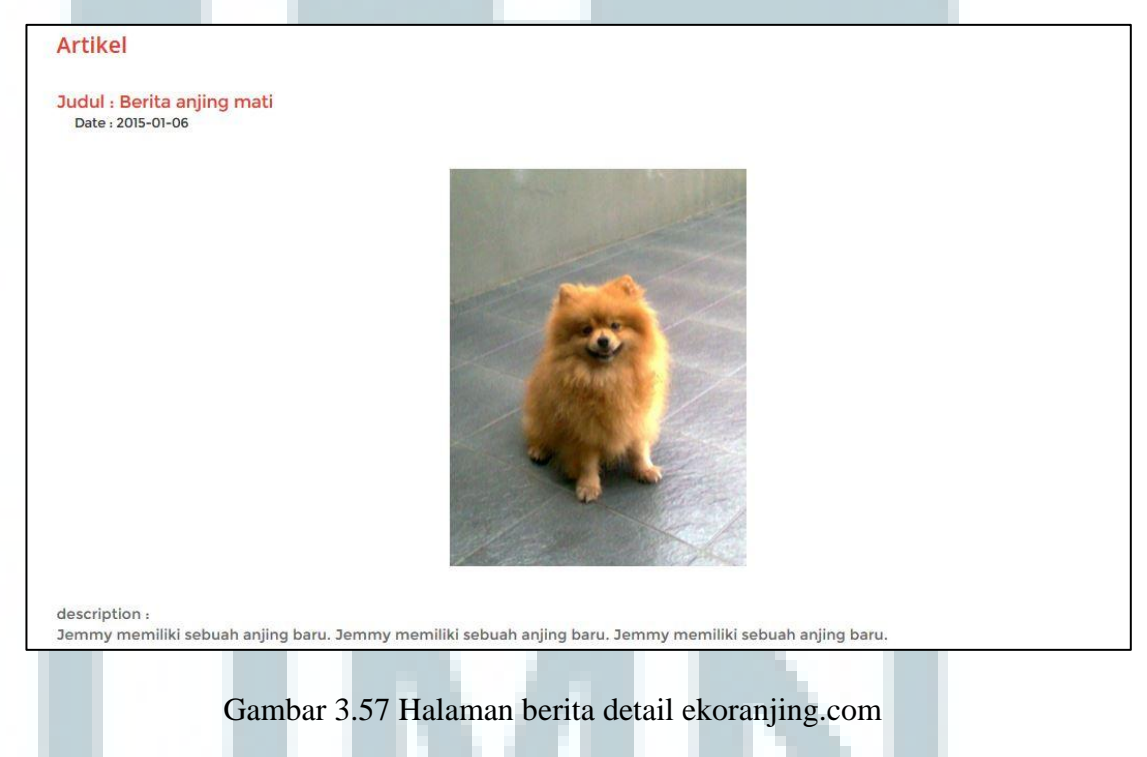

Gambar 3.57 merupakan halaman yang muncul setelah salah satu *list* berita dipilih. Berikut ini merupakan halaman Perawatan dari website ekoranjing.com.

| Artikel Perawatan    |                                                                                                    |
|----------------------|----------------------------------------------------------------------------------------------------|
|                      | Judul : mandi<br>description :<br>mandi<br>Date : 0000-00-00                                                                                                    |
|                      | Judul : test<br>description :<br>Lorem lpsum is simply dummy text of the printing and typesetting industry. Lorem lpsum has<br>been the industry's standard dummy text ever since the<br>Date : 0000-00-00       |
| VIR. OFF<br>DRODUCTS | Judul : test2<br>description :<br>Lorem Ipsum is simply dummy text of the printing and typesetting industry. Lorem Ipsum has<br>been the industry's standard dummy text ever since the 1500<br>Date : 0000-00-00 |
|                      |                                                                                                    |

# Gambar 3.58 Halaman perawatan ekoranjing.com

Halaman perawatan ekoranjing.com berisi sama dengan halaman berita.

Namun artikel yang ditampilkan adalah artikel yang berkategori perawatan saja.

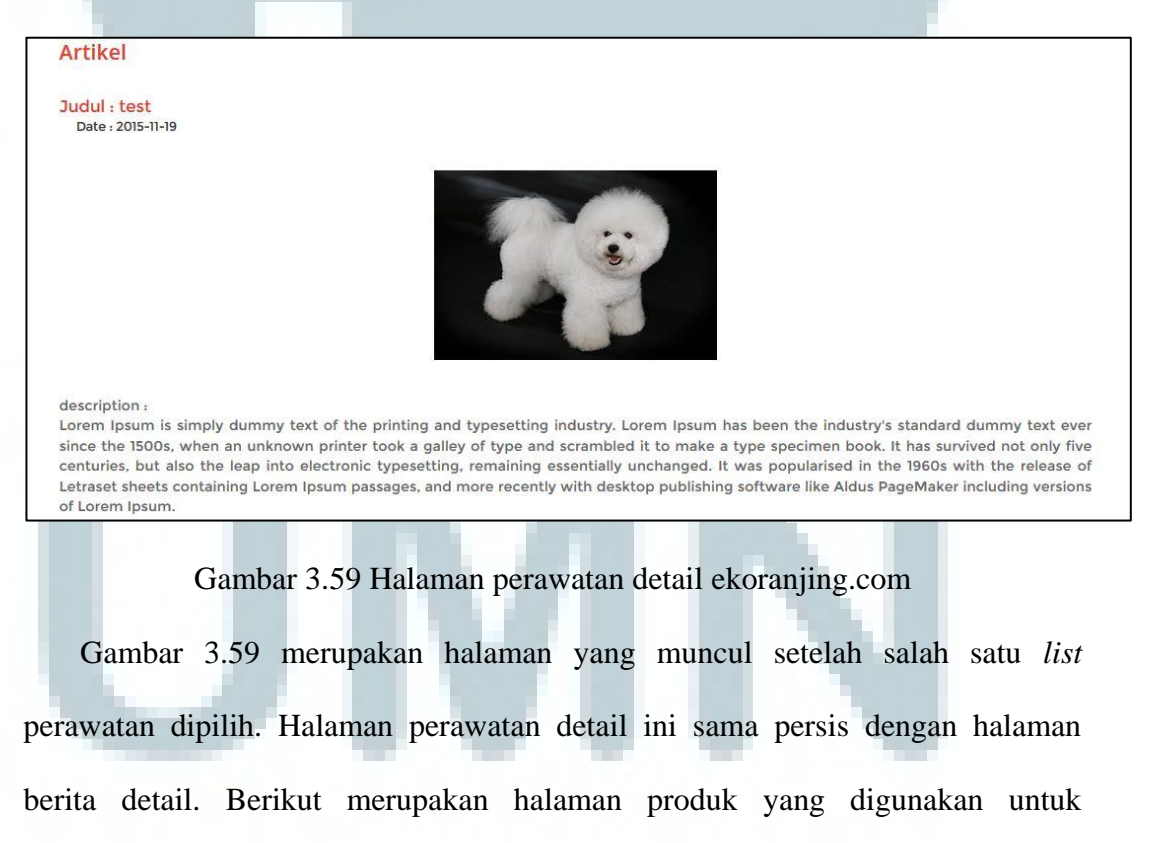

melakukan proses purchasing.

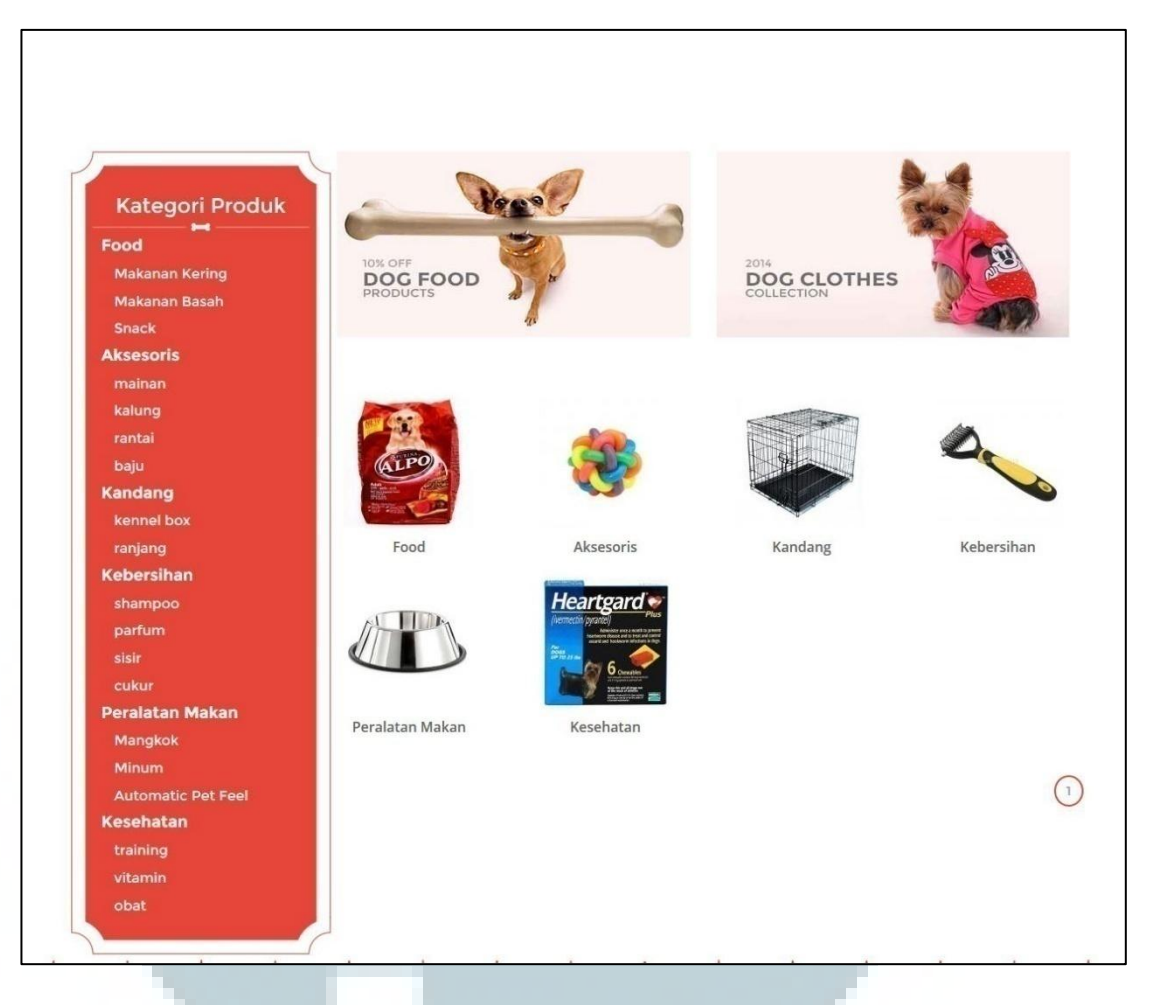

Gambar 3.60 Halaman Kategori Produk ekoranjing.com (1)

Halaman ini berisi kotak merah navigasi yang mengarahkan kategori produk. Terdapat dua *banner* pada bagian kanan atas halaman dan *list* dari kategori produk yang disertai dengan nama dan gambar produk. Apabila *list* dipilih, akan mengarahkan ke kategori produk yang merupakan child dari kategori produk yang dipilih.

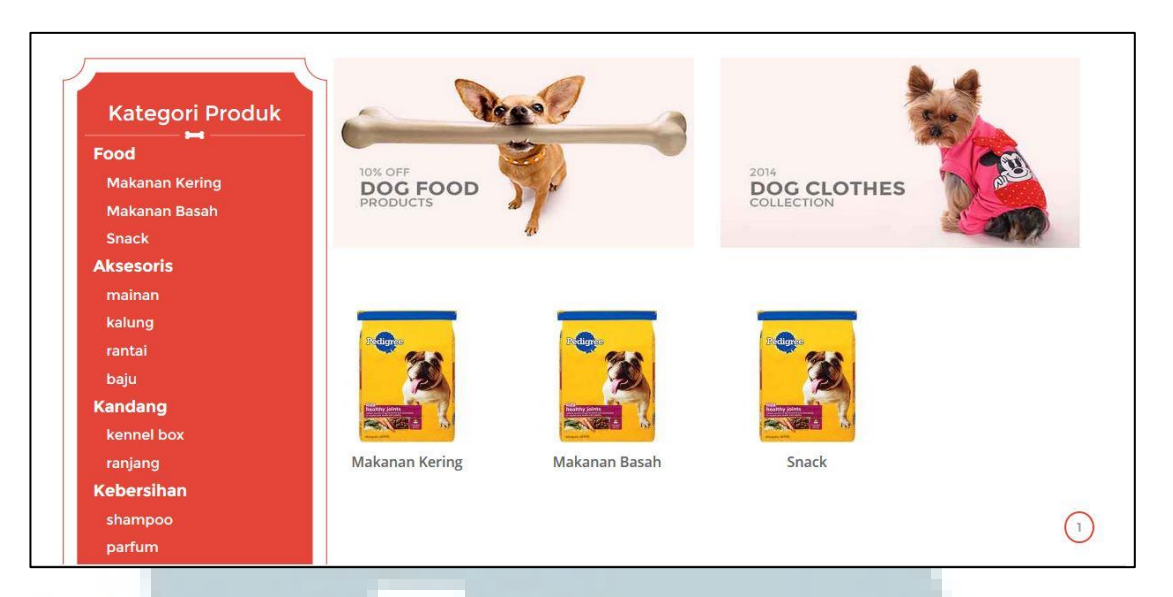

Gambar 3.61 Halaman Kategori produk ekoranjing.com (2)

Gambar 3.61 merupakan tampilan yang muncul setelah salah satu list kategori

produk pada Gambar 3.60 dipilih.

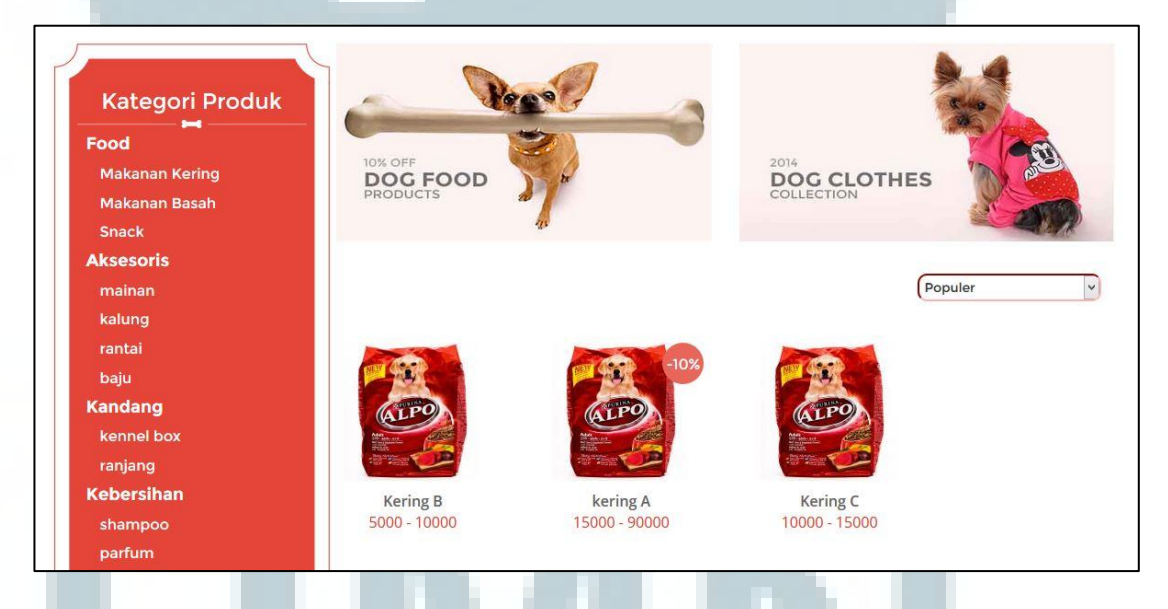

Gambar 3.62 Halaman produk header ekoranjing.com

Gambar 3.62 merupakan tampilan yang muncul setelah salah satu *list* kategori produk pada Gambar 3.61 dipilih. Halaman ini memunculkan produk *header* yang disimpan pada tabel *product\_header*.

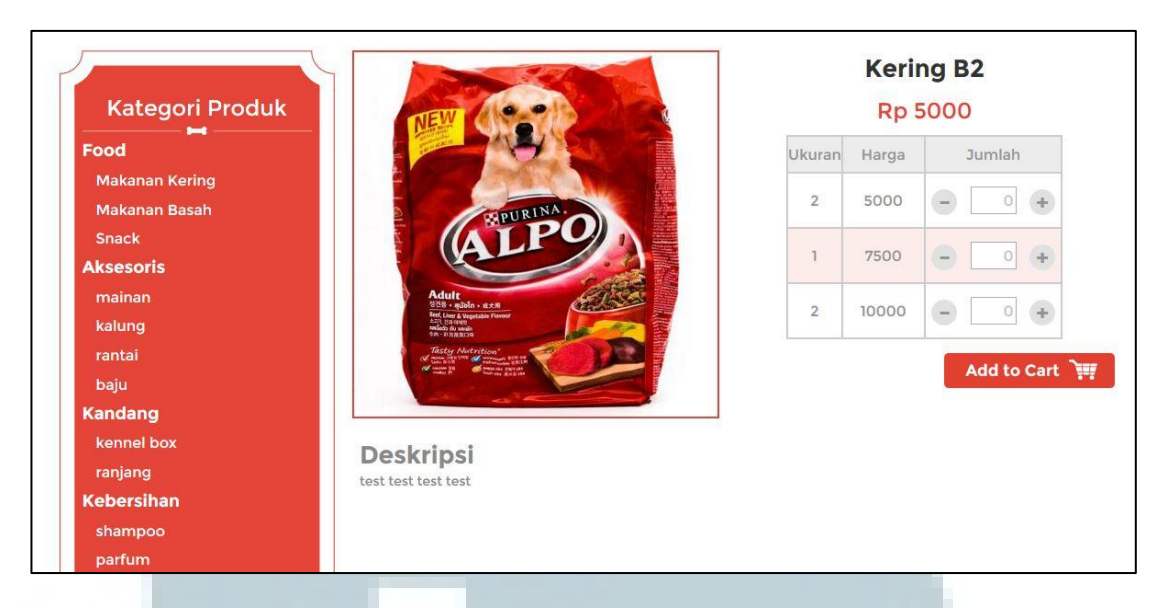

Gambar 3.63 Halaman produk detail ekoranjing.com

Setelah produk header dipilih maka akan menampilkan halaman produk detail. Produk detail yang muncul menampilkan gambar, deskripsi, nama, ukuran, dan harga. Pembeli dapat memasukkan angka pada textfield yang ada sesuai dengan ukuran yang dipilih. Tombol *Add to Cart* digunakan untuk menambahkan barang ke *shopping cart*.

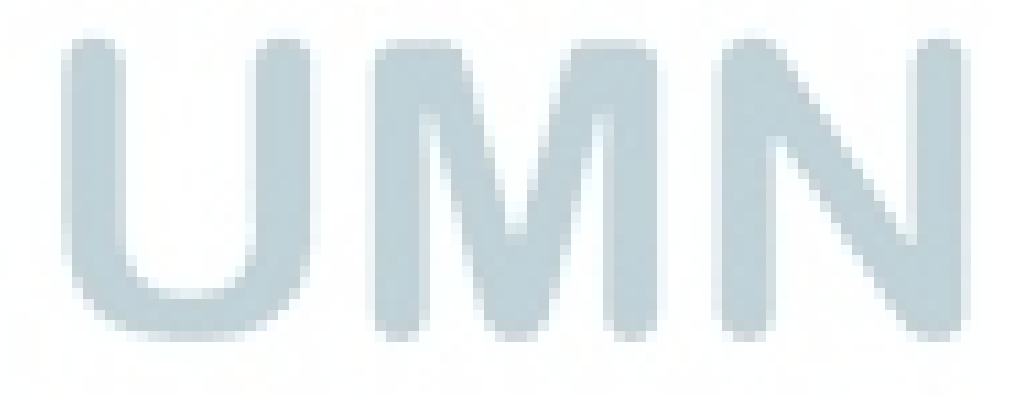

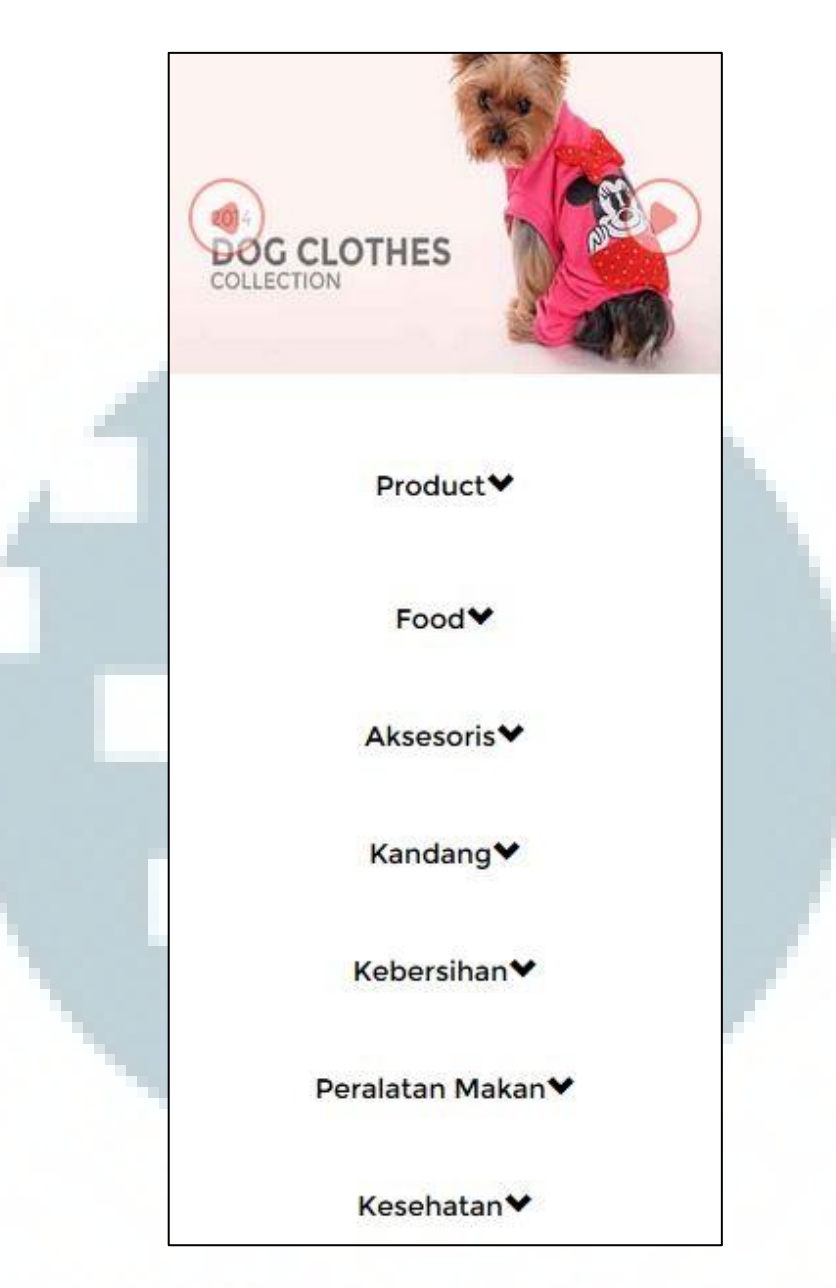

Gambar 3.64 Navigasi produk untuk tampilan mobile

Gambar 3.64 menggambarkan navigasi produk yang berubah tampilan saat ditampilkan secara *mobile*. Kotak merah dihilangkan dan muncul navigasi seperti yang ditampilkan pada gambar diatas. Dua *banner* ditampilkan menggunakan *slider*.

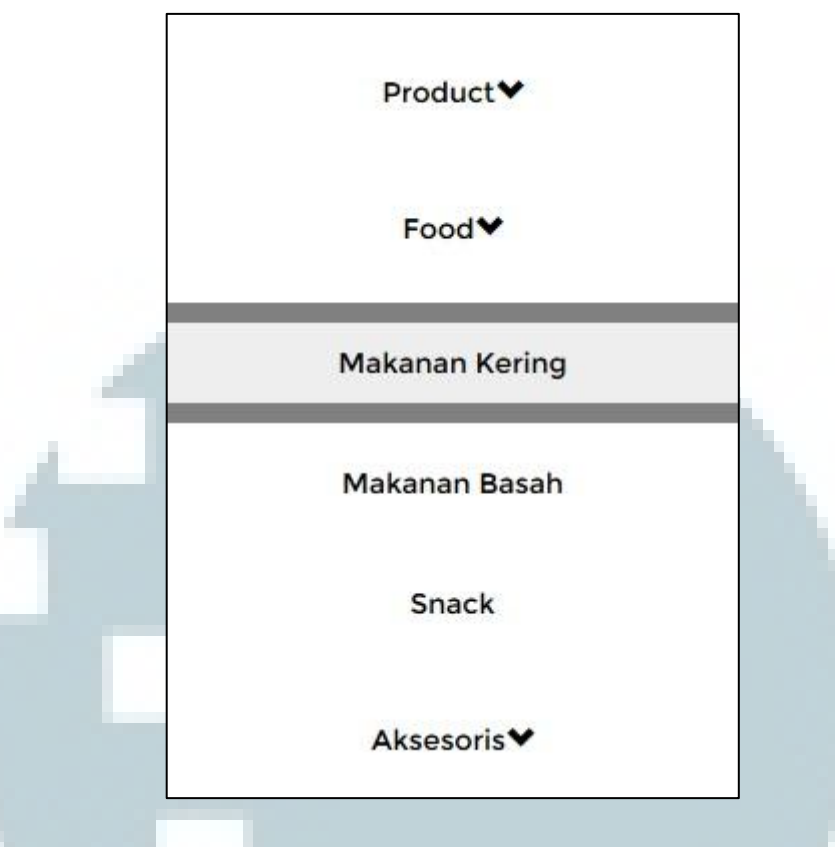

Gambar 3.65 Navigasi produk saat hovering

Navigasi produk akan mengubah warna background saat kursor berada diatas navigasi menu.

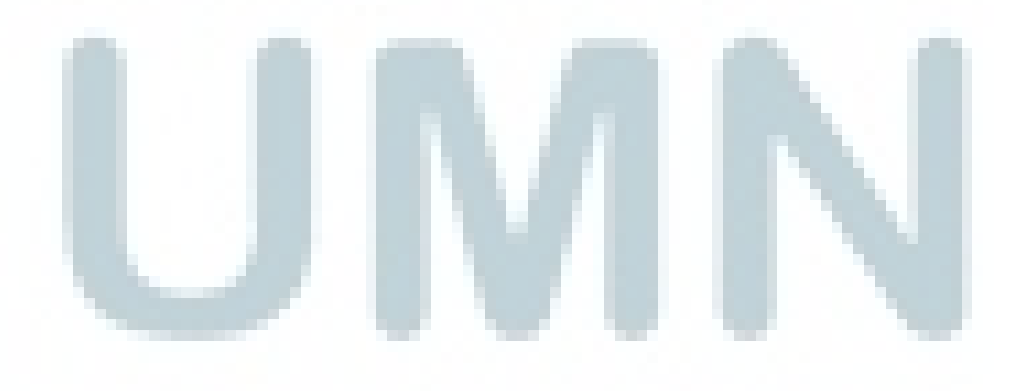

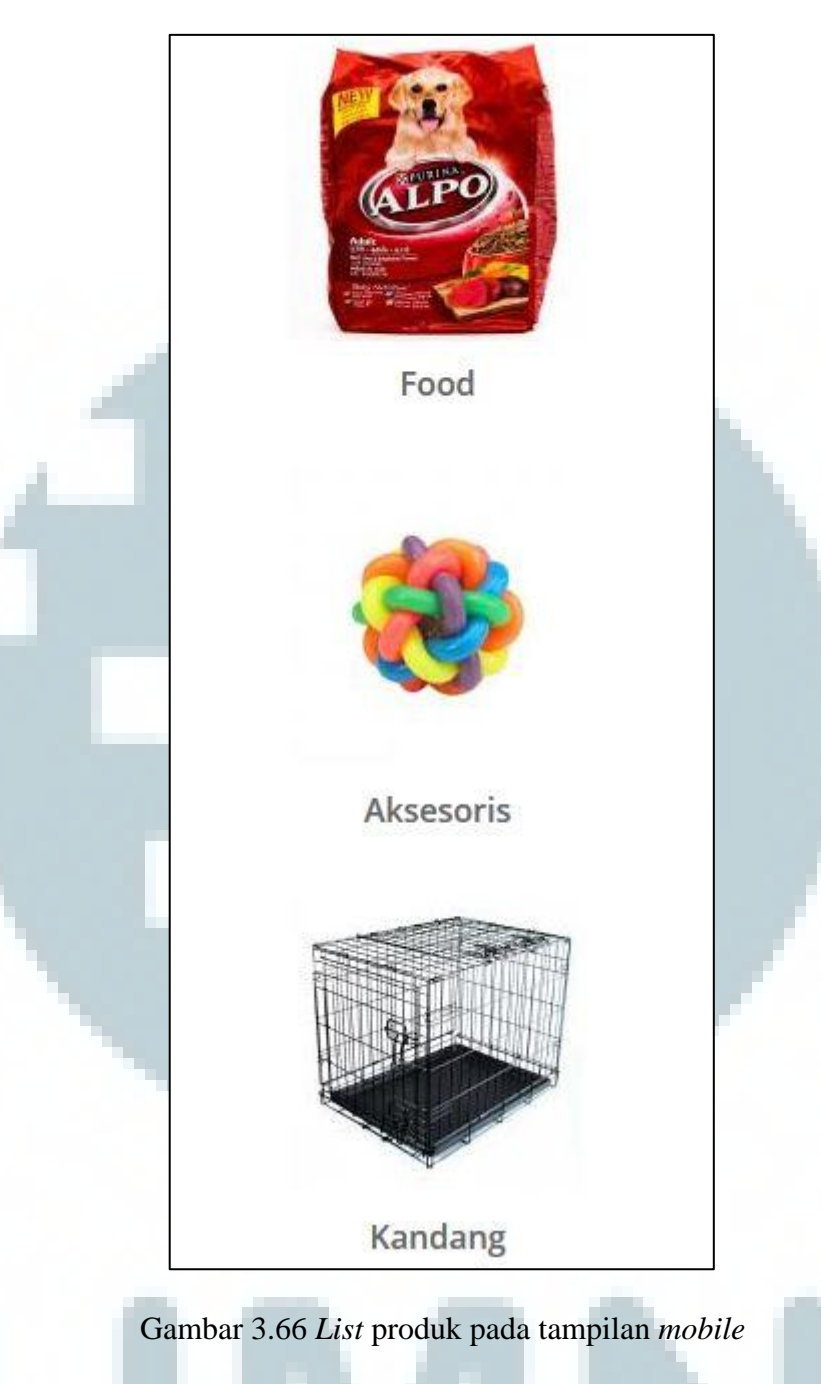

List produk disusun secara vertical kebawah menyesuaikan lebar dari layar

smartphone yang kecil.

| Shopping Cart |          |        |                  |        |            |        |
|---------------|----------|--------|------------------|--------|------------|--------|
| 1             | lama     |        |                  |        |            |        |
|               | david    |        |                  |        |            |        |
| E             | mail     |        |                  |        |            |        |
| ,             | wawab    | unny11 | @gmail.co        | m      |            |        |
| 1             | No tlp   |        |                  |        |            |        |
|               | 081912   | 34871  |                  |        |            |        |
| Ĩ             | lamat    |        |                  |        |            |        |
|               | lalan Pr | ogo 10 | B <u>Pekalon</u> | gan    |            |        |
|               |          |        |                  |        |            |        |
|               |          |        |                  |        |            |        |
|               | Buy No   | w      |                  |        |            |        |
|               | Clear S  | hoppin | g Cart           |        |            |        |
| Nama          | Otv      | Sala   | Harda            | Woight | Data       | Sizo   |
| kering A1     | 2        | 10%    | 15000            | 1 kg   | 2015-02-26 | small  |
| kering A      | 1        | 10%    | 28000            | 2 kg   | 2015-02-20 | modium |
| kering A2     | 1        | 10%    | 20000            | zky    | 2015-05-18 | medium |
| Mainan Ci     | 1        | 0%     | 30000            | 2 kg   | 0000-00-00 | small  |

### Gambar 3.67 Halaman *shopping cart* ekoranjing.com

Gambar 3.67 merupakan halaman *shopping cart* yang diakses pada saat ada barang yang ditambahkan ke *shopping cart* maupun setelah menekan tombol *shopping cart* yang muncul pada header setelah *shopping cart* terisi. Terdapat data-data yang harus diisi oleh pembeli untuk melakukan *purchasing*. Pada bagian bawah terdapat sebuah tabel yang berisi list barang yang akan dibeli oleh pembeli. Tabel tersebut memiliki *field* berupa nama, *qty*, *sale*, harga, *weight*, *date*, dan *size*. Tombol *Buy Now* dipilih jika sudah yakin akan melakukan *purchasing*. Tombol *clear Shopping cart* digunakan untuk mengosongkan *shopping cart*.

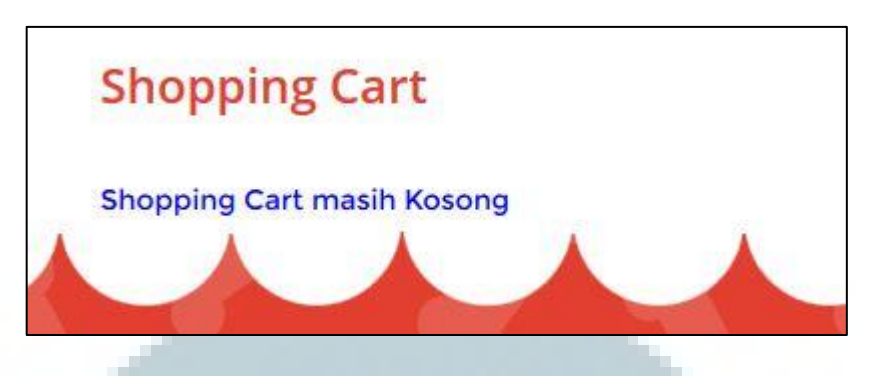

Gambar 3.68 Tampilan shopping cart kosong

Gambar 3.68 menunjukkan bahwa shopping cart belum terisi sama sekali.

|  | Data belon | n lengkap |  |
|--|------------|-----------|--|
|  |            | 1         |  |
|  |            | OK        |  |

Gambar 3.69 Notifikasi data tidak lengkap

Apabila tombol Buy Now dipilih dan data *purchasing* belum lengkap, maka akan muncul notifikasi seperti diatas

| <br>Mohon Segera lihat Email anda | 1 |
|-----------------------------------|---|
| ОК                                |   |
|                                   |   |

Gambar 3.70 Notifikasi email purchasing terkirim

Gambar 3.70 menunjukkan email purchasing telah dikirim ke email pembeli.

Notifikasi ini juga menandakan purchasing sudah berhasil dilakukan.

| No | Nama Barang | Jumlah | Harga | Sale | Total |  |  |  |  |
|----|-------------|--------|-------|------|-------|--|--|--|--|
| 1  | kering A1   | 2      | 15000 | 10%  | 27000 |  |  |  |  |
| 2  | kering A2   | 1      | 28000 | 10%  | 25200 |  |  |  |  |
| 3  | Mainan C1   | 1      | 30000 | 0%   | 30000 |  |  |  |  |

Gambar 3.71 Tampilan email purchasing

Gambar 3.71 merupakan isi dari *email* yang dikirim oleh sistem. *Email* berisi *deadline* pembayaran, nomor rekening untuk pembayaran dan tabel yang berisi *list* barang yang dibeli beserta total pembayaran.

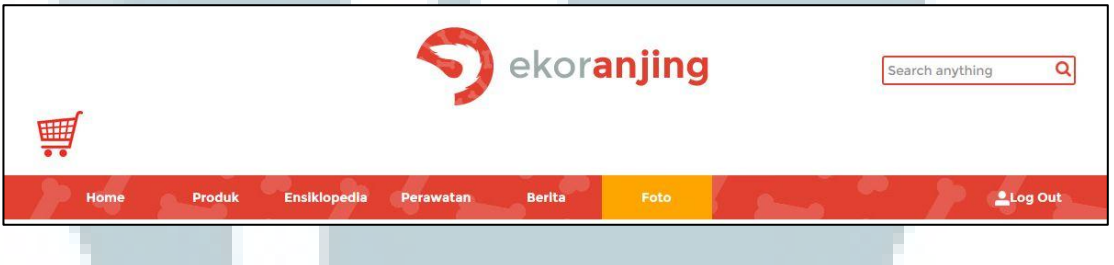

Gambar 3.72 Shopping cart ekoranjing.com

Apabila *shopping cart* sudah terisi, maka akan muncul sebuah tombol untuk

mengakses halaman shopping cart. Tombol tersebut terletak pada header.

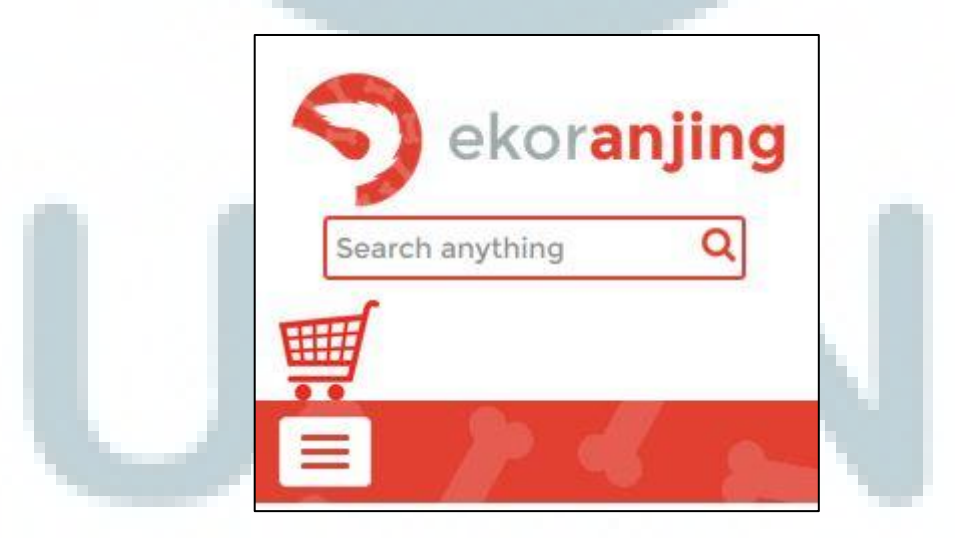

Gambar 3.73 Shopping cart pada tampilan mobile

Posisi *shopping cart* akan berpindah kebawah kotak pencarian saat ditampilkan secara mobile.

#### C.1 Admin Management

Gambar-gambar dibawah ini adalah *screenshot* halaman setelah admin berhasil melakukan *login*.

Members | Products Type | Products Header | Products Detail | Article | Ensiklopedia | Sale | Foto | Purchase | Purchase Detail | Logout

Gambar 3.74 Tampilan awal admin management

Gambar 3.74 menunjukkan halaman admin yang memiliki sebelas pilihan navigasi menu. Navigasi ini akan mengarahkan admin ke modul sesuai dengan navigasi yang dipilih.

Berikut tercantum *screenshot article management* yang mewakili tampilan dari *purchase management, purchase detail management, sale management* dan *member management.* Karena tampilan dari modul lain persis satu dengan lainnya, maka tampilan lain tidak dicantumkan.

|                              |                    |          |                                  |      |               |        | -       |
|------------------------------|--------------------|----------|----------------------------------|------|---------------|--------|---------|
| Add Article                  |                    |          |                                  |      |               |        |         |
| Admin yang upload<br>Artikel | Judul              | Kategori | Description                      | Date | Image         | Tag    | Actions |
| Albert Julian                | mandi              | Tips     | mandi                            |      | - 100         | #mandi | a, 🌶 🤤  |
| david_setyadi                | Berita anjing mati | Berita   | anjing asmdlksmclkasmcl          |      |               |        | a, 🖉 😅  |
| david_setyadi                | test               | Tips     | Lorem Ipsum is simply dummy text |      | 28            |        | ۾ 🌶 🤤   |
| david_setyadi                | test2              | Tips     | Lorem Ipsum is simply dummy text |      |               |        | ۾ 🌶 🤤   |
| Albert Julian                | test3              | Tips     | Lorem Ipsum is simply dummy text |      | POG CLOWER DE |        | ۾ 🌶 🤤   |
| Albert Julian                | eas                | Tips     | Lorem Ipsum is simply dummy text |      | EOG CLOTHER   |        | ् 🖋 🖨   |

Gambar 3.75 Tampilan *list article* ekoranjing.com

Gambar 3.75 merupakan tampilan setelah menu *article* dipilih. Tabel pada halaman ini merupakan tabel yang berisi *records* yang tersimpan pada tabel *article*. Terdapat empat tombol yang dapat dipilih oleh admin yaitu tombol berlambang *plus*, kaca pembesar, pensil dan lambang dilarang masuk. Tombol lambang *plus* digunakan untuk melakukan *add article*. Tombol kaca pembesar digunakan untuk melakukan *view article*. Tombol dilarang masuk digunakan untuk menghapus sebuah *record*. Tampilan untuk modul yang lain juga sama dengan halaman ini namun disesuaikan dengan *field* setiap tabel.

| Add Article                 |                                                                                                    |
|-----------------------------|----------------------------------------------------------------------------------------------------|
| Admin yang upload Artikel : | Select Admin yang upload Artikel                                                                                                    |
| ludul :                     |                                                                                                    |
| (ategori :                  | Tips                                                                                                    |
| Description :               | B Source<br>B Z U ↔ X <sub>2</sub> X <sup>2</sup> Z I I I I I I I I I I I I I I I I I I                                                                                                    |
| Date :                      | Clear (dd/mm/yyyy)                                                                                                    |
| mage :                      | Upload a file                                                                                                    |
| Tag :                       | Image: Source Image: Source Image: Sourc |

Gambar 3.76 Tampilan add article ekoranjing.com

Saat melakukan *add article*, terdapat beberapa *textfield*, *combo box*, tombol *upload* yang digunakan untuk memasukkan data. Begitu pula dengan penambahan

*record* pada tabel-tabel yang lain. Data-data yang harus dimasukkan menyesuaikan dengan field yang terdapat pada tabel masing-masing.

| Members   Products Type   Products Header   Products Detail   Article |                    |          |           | The page at localhost says: ×                     |          | ×     | ail   Logout  |         |
|-----------------------------------------------------------------------|--------------------|----------|-----------|---------------------------------------------------|----------|-------|---------------|---------|
|                                                                       |                    |          |           | Are you sure that you want to delete this record? |          |       |               |         |
| Add Article                                                           |                    |          |           | OK Canad                                          |          |       |               |         |
| Admin yang upload<br>Artikel                                          | Judul              | Kategori | Descript  |                                                   | Cancer   |       | Tag           | Actions |
| Albert Julian                                                         | mandi              | Tips     | mandi     |                                                   |          | k     | #mandi        | ् 🖉 😂   |
| david_setyadi                                                         | Berita anjing mati | Berita   | anjing a  | smdlksmclkasmcl                                   |          |       |               | ् 🖉 🤿   |
| david_setyadi                                                         | test               | Tips     | Lorem Ips | um is simply dummy text                           | 3        | - The |               | ۾ 🏈 😂   |
| david_setyadi                                                         | test2              | Tips     | Lorem Ips | um is simply dummy text                           | 000,7000 | S.    | <mark></mark> | ् 🖉 😂   |

Gambar 3.77 Notifikasi penghapusan record

Notifikasi ini muncul setelah tombol dilarang masuk ditekan. Jika OK dipilih record akan terhapus, sedangkan jika Cancel dipilih akan membatalkan proses penghapusan.

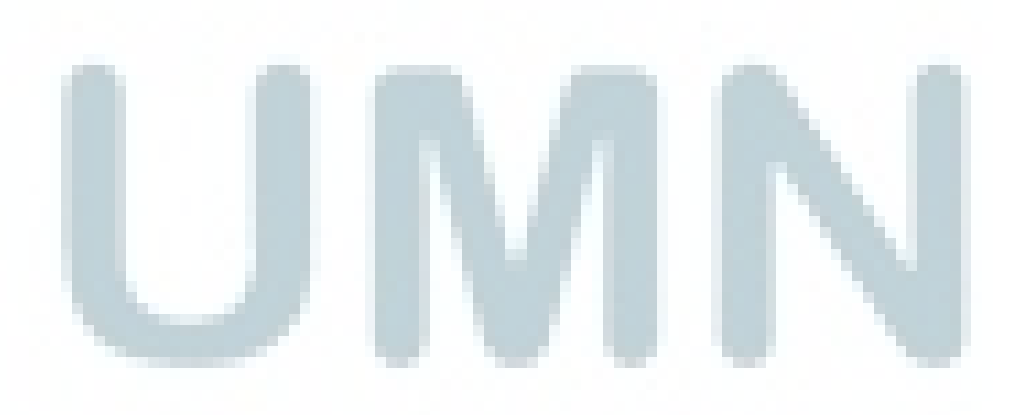
| Members   Products Type   Products Header   Products Detail   Article   Ensiklopedia   Sale   Foto   Purchase   Purchase Detail   Logout |                                                                                                    |  |
|----------------------------------------------------------------------------------------------------|----------------------------------------------------------------------------------------------------|--|
| Edit Article                                                                                                    |                                                                                                    |  |
| Admin yang upload Artikel :                                                                                                    | Albert Julian 🗴 💌                                                                                                    |  |
| Judul :                                                                                                    | mandi                                                                                                    |  |
| Kategori :                                                                                                    | Tips                                                                                                    |  |
| Description :                                                                                                    | Image: Source Internation of the state of the state o |  |
| Date :                                                                                                    | Clear (dd/mm/yyyy)                                                                                                    |  |
| Image :                                                                                                    | delete                                                                                                    |  |
| Tag :                                                                                                    | Image: Source Internation of the state of the state                |  |
| Update changes Upd                                                                                                    | date and go back to list Cancel                                                                                                    |  |

Gambar 3.78 Tampilan edit article ekoranjing.com

Tampilan *edit article* muncul setelah tombol pensil dipilih. Tampilan ini sama dengan tampilan untuk *add article*, namun *field* pada *record* yang dipilih sudah terisi.

| Members   Products Type   Products Header   Products Detail   Article   Ensiklopedia   Sale   Foto   Purchase   Purchase Detail   Logout |                  |
|----------------------------------------------------------------------------------------------------|------------------|
| Record Article                                                                                                    |                  |
| Admin yang upload Artikel :                                                                                                    | Albert Julian    |
| Judul :                                                                                                    | mandi            |
| Kategori :                                                                                                    | Tips •           |
| Description :                                                                                                    | mandi            |
| Date :                                                                                                    | 0000-00-00       |
| Image :                                                                                                    | 564c9-anjing.jpg |
| Tag :                                                                                                    | #mandi           |
| Back to list                                                                                                    |                  |

Gambar 3.79 Tampilan view article ekoranjing.com

Tampilan Gambar 3.79 muncul setelah tombol kaca pembesar dipilih. Tampilan ini berisi data dari *record* yang dipilih. Terdapat satu tombol *Back to list* untuk kembali ke halaman sebelumnya. Tampilan ini sama untuk tabel-tabel lain, namun field yang muncul disesuaikan dengan field dari masing-masing tabel.

Your data has been successfully stored into the database.

Gambar 3.80 Notifikasi penyimpanan berhasil

Notifikasi ini muncul setelah proses add maupun edit berhasil dilakukan.

Your data has been successfully deleted from the database.

Gambar 3.81 Notifikasi penghapusan berhasil

Notifikasi ini akan muncul setelah proses penghapusan record berhasil dilakukan.

## **3.3.2 Evaluasi Kerja Magang**

Sistem ekoranjing.com telah berhasil dikembangkan sebagian besar sudah sesuai dengan ketentuan yang diberikan oleh *user*. CV. Dreambox Creative Multitalenta menganggap bagian admin *management* sudah dapat digunakan dengan baik, namun pada bagian desain antarmuka masih memerlukan pengembangan.

## 3.3.3 Kendala yang Ditemukan

Kendala yang ditemukan dalam pembuatan website adalah sebagai berikut :

- Kurangnya berpengalaman dalam membuat *responsive website*.
- Kesulitan ketika akan menyatukan hasil pekerjaan dengan rekan kerja sesama web developer.
- Requirement dari user yang belum jelas sehingga terjadi perubahan.
- Sering terjadinya perubahan desain yang sebelumnya sudah ditentukan.
- Web designer memiliki project lain yang memiliki deadline sehingga kekurangan waktu untuk melanjutkan desain.

## 3.3.4 Solusi atas kendala yang ditemukan

Solusi dari kendala-kendala yang dihadapi adalah :

- Cepat mengimplementasikan perubahan desain dan *requirement* yang diinginkan sehingga perubahan dapat langsung dilihat *user*.
- Lebih sering berkomunikasi dengan rekan kerja sehingga penyatuan hasil kerja bisa lebih mudah.
- Sering membaca atau browsing mengenai responsive website.
- Mencoba membuat desain yang kemudian ditunjukkan kepada user.